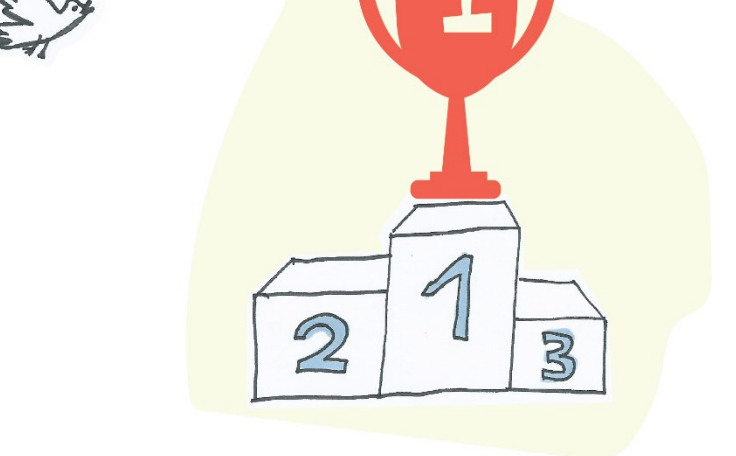

## Your tournament handbook

## For Tournament organisers

We have created this Guide to help you manage all your tournaments as easily, hassle-free and paperless as possible. With Squad In Touch you can arrange tournaments of any type: we support both team events like football or netball and individual competitions like athletics, swimming or cross-country. The functionality also allows you to cover the whole management process: from accepting bookings through to adding results and highlighting it on the web.

When managing and participating in ISA national and area events you are required to add some student details, these would usually include; student name, surname, age group and date of birth. This is done in line with the ISA Sport policy to ensure athletes compete in the correct events, maintain the National and Areas record databases and keep all the exciting history of ISA Sport through time. With regards to the Student Data provided by schools Squad In Touch is the Data Processor and the schools remain the Data Controllers. Squad In Touch does not use the Data provided for any purposes other than needed for the management of ISA National and Area tournaments. All the public tournament websites (including tournament TV) never display students' full names: the students are shown either with their first name and first letter of the surname (James B.) or just as first letters of their first name and surname (J.B.) although their school is shown as well as their genders and age groups can be identified based on the event they are taking part in.

Please feel free to get in touch with us if you still have any concerns regarding the processing of your school data.

We have tried to include the most frequently asked questions and requests we get from the tournament organisers into this Guide so that you can find an answer to yours; although if you still are unsure about any bits in the organising and managing of your tournaments via Squad In Touch please feel free to get in touch using the following contact details:

Laura Bennett, The Head of Customer Support

Email: <a href="https://www.ubencommunication.com">l.bennett@squadintouch.com</a>

Updated: January 2022

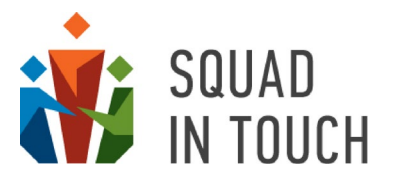

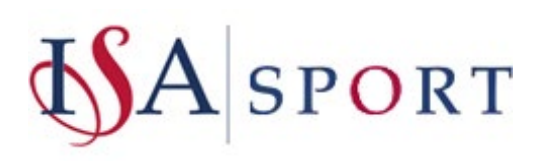

When creating this Guide we used two types of markup to make the Guide content more clear for reading:

This markup is used for highlighting important details that can affect the whole tournament management process including booking, adding results or how it is displayed on the public website. Security points are also shown like this.

This markup is used for highlighting the points you need to consider when setting up and managing your tournaments. For instance, we have used it for showing the difference between individual and team tournaments.

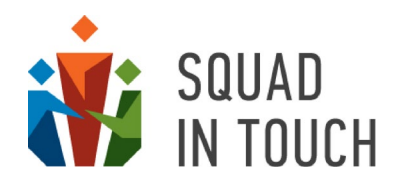

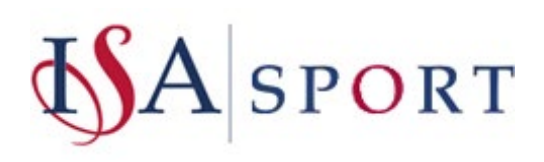

## Contents

| Your roles and permissions                                              | 5  |
|-------------------------------------------------------------------------|----|
| Quick FAQ Guide                                                         | 6  |
| Your area workspace                                                     | 9  |
| Tournaments                                                             | 9  |
| Championships                                                           | 9  |
| High level tournaments                                                  | 9  |
| Schools                                                                 | 9  |
| School admins                                                           | 9  |
| Venues                                                                  | 10 |
| Payments                                                                | 11 |
| Records                                                                 | 11 |
| Downloadable documents                                                  | 11 |
| Invites                                                                 | 11 |
| Confirmation requests questions                                         | 11 |
| Communication within your area                                          | 12 |
| Before the tournament                                                   | 13 |
| Adding your season tournament schedule onto Squad In Touch              | 13 |
| Tournament form – Essential details                                     | 14 |
| Tournament form – Custom sections and National Governing Bodies details | 17 |
| Different options for managing schools' enrolment                       | 19 |
| Turning on Auto-Enrollment                                              | 19 |
| Setting auto-enrollment for Individual Tournaments                      | 19 |
| Setting auto-enrollment for Team Tournaments                            | 20 |
| Adding tournament to booking website                                    | 20 |
| Managing tournaments highlighted on your union website                  | 21 |
| Highlighting tournaments                                                | 21 |
| Unhighlighting tournaments                                              | 21 |
| Enabling online booking                                                 | 21 |
| Public tournament details form                                          | 27 |
| Editing tournament details                                              | 28 |
| Cloning a tournament                                                    | 30 |
| Sending invitations to schools                                          | 31 |
| Adding Schools to a Tournament Manually                                 | 32 |
| Manually Removing Schools from a Tournament                             | 34 |
| Automatic notifications                                                 | 34 |
| Sending custom notifications                                            | 36 |
| The Enrolment log                                                       |    |

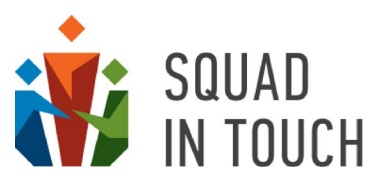

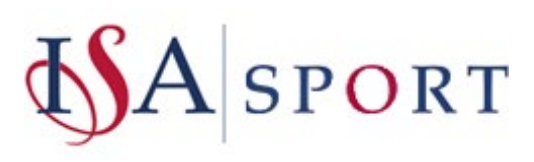

| Participation Confirmation Requests                                  |    |
|----------------------------------------------------------------------|----|
| Viewing Confirmation Request responses                               | 40 |
| Adding Tournament Events                                             | 41 |
| Managing events for a Team Tournament                                | 41 |
| Tournament groups                                                    | 41 |
| Creating events using the Round Robin tool                           | 43 |
| Managing events for an Individual Tournament                         | 44 |
| Remote and virtual competitions                                      | 45 |
| Adding students to the tournaments                                   | 48 |
| Requesting participating schools to add students                     | 48 |
| Disabling the ability for schools to add / amend their student lists | 49 |
| During the tournament                                                | 50 |
| Public website functionality                                         | 50 |
| Tournament TV functionality                                          | 58 |
| Championship settings                                                | 62 |
| Adding Scores                                                        | 65 |
| Before adding scores                                                 | 65 |
| Adding scores for team tournament events                             | 66 |
| Adding scores for individual tournament events                       | 69 |
| Adding Final events – Team Tournaments                               | 71 |
| Tweeting from the events                                             | 73 |
| Adding photos and videos                                             | 74 |
| Tournament Timeline example                                          | 77 |
| Upcoming features                                                    | 79 |
| About Squad In Touch                                                 | 80 |

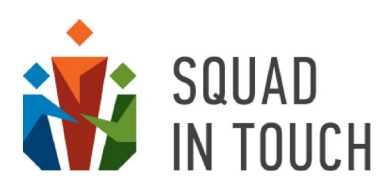

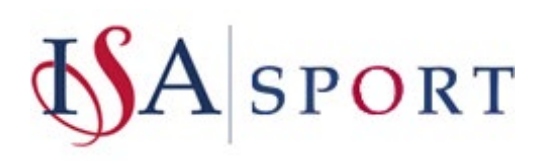

## Your roles and permissions

Being an area sports coordinator or a representative of a school that hosts some of your area tournaments you've been assigned the role of a Union Admin for your area. It is highly likely that you also have a school admin role for your school allowing you to book your school onto National and Area events and manage your school's participation in those events as well as to manage your school communication, sports and extracurricular activities based on your subscription level.

When logging in to Squad In Touch don't forget to select a correct role based on the task you need to perform.

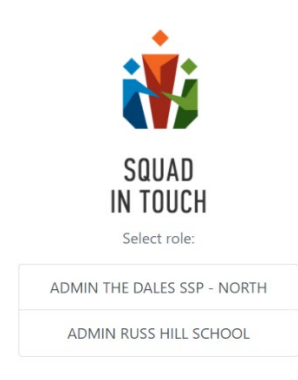

Your area has a dedicated sports union website your schools will use for getting tournament details, booking onto events as well as accessing results after the tournament. The links for your website areas are as follows:

| ISA Sport:    | https://isa.squadintouch.com                 |
|---------------|----------------------------------------------|
| East:         | https://isaeastangliasport.squadintouch.com  |
| London North: | https://isalondonnorthsport.squadintouch.com |
| London South: | https://isalondonsouthsport.squadintouch.com |
| London West:  | https://isalondonwestsport.squadintouch.com  |
| Midlands:     | https://isamidlandssport.squadintouch.com    |
| North:        | https://isanorthsport.squadintouch.com       |
| South West:   | https://isasouthwestsport.squadintouch.com   |

If you don't have a union Admin role and you think you should have one (if you are hosting some of your area tournaments) please get in touch with your area coordinator to discuss. Alternatively, you can send a role request to your area from your existing Squad In Touch account; you will need to create a new account via <a href="https://app2.squadintouch.com/registration">https://app2.squadintouch.com/registration</a> or through the Squad In Touch mobile app available from the App Store and Google Play Store if you don't have one.

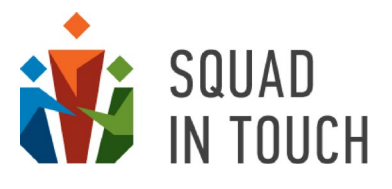

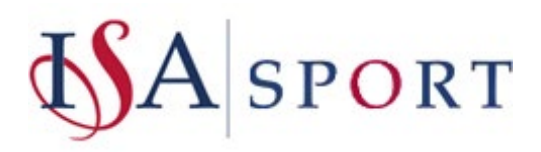

## Quick FAQ Guide

In this section we have put together some frequent questions we receive from the tournament organisers and schools booking onto the tournaments. We have included detailed answers and the links to the relevant sections of this Guide.

1. Why is my tournament not shown on the union website?

To ensure your tournament is shown on your area website please check:

- The public visibility settings are set up correctly (ADDING TOURNAMENT TO THE BOOKING WEBSITE);
- The tournament start date is set up correctly (if you accidentally specify the date in the past the tournament won't be shown on the Upcoming events section of your area website).

## 2. Why is the Book Online button is not shown on the tournament card on the union website?

If the tournament is displayed on your area public website but the **Book Online** button is not available, you need to check the online booking settings are set up correctly. You need to add an **Entries open** date and either an **Entries close** date or turn on the "**once spaces are full**" option (TOURNAMENT FORM – ESSENTIAL DETAILS, ENABLING ONLINE BOOKING).

# 3. Why are schools forwarded to their calendar on their Squad In Touch account when clicking the Book Online button?

If your school is not forwarded to the tournament booking confirmation form but instead, is taken to the calendar screen, it may mean the school has not been added to your union (area) on Squad In Touch. The list of schools is updated by the Squad In Touch support staff based on instructions received from the ISA Headquarters. We do not advise you to make any changes to the list of schools; although if you think some schools are missing from your account please let us know and we will sort this out.

## 4. Why don't schools get invitations for particular tournaments?

This is up to the organisers of particular tournaments whether to send tournament invitations or not. If you would like to send invitations to your school you will need to select schools on the **Eligible schools** tab of the tournament and then click the **ACTIONS > Send invitations** button (**SENDING INVITATIONS TO SCHOOLS**).

# 5. Why are schools booking onto the tournaments but not being added to the participants list?

Schools are only added to the participants list if you have enabled the autoenrollment for the tournament (TURNING ON AUTO-ENROLLMENT). Otherwise, you will need to add them to the participants list manually.

## 6. Why do I receive notifications related to the tournaments that I am sending to schools?

Normally, you would been linked to your school as a **School Admin** along with having a role of a **Union Admin** for your area. You need to use your School Admin role when booking onto the regional

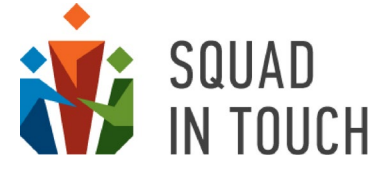

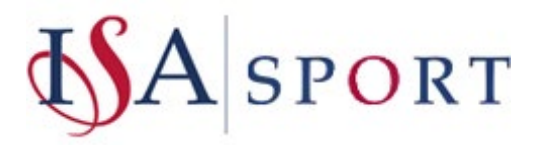

or national tournaments. So, if your school is invited to book onto a tournament or is taking part in some of the tournaments you will get relevant notifications.

## 7. How can I add additional users to my union account?

If some of your colleagues need to have **Union Admin** access to your area they will need to sign up for their Squad In Touch account and request access to the relevant union. If they already have a Squad In Touch account they can send a role request from their profile. This all can be done either via the Squad in Touch web interface or using Squad In Touch mobile apps.

## 8. Do I need to add tournament results?

Adding results is not mandatory, although it is definitely something worth doing to keep all of the brilliant sporting history of ISA at national and regional levels. At the moment we have collated around 40 years' worth of results history for ISA competitions, so we encourage you to continue maintaining this tradition.

## 9. How can parents see their children' participation in the events?

Parents can have their own accounts as well as students that allow them to see their own personalised calendars, get automatic and custom notifications when there are any changes to the events, provide their consent, report availability, add media files and much more. These features are available for schools on our Squad In Touch Sports subscription, please feel free to get in touch if you would like to learn more.

## 10. Do I need to ask schools to add their children to the events?

Adding children to the events is essential in a number of cases. First, individual tournaments cannot be run without children assigned to particular events as the results are based on individual performance. You may also need to add children's names for other reasons, like when you need their names for some printed merchandise etc. Finally, it is always good to specify individual goals, points, etc. to encourage students' participation and efforts.

## 11. Can I add attachments to the tournament so that schools can download them?

You can add as many attachments as you would like to the tournament card that will be then shown on your public union website (TOURNAMENT FORM – CUSTOM SECTIONS AND NATIONAL GOVERNING BODIES DETAILS). You can also attach multiple files when sending a tournament custom notification to schools (SENDING CUSTOM NOTIFICATIONS).

### 12. What details can schools see when receiving a tournament invitation?

Schools see the following details when receiving a tournament invitation:

- The union (area) the invitation is from;
- The tournament name;
- Start date and time;
- Venue.

Further details and other information, files etc. can be accessed through the tournament public card available on your area website (PUBLIC TOURNAMENT DETAILS FORM).

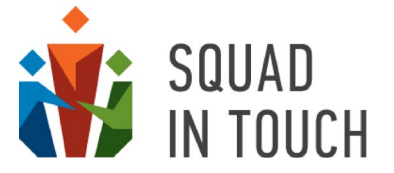

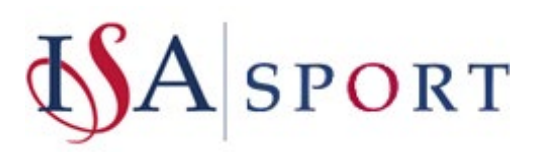

## 13. What information do schools need to add when adding students details?

Schools Will need to ensure they add the following:

- Students First and Last name
- Date of Birth (this is required by ISA)
- Year Group
- Gender.

## 14. Can I see the email addresses of all users who booked onto my tournament?

You can view who has booked on from the Enrollment Log of your tournament and you can view all admins linked to a particular school from the Admins section of your tournament, alternatively you can just email everyone through Squad in Touch by sending out a notification to all participating schools (SENDING CUSTOM NOTIFICATIONS).

# **15.** *I* am organising a tournament but do not have a tournament organiser role, how do I get one?

You can request a role from your Squad in Touch profile, go to your profile (website circle in the top right corner / app menu > profile settings) and from there go to roles and send a new role request to your chosen area account

## 16. I am no longer organising tournaments and do not need a role, how can I remove my role?

You can revoke a role from your Squad in Touch profile, go to your profile (website circle in the top right corner / app menu > profile settings) and from there go to roles and from there remove any roles you no longer need / want.

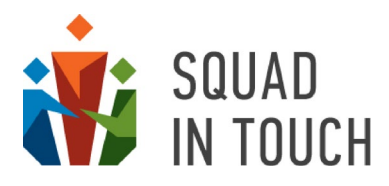

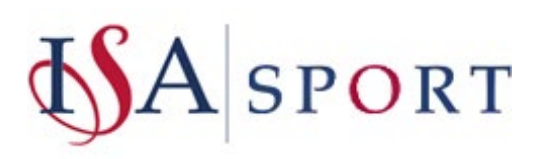

## Your area workspace

Your area workspace enables you to manage your events in a flexible way. No matter what kind of tournament or competition there are always tools allowing you to set it up, collect bookings from schools, ensure it runs smoothly on the day and helps your community to remember and be proud of children's participation and achievements afterwards.

## Tournaments

The **Tournaments** section allows you to manage all the tournaments organised in your area. The sections below contain detailed instructions on how to set up and run your tournament.

## Championships

**Championships** are used when you need to combine several tournaments together so that they are shown on the same competition website. A championship can only contain tournaments with the same sport and is normally used when it is needed to aggregate events and results for the tournaments held on the same dates but for different age groups and/or genders. You can find detailed instructions related to setting up a tournament in the **CHAMPIONSHIP SETTINGS** section below.

## High level tournaments

**High level tournaments** are the events that your area participates in as a participant. Normally, these are National competitions that don't accept entries directly from schools but are based instead on area qualification. In this case children are representing their area rather than their school when competing. In this section you can view and filter all the national tournaments your area participates in as well as manage your teams.

## Schools

The **Schools** section allows you to see and search your area member schools. The list of schools is updated by Squad In Touch support staff based on instructions received from the ISA Headquarters. So, we do not advise to make any changes to the list of schools; although if you think some schools are missing from your account please let us know and we will sort this out.

Be aware that sometimes you can see some schools that are no more ISA members and therefore should not be linked to your area account. This is because we are using past member schools to create a full results database for ISA since the very first tournament.

## School admins

The **School admins** section contains the list of users linked to your member schools as School Admins with their email addresses.

To view the contact details you can do the following:

| SQUAD<br>IN TOUCH                                      |                               |                 |                     | The Dales SSP Admin -  |
|--------------------------------------------------------|-------------------------------|-----------------|---------------------|------------------------|
| Tournaments<br>Championships<br>High-level tournaments | Selected: 5 <b>T</b> FILTER • | DOWNLOAD AS CSV |                     | ≪ < 1 to 20 of 41 > >> |
|                                                        | Name \$                       | Surname \$      | Email \$            | Schools                |
| * Schools                                              |                               |                 |                     |                        |
| Schools                                                |                               |                 |                     |                        |
| Schools admins                                         | APPLY FILTER CLEAR FILTER     |                 |                     |                        |
| > Admin console                                        | Alex                          | Povar           | @gmail.com          | Russ Hill School       |
| > Invites                                              | James                         | Tilly           | 7@gmail.com         | Funny Raccoons School  |
|                                                        | Michael                       | Green           | 1@braveowlets.co.uk | Funny Raccoons School  |
|                                                        | Henry                         | Whiting         | greenschool.co.uk   | Beare Green School     |
|                                                        |                               |                 |                     |                        |

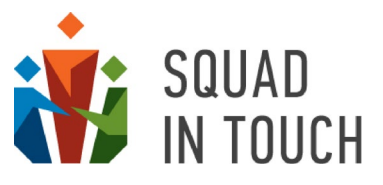

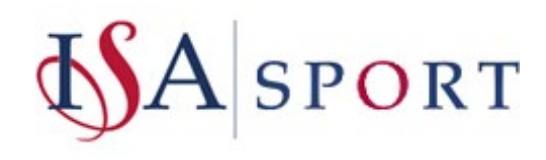

**SCHOOLS > SCHOOL ADMINS >** Select your chosen users by filtering, or select all – NB: when you reapply a filter it will deselect the users you have already selected, then you can **DOWNLOAD AS CSV** – in doing this it will allow for further filtering in the CSV format.

### Venues

The Venues section contains the list of venues your area uses for running their tournaments. Adding the venues to the list in this section will help you and your colleagues to quickly select them when creating tournaments.

The list of venues contains all the records you have added onto your account with their names and postcodes.

| ACTIONS - | DOWNLOAD AS CSV             | «         <         1 to 5 of 5         >         > | ^ |
|-----------|-----------------------------|-----------------------------------------------------|---|
| -         | Name                        | Postcode 🗢                                          | 1 |
| 0         | The Dales Swimming Pool     | AB10 1AF                                            |   |
|           | The Dales Arena             | AB10 1AF                                            |   |
|           | Virtually                   | BD23 0AB                                            |   |
|           | Skipton Rugby Football Club | BD23 0AB                                            | * |
|           | _                           |                                                     |   |

Select a venue above

### To add a new venue click the **ACTIONS > Create venue** button.

| ≡      |         |                         |
|--------|---------|-------------------------|
| ACTION | IS 👻    | _                       |
| Creat  | e venue | TER 👻 🖿 DOWNLOAD AS CSV |
| Delete | e venue |                         |
|        | The     | Dales Swimming Pool     |
|        | The     | Dales Arena             |
|        | Virtu   | ually                   |

You need to add a name and postcode and then save a venue. You can also drag the marker to show the precise position if it does not exactly match the postcode.

| Home v                      | renue 🕜          |                    |
|-----------------------------|------------------|--------------------|
| Postcode 🕐                  |                  |                    |
| BD23 0AB                    |                  |                    |
| Skipton Fast Fit Tyres 24/7 | JDP Skipton      | Skipton *          |
|                             |                  | Skipton Self Drive |
| Skipto                      | ni rennis centre | Skint              |

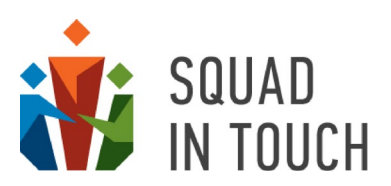

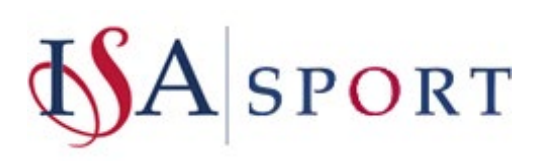

## Payments

**Payments** for taking part in the tournament can be implemented for your area although they are not included by default. Please feel free to get in touch with Laura if you would like to discuss it.

## Records

Squad In Touch supports the database of the records that contains the full history of records for your area. The records can be added for particular individual events and age/gender group.

| $\equiv$ |                                 |               |          |           |              |                |                   |
|----------|---------------------------------|---------------|----------|-----------|--------------|----------------|-------------------|
|          |                                 |               |          |           |              | « « 1          | to 20 of 228 > >> |
| _        | Sport \$                        | Age           | Gender 🕏 | Record \$ | Athlete 🗢    | Affiliation \$ | Year \$           |
|          | Swimming Individual Medley 200m | Y9, Y10       | Female   | 2:23.35   | R.Morris     | North          | 2013              |
|          | Swimming Individual Medley 200m | Y11, Y12, Y13 | Male     | 2:09.71   | M.Stirk      | North          | 2018              |
|          | Swimming Breaststroke 50m       | Y4            | Female   | 0:46.74   | C. Breen     | North-West     | 1998              |
|          | Swimming Breaststroke 50m       | Y4            | Male     | 0:44.81   | N. Elly      | North-West     | 1998              |
|          | Swimming Breaststroke 50m       | Y5            | Female   | 0:42.61   | O.Herron     | North          | 2014              |
|          | Swimming Breaststroke 50m       | Y5            | Male     | 0:42.50   | M.Cannon     | London South   | 2013              |
|          | Swimming Breaststroke 50m       | Y6            | Female   | 0:38.45   | O.Herron     | North          | 2015              |
|          | Swimming Breaststroke 50m       | Y6            | Male     | 0:41.10   | W.Pestell    | East Anglia    | 2015              |
|          | Swimming Breaststroke 50m       | Y7            | Female   | 0:36.45   | O.Herron     | North          | 2016              |
|          | Swimming Breaststroke 50m       | Y8            | Female   | 0:34.88   | O.Herron     | North          | 2017              |
|          | Swimming Breaststroke 100m      | Y9, Y10       | Female   | 1:13.75   | K. Lawson    | London West    | 1985              |
|          | Swimming Breaststroke 100m      | Y9, Y10       | Male     | 1:13.17   | A.Castranovo | London North   | 2018              |
|          | Swimming Breaststroke 100m      | Y11, Y12, Y13 | Female   | 1:14.13   | K.Matts      | North          | 2014              |

If you have records for the area events like Athletics, Swimming and/or Cross-Country, feel free to send over your list and we will upload it for you. Alternatively, we can add the records based on the recent years if the relevant results had been recorded on Squad In Touch for events that were run on the platform.

## Downloadable documents

You can share documents and files with your schools by uploading them to the platform. They will then be able for downloading from your area public sport website.

At the moment we have added this Guide to all the area public websites but you can add as many other files as you would like including, but not limited to, your area events calendar in PDF format, risk assessment forms, etc.

## Be aware that not only your schools have access to the area public website; anyone can access it. So never upload any files you would not share with the public.

### Invites

The **Invites** section contains the invitations that are sent to your schools. There are two lists: Outbox and Archive. Outbox contains the invitations that are still pending schools' response. Those invitations that have been responded to and also invitations that have expired are sent to the Archive. You can learn more about invitations in the **SENDING INVITATIONS TO SCHOOLS** section of this Guide.

## Confirmation requests questions

You can send confirmation requests to the schools that have booked onto the tournament. Except for asking them to confirm they are still able to participate you can also ask multiple questions like "Who it the contact person and their contact details on the day", "How are you travelling to the venue", "Are there any children that must not be photographed on the day", etc. To add questions for your area send your list over and we will include them for you. You can send as many questions as you would like; you will then be able to choose what questions to include in each particular confirmation request. To find out more about sending

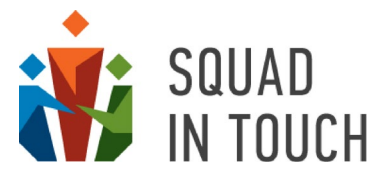

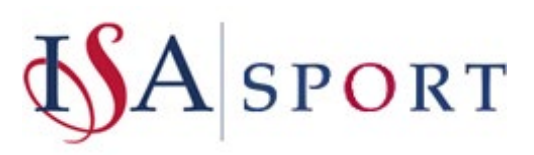

confirmation requests and collecting schools' responses please refer to the **PARTICIPATION CONFIRMATION REQUESTS** and **VIEWING CONFIRMATION REQUEST RESPONSES** sections of this Guide.

## Communication within your area

Squad In Touch allows you to communicate with your schools regarding your area tournaments using a number of different tools:

- Opening online booking onto the tournaments;
- Sending invitations for particular tournaments to schools;
- Notifications sent automatically when a school is added to the tournament or to the waiting list;
- Notifications sent automatically when any of principal tournament details are changed;
- Custom notifications you can send to any member schools;
- Tournament participation confirmations you can send to the tournament participants;
- Making available public tournament websites and tournament TV to enable a wider community including parents and students to keep track of how the tournament is going on.

To be able to book onto the tournament school users need to have **Admin roles** on their school account. Also, only School Admins receive tournament notifications. Other user roles (Manager, Teacher, Coach or Governor) are not able to receive them as well as manage their school participation in the tournaments.

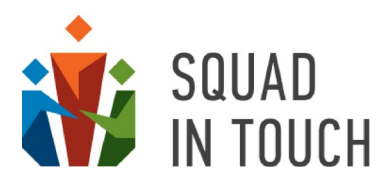

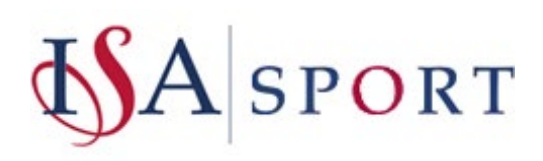

## Before the tournament

## Adding your season tournament schedule onto Squad In Touch

It is worth adding all your tournaments to the platform once you have your season schedule ready, even if you are not going to open booking straight away. It will allow your schools to plan ahead and save the dates on their calendar.

Select the **Tournaments** menu item on the navigation panel on the left-hand side of your screen.

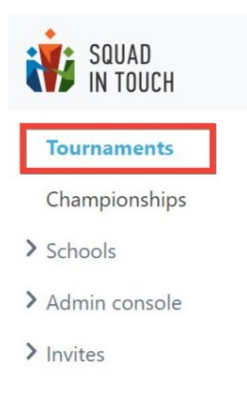

If you cannot see the left-hand side menu click the "burger" button and it will be shown.

|        | SQUAD<br>IN TOUCH                    |            |
|--------|--------------------------------------|------------|
| =      |                                      |            |
| ACTI   | IONS -                               |            |
| 🗆 Sele | ected: 0 T FILTER - DOWNLOAD AS CSV  |            |
|        | Name 🗘                               | Postcode 🗢 |
|        | Atherstone All-Through School - Mids | CV10 0AH   |
|        | Birmingham Boys School - Mids        | B10 0BA    |
|        | Birmingham Girls School - Mids       | B10 0AX    |
|        | Coventry Independent School - Mids   | CV6 1AF    |

Once you are on the tournament list select the **ACTIONS > Create Tournament** button.

| SQUAD<br>In Touch |                                                   |             |           |                  |
|-------------------|---------------------------------------------------|-------------|-----------|------------------|
| Tournaments       |                                                   |             |           |                  |
| Championships     | Create tournament                                 | DOWNLOAD AS | CSV       |                  |
| > Schools         | Delete tournaments                                | Season      | Sport     | Start 🖨          |
| > Admin console   | Create tournament like this                       | s 2021/2022 | Football  | 24-10-2021 09:30 |
| > Invites         | Add to championship     Download list of students | 2020/2021   | Athletics | 30-11-2020 10:00 |
|                   | Publish on union website                          | 2020/2021   | Athletics | 16-05-2021 00:00 |
|                   | C Highlight                                       | 2020/2021   | Athletics | 15-07-2021 11:00 |

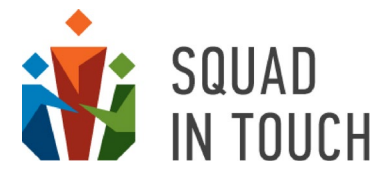

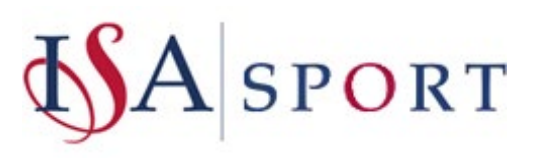

You will then be forwarded to a new tournament form. We have described the most important attributes you need to pay attention to so that your tournaments are set up correctly, you can find them in the **NEW TOURNAMENT FORM – ESSENTIAL DETAILS** section of this Guide.

## Tournament form – Essential details

A new tournament form may seem a bit vast although when you understand the meaning of each field it is really easy to sort out.

In this section we have put together the most important details you will need to specify to create a tournament. You will be able to find more details about additional settings and features in further of this Guide.

| Field           | Description                                                                                                    | Mandatory field |
|-----------------|----------------------------------------------------------------------------------------------------|-----------------|
| Tournament name | This is the name of your tournament how the schools will see<br>it on your area sports website, on the invitations to join and<br>any other communication they will get from you regarding this<br>tournament.                                                                 | V               |
|                 | We suggest you make is as clear and detailed as possible.<br>Good examples of names would be:<br>ISA North U11 Boys Football 2021/2022<br>ISA London West Junior Swimming Qualifiers 2021/2022                                                                                 |                 |
| Sport           | This is what the event is about. Simply start typing the name<br>– like Football or Athletics and the platform will suggest<br>sports that match your text.                                                                                                    | V               |
| Gender          | You can select if this is a <b>boys</b> , a <b>girls</b> or a <b>mixed</b> event.<br>You selection will affect the events you will be able to add to<br>the tournament as well as the athletes available for selection<br>by schools when completing their teams.              | V               |
| Mixed teams     | By default is set to " <b>No</b> ".<br>Is only available for changing if " <b>Mixed</b> " has been selected<br>in the <b>Gender</b> field.                                                                                                    | V               |
| Ages            | This will affect the athletes available for selection by schools<br>when completing their teams.<br>For individual tournaments like athletics, swimming, cross-<br>country etc. you can select multiple ages holding a Ctrl button<br>on your keyboard ( $\Re$ button on Mac). | v               |
|                 | For team tournaments that involve separate age and<br>gender sections, even if they are being held on the same<br>day and same venue, we strongly recommend to create<br>separate tournaments for each age/gender to ensure the<br>booking process works correctly for you.    |                 |
|                 | For instance, if you have a U9/U11 Boys Football tournaments we advise it to be set up as two separate tournaments:<br>U9 Boys Football<br>U11 Boys Football                                                                                                    |                 |
| Start date/time | The date/time the tournament starts.                                                                                                    | v               |

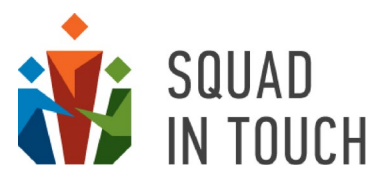

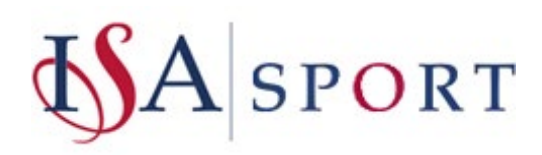

| Field                                                                                                    | Description                                                                                                    | Mandatory field |
|----------------------------------------------------------------------------------------------------|----------------------------------------------------------------------------------------------------|-----------------|
|                                                                                                    | If you're unsure when the tournament will take place then add<br>a little information to the tournament name, i.e; W/C<br>01/01/2022 or Date TBC. Using a tournament name for<br>highlighting that the dates have not been confirmed yet will<br>make it clear for schools when they are going through the<br>events schedule and planning their participation.                                                                                                    |                 |
| Finish date/time                                                                                             | The date/time the tournament finishes.                                                                                                    | v               |
| Venue                                                                                                    | The venue of the tournament. You can either select a venue that had been previously saved on your union account (see details in the VENUES section of this Guide) or type a postcode and save it as a new venue. You can also continue with just a postcode although we would recommend to save it as a new venue. This will ensure schools have the full details of where it is going to be happening.                                                                                                    |                 |
| Show age groups on the website                                                                               | By default is set to " <b>No</b> ".                                                                                                    | V               |
| Tournament type                                                                                              | By default is set to <b>Team</b> so please be careful: you need to select a correct tournament type to ensure the booking, adding events, specifying and displaying results are set up correctly.<br>You can select between <b>Team</b> and <b>Individual</b> . There are some other specific types although please do not select them unless advised to use them by Squad In Touch team.                                                                                                    | V               |
| Tournament<br>subtype                                                                                        | The tournament sub-type affects how the results are<br>displayed on the tournament public website. For most team<br>tournaments <b>Football</b> sub-type would work fine whilst for<br>most individual tournaments you are advised to choose<br><b>Regional Athletics/Swimming</b> . This can be changed any<br>time without affecting any other tournament settings.                                                                                                    | V               |
| Scoring (ex. 8, 6, 5,<br>4, 3, 2, 1 for<br>individual<br>tournament or 5, 2,<br>1, 0 for team<br>tournament) | These settings are used to calculate points earned by the team/athlete. For individual tournament you are able to specify points earned by athletes in individual events based on their position. For example first place receives 8 points, second – 6, fifth – 4 and so on. If you would like this set up then in the scores box place numbers 8, 6, 5, 4, 3, 2, 1, 0. For team tournament you can set up points earned by a team for a win, a non-zero draw, a zero draw and a defeat consequently. In this case if you place the scoring as 2, 1,1, 0 then the scoring will be win = 2 points, draw = 1 point and loss = 0 points. | V               |
|                                                                                                    | If you are not sure about scoring to be used for the tournament yet, just put "0"; you will be able to change it later.                                                                                                    |                 |
| Show the twitter<br>feed on the<br>tournament<br>website                                                     | By default is set to " <b>No</b> ".<br>You can add your union twitter feed to the tournament public<br>website. To be able to do it you will need first link your twitter<br>account to your union Squad In Touch account. Find more                                                                                                    | V               |

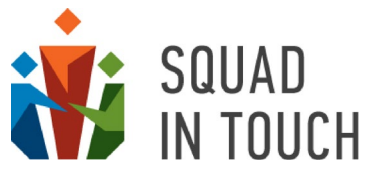

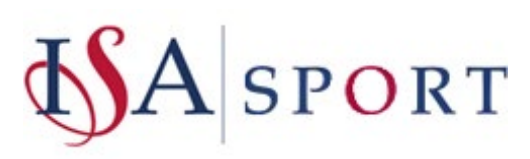

| Field                                                                                    | Description                                                                                                    | Mandatory field |
|------------------------------------------------------------------------------------------|----------------------------------------------------------------------------------------------------|-----------------|
|                                                                                          | details about doing it in the <b>INTEGRATION WITH TWITTE</b> r section of this Guide.                                                                                                    |                 |
| Schools can<br>submit results                                                            | By default is set to " <b>No</b> ".<br>This feature can be used when you are organising a remote<br>tournament and rely on schools submitting their students'<br>results. See more in the <b>REMOTE AND VIRTUAL</b><br><b>COMPETITIONS</b> section of this Guide.                                                                                                    | V               |
| Organisers                                                                               | Here you can specify contact details for the organisers or the school hosting the tournament.                                                                                                    |                 |
| Organisers email                                                                         | This email will be used as a "Reply to" address when schools<br>click reply on their notification emails related to the<br>tournament. If you leave it blank all the emails sent by<br>schools will come through to <u>noreply@squadintouch.com</u> .<br>Please be aware that this email address is not regularly<br>monitored so if you expect to receive emails from<br>schools as responses to tournament notifications you<br>need to put a valid email address here. |                 |
| Tournament<br>picture                                                                    | This is a title photo for the tournament that will be used as a tournament icon on your area sports website as well as on a dedicated tournament website. To ensure the best results please use a picture with the sides dimensions 3:1, so pictures with size 1200:400 or 1800:600 etc will work fine. If you leave it blank a default picture will be used.                                                                                                    |                 |
| Price type<br>Payment type<br>Price<br>Payment Accounts<br>(only for paid price<br>type) | These fields need to be filled out if you are going to accept<br>payments from schools when they are booking onto the<br>tournaments through Squad In Touch. Please get in touch if<br>you would like a payments functionality to be enabled for your<br>union.                                                                                                    |                 |
| Entries open                                                                             | This is the date/time booking becomes available for schools<br>on your area sports website. If schools access your area<br>sports website after the date/time specified (and before<br>booking is closed) they are able to see the <b>Book Now</b> button<br>shown for the relevant tournament and can book spaces in<br>it.                                                                                                    |                 |
| Deadline for<br>entries                                                                  | This is the date/time booking is closing for a tournament. You can leave it blank and instead select " <b>when spaces are full</b> " option.                                                                                                    |                 |
| Or when spaces<br>are full                                                               | This option is used when you are not willing to set a booking deadline. If this option is on then event becomes unavailable for booking once the number of teams booked onto the tournament has reached the limit you had set. Learn more about bookings in the ENABLING ONLINE BOOKING of this Guide.                                                                                                    |                 |
| Tournament<br>stream                                                                     | You can integrate a YouTube video live stream onto the tournament website by adding a link to your stream. Learn                                                                                                    |                 |

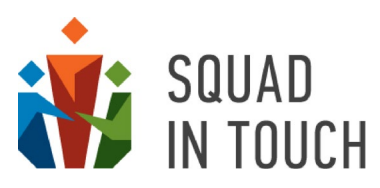

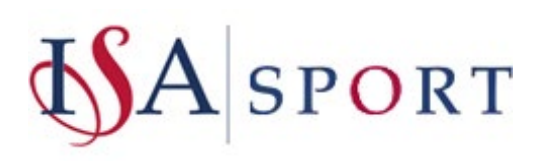

| Field               | Description                                                   | Mandatory field |
|---------------------|---------------------------------------------------------------|-----------------|
| Stream ID           | more about video streaming in the YOUTUBE INTEGRATION         |                 |
| http://youtube.com/ | section of this Guide.                                        |                 |
| Event import        | These fields are used for setting up result import parameters |                 |
| properties          | when integration with a third-parties software like Quantum   |                 |
| Player number:      | or Mascha is required.                                        |                 |
| Team code:          |                                                               |                 |
| Result:             |                                                               |                 |
| Delimiter:          |                                                               |                 |
| Result mask         |                                                               |                 |

If you would like to amend your tournament information then you can do so by going to the Tournaments section of your tournament organiser account and filtering to find your chosen tournament. Click the checkbox and then select **ACTIONS > Edit Tournament**. You can find more details in the **EDITING TOURNAMENT DETAILS** section of this Guide.

| ACTIONS -                                                          |                 |           |         |
|--------------------------------------------------------------------|-----------------|-----------|---------|
| Edit tournament                                                    | DOWNLOAD AS CSV |           |         |
| Delete tournament                                                  |                 | Season    | Sport   |
| Create tournament like this                                        | 1/2022          | 2021/2022 | Hockey  |
| Download list of students<br>Publish on union website<br>Highlight |                 | 2021/2022 | Cross-( |

## Tournament form – Custom sections and National Governing Bodies details

**Custom sections** allow you to add additional details and attachments to the tournament that will be available for schools to view and download when they open a tournament booking form on your union website.

You can include as many custom sections in every tournament form as you need. The HTML editor allows you to format text highlighting the most important points, include web links and pictures to be shown as an icon for a particular section. The custom sections are shown on the tournament booking form in chronological order: the latest shown on the top. So, if you need to change their order you can change the value in the **Date** field of the custom form.

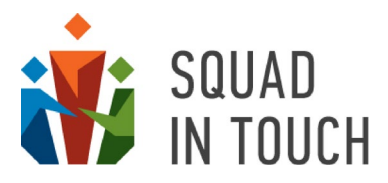

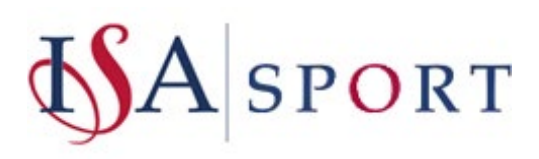

| Date                                                                                                    | > |
|----------------------------------------------------------------------------------------------------|---|
| 03-03-2021 11:22:AM                                                                                                    |   |
| □ Show date and time                                                                                                    |   |
| Title                                                                                                    |   |
| Covid-19 Statement                                                                                                    |   |
| Body                                                                                                    |   |
| BIUS 19 ↔ ΕΞΞΞΞΞ X <sub>2</sub> X <sup>2</sup> Normal \$ Normal \$ ▲ ﷺ<br>Sans Serif \$ & T <sub>x</sub>                                                                                                    |   |
| As always, ISA highly recommends that you complete a full risk assessment for your school, including a section on Covid-19 specific risk control. Resources to help are available from the Health and Safety Executive and schools should seek relevant expert advice in this subject area when required. HSE Risk Assessment guidance can be found here. For example, ISA recommends that you remind your pupils of the importance of thorough hand washing, when such facilities are available and that you bring hand sanitizer for regular use, when hand washing facilities are more limited. You should also remind your staff and pupils to exercise social distancing, in line with government guidance currently in force.<br>The event venues will also be undertaking additional precautions, due to Covid-19. Contact us if you would like additional information on this. |   |
| Attachments Choose file No file chosen                                                                                                    |   |
| Photos                                                                                                    |   |
| Choose file No file chosen                                                                                                    |   |

National Governing Bodies section enables you to include the details of National Bodies / Associations that govern the rules the tournament follows. You can add as many governing bodies as you need with their logos, descriptions and web links.

| Name                                     | × |
|------------------------------------------|---|
| Independent Schools Football Association |   |
| Link                                     |   |
| https://www.isfa.org.uk/                 |   |
| Photos                                   |   |
| Choose file No file chosen               |   |

You can see how the content you add to the Custom sections and National Governing Bodies sections is displayed on the tournament booking form in the **PUBLIC TOURNAMENT DETAILS FORM** of this Guide.

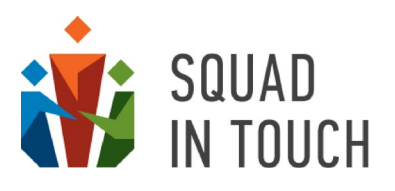

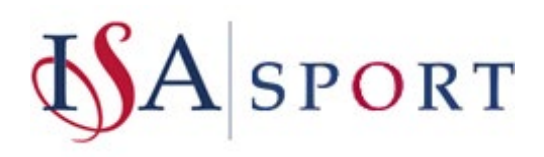

## Different options for managing schools' enrolment

There are different ways you can use to add schools to the tournament:

- Via online booking;
- Via sending invitations;
- Adding them manually.

You can use different ways for different tournaments as well as combine them within a particular tournament when you need.

You will find further details regarding schools' enrolment in the sections below.

## Turning on Auto-Enrollment

Auto-Enrollment will enable schools to book on and be automatically added to the tournament up until your reach the total number of spaces available. Please note that if you do not add auto-enrollment you will need to manage participating schools yourself. To turn on auto-enrollment click on your chosen tournament and then select **Auto-Enrollment**.

| Name \$                            | Season          | Sport     | Start \$          | End \$          |            | Publish on union websi   | te \$ Highlighted \$ |
|------------------------------------|-----------------|-----------|-------------------|-----------------|------------|--------------------------|----------------------|
| U16 Boys Football tournament       | 2021/2022       | Football  | 24-10-2021        | 09:30 24-10-2   | 2021 16:00 | Yes                      | Yes                  |
| The Dales Athletics 2022           | 2021/2022       | Athletics | 23-02-2022        | 10:00 23-02-2   | 2022 16:30 | No                       | No                   |
| iummary Participants Eligible scho | ls Confirmation | Requests  | Tournament Events | Auto enrollment | Public sit | e settings Enrollment lo | og Admins            |
| DIT AUTO ENROLLMENT                |                 |           |                   |                 |            |                          |                      |
| to enrollment                      |                 |           |                   |                 |            | no                       | )                    |

Select EDIT AUTO ENROLLMENT and then you will be able to input your data.

Please note individual and team tournaments are set up differently to one another (see the details below):

### Setting auto-enrollment for Individual Tournaments

Turn on the auto-enrollment switch and then input the number of teams that can attend, the number of teams in this case is effectively number of schools as each school can only bring one team to an individual tournament.

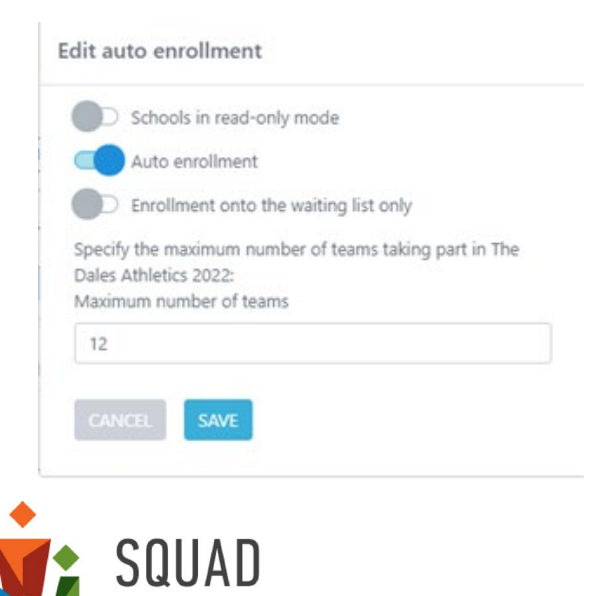

IN ТОИСН

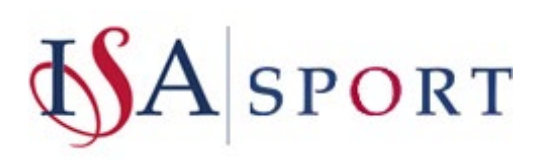

#### Setting auto-enrollment for Team Tournaments

Turn on the auto-enrollment switch and then input the number of teams one school can bring, then input the number of team spaces available.

Unlike individual tournament this does not count the number of schools but the total number of teams that can participate in your tournament. So, it is important to add a team each time you add schools manually to avoid mistakes in the total number of participating teams.

|                          | Schools in read-only mode                                                                                                    |
|--------------------------|----------------------------------------------------------------------------------------------------|
|                          | Auto enrollment                                                                                                    |
|                          | Enrollment onto the waiting list only                                                                                                    |
| Speci<br>taking<br>Maxir | fy the maximum number of teams from one school<br>g part in U16 Boys Football tournament:<br>num number teams from one school (1-5, 0 - unlimited) |
| 2                        |                                                                                                    |
| Y10, I                   | Male                                                                                                    |
| 12                       |                                                                                                    |

## Adding tournament to booking website

When you have created your tournament and are happy for schools to view the details you can add it to your union public website. You can do this before it goes live for booking so schools can start planning their calendars and browse all tournaments to see what they would like to book onto.

You can add multiple tournaments to the tournament website at once, to do this, use your filter to select all tournaments that have not yet been added to the website and then select all (or some of them), **ACTIONS** > **Publish on Union website**.

You can only apply this mass update to the tournaments that are not published on the area website at the moment. To ensure you only select such tournaments you can use the Publish on union website dropdown on the filter panel.

| ACTIONS -<br>Edit tournament | ACTIONS -<br>Edit tournament                  | DWNLOAD AS | i CSV                               |   |                   |                  |                  |   |                | « ‹        | 1 to 3 of 3 | 3 > >>      |
|------------------------------|-----------------------------------------------|------------|-------------------------------------|---|-------------------|------------------|------------------|---|----------------|------------|-------------|-------------|
|                              | Delete tournaments                            |            | Season                              |   | Sport             | Start \$         | End \$           |   | Publish on uni | on website | High        | hlighted \$ |
|                              | Add to championship Download list of students |            | 2021-2022<br>2020-2021<br>2019-2020 | * |                   | From:<br>To:     | From:<br>To:     |   | No 🗸           |            |             | ~           |
| Ī                            | Publish on union website<br>Highlight         |            |                                     |   |                   |                  |                  | J |                |            |             |             |
|                              | The Dales Athletics 2022                      |            | 2021/2022                           |   | Athletics         | 23-02-2022 10:00 | 23-02-2022 16:30 |   | No             |            | No          |             |
|                              | Y2 American Football Tournament 2             | 2021/2022  | 2021/2022                           |   | American football | 12-01-2022 15:00 | 12-01-2022 16:00 |   | No             |            | No          |             |
|                              | The Dales National Swimming 2021              | /2022      | 2021/2022                           |   | Swimming          | 15-12-2021 11:00 | 15-12-2021 16:30 |   | No             |            | No          |             |

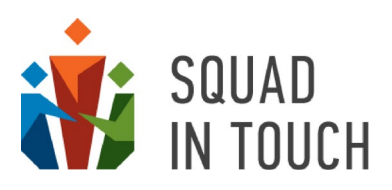

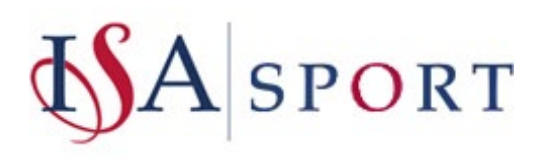

## Managing tournaments highlighted on your union website

On your union website you are able to highlight specific tournaments so they are at the top of the screen when school users go to the booking page. We recommend only having between 1 and 5 tournaments highlighted at any one time.

## Highlighting tournaments

Select the tournaments you would like to highlight then select **ACTIONS > Highlight**, this will then add them to the top of your tournament website.

| Edit tournament                | DOWNLOAD AS CSV        |                             |                  |                  |                      |                    |
|--------------------------------|------------------------|-----------------------------|------------------|------------------|----------------------|--------------------|
| Delete tournaments             | Season                 | Sport                       | Start \$         | End \$           | Publish on union web | site 🗢 Highlightee |
| Add to championship            | 2021-2022              | *                           | From:            | From:            | ~                    | ~                  |
| Download list of students      | 2020-2021<br>2019-2020 | •                           | To:              | To:              |                      |                    |
| Publish on union website       |                        |                             |                  |                  |                      |                    |
| Highlight                      |                        |                             |                  |                  |                      |                    |
| Senior Cross-Country 2021/2022 | 2021/2022              | Cross-country<br>tournament | 05-11-2021 09:00 | 05-11-2021 16:30 | Yes                  | No                 |
| U12 Hockey Tournament          | 2021/2022              | Hockey                      | 09-11-2021 08:00 | 09-11-2021 17:00 | Yes                  | No                 |
| U16 Boys Football tournament   | 2021/2022              | Football                    | 24-10-2021 09:30 | 24-10-2021 16:00 | Yes                  | No                 |
| The Dales Athletics 2022       | 2021/2022              | Athletics                   | 23-02-2022 10:00 | 23-02-2022 16:30 | No                   | No                 |

## Unhighlighting tournaments

Filter by highlighted and then select your chosen tournament(s) and click **ACTIONS > Unhighlight**, this will then remove past tournaments from the highlighted section on your union website

|   | ACTIONS -                                                                  |                                     |          |                  |                  | << < <                      | 1 to 3 of 3 🔸 🐝 |
|---|----------------------------------------------------------------------------|-------------------------------------|----------|------------------|------------------|-----------------------------|-----------------|
| _ | Edit tournament                                                            | NLOAD AS CSV                        | Sport    | Start ¢          | End ¢            | Publish on union website \$ | Highlighted \$  |
|   | Add to championship Download list of students Unpublich from union website | 2021-2022<br>2020-2021<br>2019-2020 |          | From:<br>To:     | From:<br>To:     |                             | Yes 🗸           |
|   | Unhighlight                                                                | 2020/2021                           | Football | 19-04-2021 09:30 | 19-04-2021 16:45 | Ves                         | Ves             |
|   | The Dales U16 & U18 Netball tournam                                        | ent 2019/2020                       | Netball  | 03-06-2020 09:00 | 03-06-2020 16:30 | Yes                         | Yes             |
| • | U16 Boys Football tournament                                               | 2021/2022                           | Football | 24-10-2021 09:30 | 24-10-2021 16:00 | Yes                         | Yes             |

## Enabling online booking

When online booking is enabled, schools can book their spaces online via your area sports website.

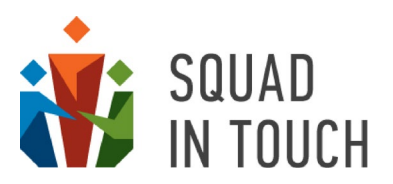

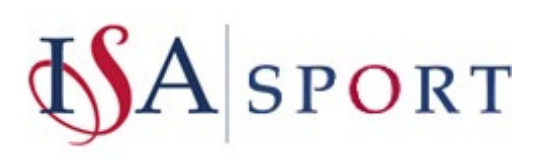

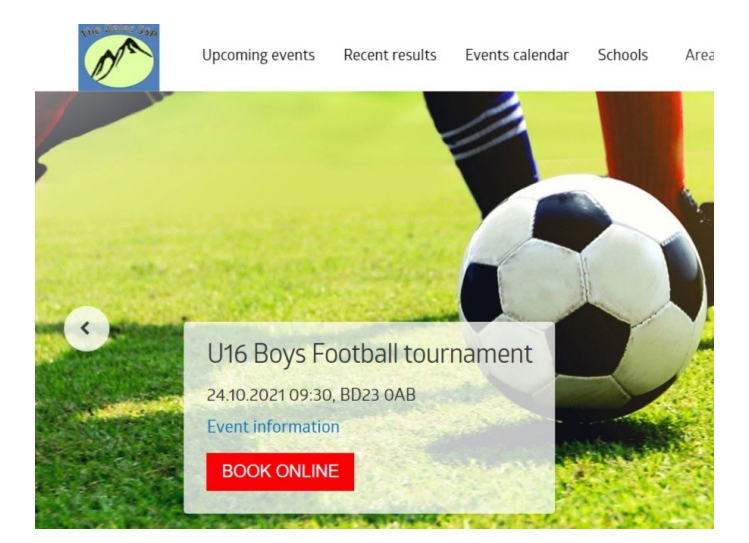

To enable online booking you will need to perform below steps:

Ensure the booking period start date and time is set up correctly. To add a booking start date select your tournament on the list, click the ACTIONS > Edit tournament button.

|   | ACTIONS -                   |             |
|---|-----------------------------|-------------|
| [ | Edit tournament             | DOWNLOAD AS |
| - | Delete tournament           | Seas        |
|   | Create tournament like this | 2018        |
| - | Add to championship         | 2040        |

Put the date in the Entries open field on the tournament form.

| Entries open            |  |
|-------------------------|--|
| 05-09-2021 09:00 AM     |  |
| Deadline for entries    |  |
| 20-10-2021 03:00 PM     |  |
| Or when spaces are full |  |
| No                      |  |

2 Determine the deadline for entries. You can put in the exact date and time when booking is closing in the **Deadline for entries** field.

| Entries open            |  |
|-------------------------|--|
| 05-09-2021 09:00 AM     |  |
| Deadline for entries    |  |
| 20-10-2021 03:00 PM     |  |
| Or when spaces are full |  |
| No                      |  |

Or you can just turn on the "when spaces are full" checkbox if you don't want to limit the entries by a specific date.

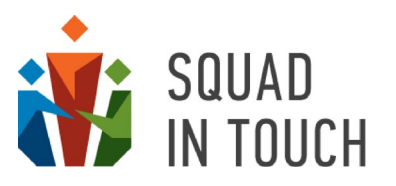

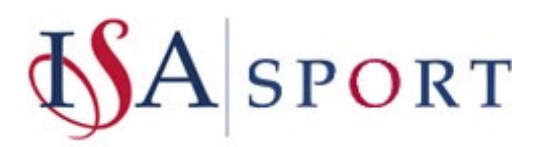

Please note in turning this on it will mean you cannot have a waiting list for your tournament.

| 01-10-2021 12:00 AM     |   |
|-------------------------|---|
| Deadline for entries    |   |
| Or when spaces are full | 1 |
|                         |   |

3 Then you will need to save and leave the editor page. Click back into your tournament and using the tabs at the bottom of the screen select the **Auto Enrollment** tab, this will enable you to decide how you would like the entries to be processed.

| Summary<br>Groups | Participants<br>Teams | Eligible schools | Confirmation Requests | Tournament Events | Auto enrollment | Public site settings |
|-------------------|-----------------------|------------------|-----------------------|-------------------|-----------------|----------------------|
| EDIT AUTO         | ENROLLMENT            |                  |                       |                   |                 |                      |
| Auto enrollm      | ent                   |                  |                       |                   | yes             |                      |
| Spaces            |                       |                  |                       |                   | 10 (3           | booked)              |
| Waiting list      |                       |                  |                       |                   | 0               |                      |

click the Edit Auto Enrollment button.

| Summary<br>Groups | Participants<br>Teams | Eligible schools | Confirmation Requests | Tournament Events | Auto enrollment | Public site settings |
|-------------------|-----------------------|------------------|-----------------------|-------------------|-----------------|----------------------|
| EDIT AUTO         | ENROLLMENT            |                  |                       |                   |                 |                      |
| Auto enrollm      | ent                   |                  |                       |                   | yes             |                      |
| Spaces            |                       |                  |                       |                   | 10 (3           | booked)              |
| Waiting list      |                       |                  |                       |                   | 0               |                      |

If you would like schools to be added as participants immediately after they have booked onto the tournament you will need to turn on the **Auto Enrollment** option. Keep this checkbox off if you prefer to sort out schools willing to participate manually.

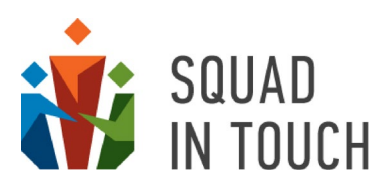

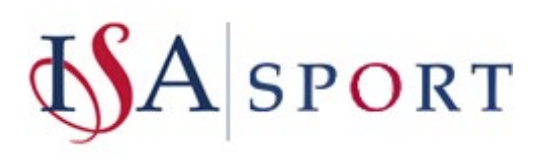

|                       | Schools in read-only mode                                                                                                    |
|-----------------------|----------------------------------------------------------------------------------------------------|
|                       | Auto enrollment                                                                                                    |
|                       | Enrollment onto the waiting list only                                                                                                    |
| Spec<br>takin<br>Maxi | ify the maximum number of teams from one school<br>g part in U16 Boys Football tournament:<br>mum number teams from one school (1-5, 0 - unlimited |
| 1                     |                                                                                                    |
| U15,                  | Male                                                                                                    |
|                       |                                                                                                    |

You are also able to specify the total number of teams allowed within the tournament. To specify fill in the bottom field of the form which will be named using the tournament age group and gender from the tournament settings. Putting "0" here will allow unlimited schools to book their teams onto the tournament until the deadline. On the screen below "10" means that only 10 teams can be added onto the tournament in total.

|        | Schools in read-only mode                            |
|--------|------------------------------------------------------|
|        | Auto enrollment                                      |
|        | Enrollment onto the waiting list only                |
| Specif | / the maximum number of teams from one school        |
| taking | part in U16 Boys Football tournament:                |
| Maxim  | um number teams from one school (1-5, 0 - unlimited) |
| 1      |                                                      |
| U15, N | tale                                                 |
| 10     |                                                      |
| 10     |                                                      |

For team tournament you are also able to specify the maximum teams each school can submit onto the tournament. On the screen below "1" means that each school can only submit one team onto the tournament.

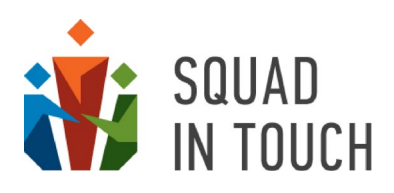

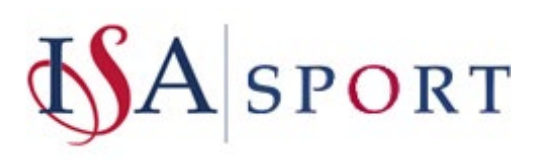

|                  | Schools in read-only mode                                                              |
|------------------|----------------------------------------------------------------------------------------|
|                  | Auto enrollment                                                                        |
|                  | Enrollment onto the waiting list only                                                  |
| Specif<br>taking | y the maximum number of teams from one school<br>part in U16 Boys Football tournament: |
| Maxin            | um number teams from one school (1-5, 0 - unlimited)                                   |
| 1                |                                                                                        |
| U15, N           | /ale                                                                                   |
|                  |                                                                                        |

So, now we will look at how to send a tournament live for booking on your tournament booking platform.

Firstly, you need to ensure that you have set a booking open and close dates when editing your tournament. Then you will need to ensure that your tournament has been added to the public website, you can see tis from the **Publish on union website** and the **Highlighted** section in the table below.

| Option                   | YES                                             | NO                                                     |  |  |
|--------------------------|-------------------------------------------------|--------------------------------------------------------|--|--|
| Publish on union website | Means it has been added to the website          | Means it isn't shown on your website                   |  |  |
| Highlighted              | Means it is shown in the header of your website | Means it can only be found in the body of your website |  |  |

| ACTIONS -                    | NLOAD AS CSV |           |                  |                  | < < 61 to                   | 69 of 69 > > |
|------------------------------|--------------|-----------|------------------|------------------|-----------------------------|--------------|
| Name 🖨                       | Season       | Sport     | Start \$         | End \$           | Publish on union website \$ | Highlighted  |
| U16 Boys Football tournament | 2021/2022    | Football  | 24-10-2021 09:30 | 24-10-2021 16:00 | Yes                         | Yes          |
| The Dales Athletics 2020     | 2021/2022    | Athletics | 12-12-2021 10:00 | 12-12-2021 16:30 | No                          | No           |
| Athletics Summer 2021        | 2020/2021    | Athletics | 16-05-2021 00:00 | 19-06-2021 00:00 | Yes                         | No           |

Select a tournament above

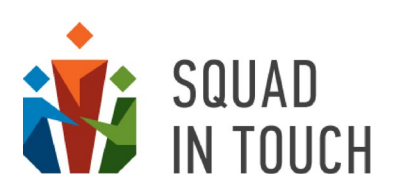

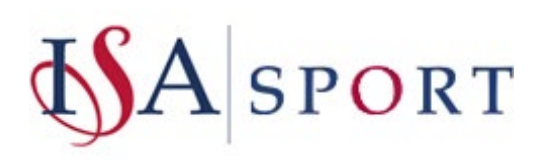

|                             |                 |           |                  |                  | < < 61 to                   | 69 of 69 📏 🐝 |
|-----------------------------|-----------------|-----------|------------------|------------------|-----------------------------|--------------|
| Edit tournament             | DOWNLOAD AS CSV |           |                  |                  |                             |              |
| Delete tournament           | Season          | Sport     | Start \$         | End \$           | Publish on union website \$ | Highlighted  |
| Create tournament like this | 2021/2022       | Football  | 24-10-2021 09:30 | 24-10-2021 16:00 | Yes                         | Yes          |
| Download list of students   | 2021/2022       | Athletics | 12-12-2021 10:00 | 12-12-2021 16:30 | No                          | No           |
| Publish on union website    | 2020/2021       | Athletics | 16-05-2021 00:00 | 19-06-2021 00:00 | Yes                         | No           |
| Highlight                   | 2020/2021       | Athletics | 15-07-2021 11:00 | 15-07-2021 21:00 | Yes                         | No           |
| the dales U16 football      | 2020/2021       | Football  | 06-01-2021 08:30 | 01-06-2021 16:45 | Yes                         | No           |

You can also manage all the website settings individually by selecting a tournament and clicking the **Public** site settings tab. To learn more about full Public website settings details please refer to the YOUR TOURNAMENT WEBSITE section of this Guide.

| ACTIONS -                                                                                 |                  |        |                   |                 |                      |                 |                | <ul><li>&lt; 1 to 2</li></ul> |
|-------------------------------------------------------------------------------------------|------------------|--------|-------------------|-----------------|----------------------|-----------------|----------------|-------------------------------|
| Name 🗢                                                                                    | Season           | Sport  | Start             | \$              | End \$               | Publish on unio | n website 🕏    | Highlig                       |
| ☑ U18 Hockey Tournament 2021/2022                                                         | 2021/2022        | Hocke  | ey 09-12          | -2021 09:00     | 09-12-2021 16:00     | No              |                | No                            |
| Summary Participants Eligible schools<br>Groups Teams<br>EDIT TOURNAMENT WEBSITE SETTINGS | Confirmation Rec | quests | Tournament Events | Auto enrollment | Public site settings | Tournament TV   | Enrollment log | Admins                        |
| Publish tournament on school union's website                                              |                  |        | no                |                 |                      |                 |                |                               |
| Highlight tournament                                                                      |                  |        | no                |                 |                      |                 |                |                               |
| Tournament's public website access                                                        |                  |        | Disabled          |                 |                      |                 |                |                               |
| Tournament's public website access password                                               |                  |        |                   |                 |                      |                 |                |                               |
| Allowed for following on the mobile app                                                   |                  |        | no                |                 |                      |                 |                |                               |
| Tournament's public website domain name                                                   |                  |        |                   |                 |                      |                 |                |                               |
| Highlight schools list on top                                                             |                  |        | no                |                 |                      |                 |                |                               |
| Tournament's public website external link                                                 |                  |        |                   |                 |                      |                 |                |                               |
| Photos available on tournament's website                                                  |                  |        | no                |                 |                      |                 |                |                               |

Schools can then go on your booking website to book onto your tournament, please note they cannot access this via their Squad in Touch, they must go to your tournament booking website.

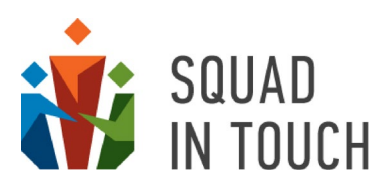

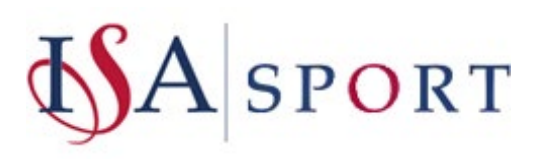

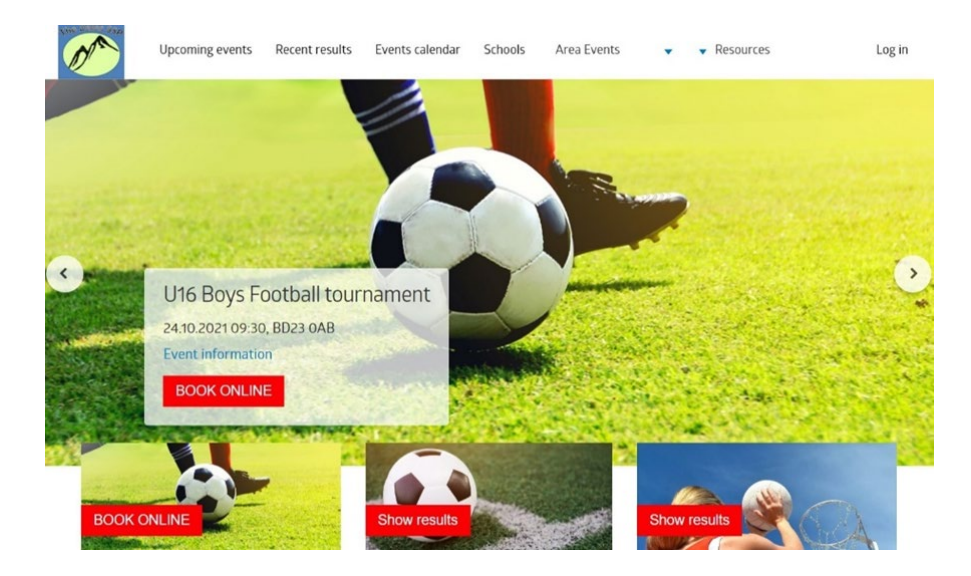

## Public tournament details form

Once you have created a tournament a direct link to the tournament details form will be generated automatically and shown on the bottom of the **Public site settings** tab of the tournament.

| =                                            |                    |                 |                            |                       |                 |                |                    |
|----------------------------------------------|--------------------|-----------------|----------------------------|-----------------------|-----------------|----------------|--------------------|
| ACTIONS -                                    |                    |                 |                            |                       |                 |                | <b>«  «</b> 1 to 2 |
| 🗆 Selected: 1 🍸 FILTER 👻 🖺 DOWNLOAD AS CSV   | / ]                |                 |                            |                       |                 |                |                    |
| Name 🗢                                       | Season             | Sport           | Start 🗘                    | End 🗢                 | Publish on unio | n website 🕏    | Highlig            |
| ☑ U18 Hockey Tournament 2021/2022            | 2021/2022          | Hockey          | 09-12-2021 09:00           | 09-12-2021 16:00      | No              |                | No                 |
| Summany Participants Eligible schools        | Confirmation Requi | ests Tournament | Events Auto enrollment     | Public site settings  | Tournament TV   | Enrollment log | Admins             |
|                                              | Commation Requi    | ests lournament | Events Auto enrollment     | Fublic site settings  | Tournament TV   | Enrolimentiog  | Aumins             |
| Groups learns                                |                    |                 |                            |                       |                 |                |                    |
| EDIT TOURNAMENT WEBSITE SETTINGS             |                    |                 |                            |                       |                 |                |                    |
| Publish tournament on school union's website |                    | no              |                            |                       |                 |                |                    |
| Highlight tournament                         |                    | no              |                            |                       |                 |                |                    |
| Tournament's nublic website access           |                    | Disabled        |                            |                       |                 |                |                    |
| Tournament's public website access           |                    | Disubled        |                            |                       |                 |                |                    |
| Allowed for following on the mobile app      |                    | 00              |                            |                       |                 |                |                    |
| Tournament's public website domain name      |                    |                 |                            |                       |                 |                |                    |
| Highlight schools list on top                |                    | no              |                            |                       |                 |                |                    |
| Tournament's public website external link    |                    | £375            |                            |                       |                 |                |                    |
| Photos available on tournament's website     |                    | no              |                            |                       |                 |                |                    |
| Photos promotion on tournament's website     |                    | no              |                            |                       |                 |                |                    |
| Text of disclaimer on tournament's website   |                    |                 |                            |                       |                 |                |                    |
| Csv result availability                      |                    | no              |                            |                       |                 |                |                    |
| Public Bigscreen Site Access                 |                    | Disabled        |                            |                       |                 |                |                    |
| Tournament's public bigscreen website access |                    |                 |                            |                       |                 |                |                    |
| Scrolling delay (in seconds)                 |                    | 6               |                            |                       |                 |                |                    |
| Tournament public website link               |                    | no              |                            |                       |                 |                |                    |
| Tournament TV link                           |                    | no              |                            |                       |                 |                |                    |
| Tournament details/booking page              |                    | https://stu-mi  | ids.squadintouch.com/#/tou | mament/617bffbd738eda | 4a3eeb403c      |                |                    |

This form will be created and accessible even if you have not published the tournament on the website. It also does not depend upon the fact if you have enabled online booking or not.

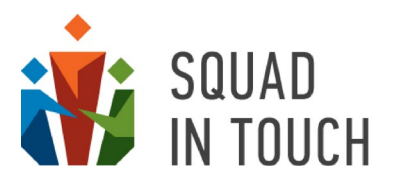

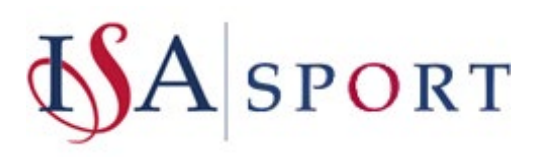

The form contains the main details you entered when adding a tournament as well as any custom sections and National Governing Bodies information included. If online booking is enabled it will also contain the details of spaces left and a **BOOK NOW** button.

An example of a public tournament details form is shown on the picture below.

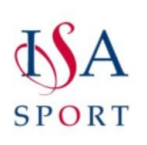

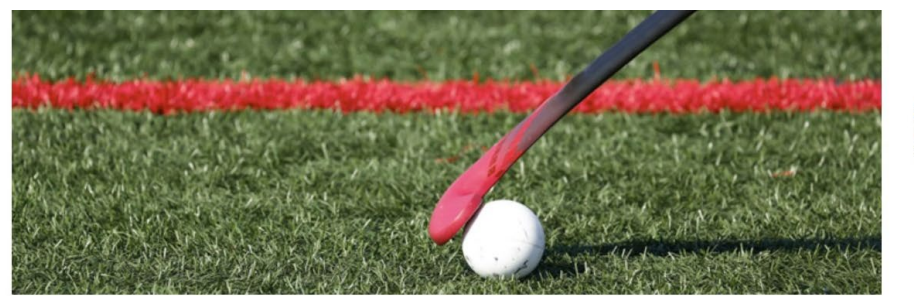

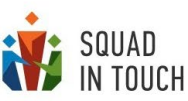

## ISA U11 Boys Hockey 2021/2022

| Date          | Tuesday 1 February 2022 10:30 am - 04:00 pm                   |
|---------------|---------------------------------------------------------------|
| Venue         | Lee Valley, London Olympic Park Pitch 01 (E20 3AD)   View map |
| Gender        | Boys                                                          |
| Age groups    | U11                                                           |
| Organizers    | ISA Sport                                                     |
| Email         | isasport@isaschools.org.uk                                    |
| Entries close | Friday 21 January 2022                                        |
|               |                                                               |

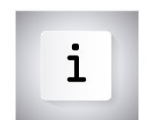

#### Information Document

Attachments: <u>U11 Boys Information Document.pdf</u>

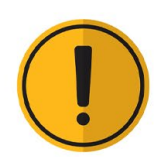

#### Covid-19 Statement

As always, ISA highly recommends that you complete a full risk assessment for your school, including a section on Covid-19 specific risk control. Resources to help are available from the Health and Safety Executive and schools should seek relevant expert advice in this subject area when required. HSE Risk Assessment guidance can be found <u>here</u>. For example, ISA recommends that you remind your pupils of the importance of thorough hand washing, when such facilities are available and that you bring hand sanitizer for regular use, when hand washing facilities are more limited. You should also remind your staff and pupils to exercise social distancing, in line with government guidance currently in force. The event venues will also be undertaking additional precautions, due to Covid-19. Contact us if you would like additional information on this.

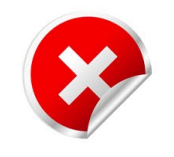

#### **Cancellation Policy**

Please understand that spaces for our events are limited. Many teams and individuals drop out of events at short notice, this significantly impacts on the experience of other participants. If you must cancel your space, we respectfully request at least 14 days' notice. This will allow us to offer your spot to another school. No shows, or places cancelled within 14 days of the event, will incur a fee of £150. (Only in exceptional circumstances might ISA consider waiving this penalty charge.)

## Editing tournament details

You can edit the tournament details by selecting a tournament and clicking the **ACTIONS > Edit** tournament button.

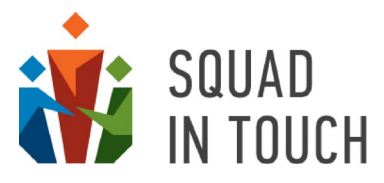

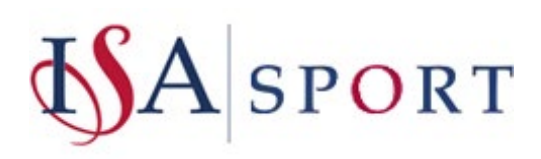

| SOUAD<br>In Touch      |                  |                    |                  |                       |        |              |           |         |
|------------------------|------------------|--------------------|------------------|-----------------------|--------|--------------|-----------|---------|
| Tournaments            | =                |                    |                  |                       |        |              |           |         |
| Championships          | ACTIONS -        | _                  |                  |                       |        |              |           |         |
| High-level tournaments | Edit tournament  |                    | DOWNLOAD AS CSV  |                       |        |              |           |         |
| > Schools              | Delete tournamer | nt<br>at like this |                  | Season                | Sport  | Start 🖨      |           | End 🖨   |
| > Admin console        | Add to champion  | iship              | 1/2022           | 2021/2022             | Hockey | 09-12-2021   | 09:00     | 09-12-2 |
| > Invites              |                  |                    |                  |                       |        |              | _         |         |
|                        | Summary Pa       | articipants        | Eligible schools | Confirmation Requests | Tourna | ament Events | Auto enro | llment  |
|                        | Groups Tean      | ms                 |                  |                       |        |              |           |         |
|                        |                  |                    |                  |                       |        |              |           |         |

The tournament edit form is identical to the new tournament creation form so if you can see all the details related to changing tournament basic settings in the **NEW TOURNAMENT FORM – ESSENTIAL DETAILS** section of this Guide.

Be aware that if you are changing the Age and Genders settings you need to confirm new team options in the Auto enrolment settings tab so that the booking process goes on correctly. To do this open the Auto enrolment tab, click EDIT AUTO ENROLMENT and save the changes there. You can find more about auto enrolment in the ENABLING ONLINE BOOKING section of this Guide.

You will also need to update the teams settings for those schools that had booked onto the tournament before the settings were changed. To do this open the Teams tab, click the EDIT TEAMS button and amend teams settings one by one.

To change particular team's settings select this team from the list and click the **ACTIONS > Edit team** button.

| =           |                                        |
|-------------|----------------------------------------|
| ← BACK      | U18 Hockey Tournament 2021/2022 / Tean |
|             |                                        |
| Add team    | TER 👻 📑 DOWNLOAD AS CSV                |
| Edit team   |                                        |
| Delete tear | n<br>NUThrough School Mide             |

In the **Edit** form make changes so that the team settings match the updated tournament age and gender settings and click **SAVE**. You will need to do it for each team so that the number of schools is reflected correctly on the tournament.

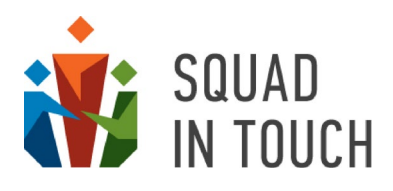

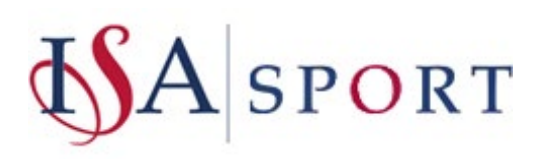

|                                                     | Edit team                                      |      |
|-----------------------------------------------------|------------------------------------------------|------|
| ≡<br>← BACK U18 Hockey Tournam                      | School<br>Atherstone All-Through School - Mids |      |
| ACTIONS -<br>Selected: 1 T FILTER - DOWNLOAD AS CSV | Name<br>U18                                    |      |
| School Name                                         | Gender                                         | Team |
| Atherstone All-Through School - Mids                | Female ×<br>Age<br>Y13 ×                       | 018  |
|                                                     | CANCEL                                         |      |

## Cloning a tournament

Sometimes it makes sense to copy a tournament from the previous years rather than creating a new one. It is especially useful if you run the same tournament on yearly basis. To create a tournament based on another tournament's settings you need to select an original tournament and then click the **ACTIONS > Create tournament like this** button.

| Edit tournament<br>Delete tournament                               | DOWNLOAD AS CSV |           |               |                  |          |
|--------------------------------------------------------------------|-----------------|-----------|---------------|------------------|----------|
| Create tournament like this                                        | 1               | Season    | Sport         | Start \$         | End \$   |
| Add to championship                                                | 1/2022          | 2021/2022 | Hockey        | 09-12-2021 09:00 | 09-12-20 |
| Download list of students<br>Publish on union website<br>Highlight |                 | 2021/2022 | Cross-Country | 27-01-2022 00:00 | 27-01-20 |

The details that will be copied from the original tournament are as follows:

- Tournament name;
- Sport;
- Gender;
- Ages;
- Venue;
- Tournament type;
- Tournament subtype;
- Scoring;
- Entries open;
- Entries closing;
- All the details and files added to the CUSTOM section and NATIONAL GOVERNING BODIES section of the tournament form. You can learn more about managing these sections in the TOURNAMENT FORM – CUSTOM SECTIONS AND NATIONAL GOVERNING BODIES DETAILS section of this Guide.

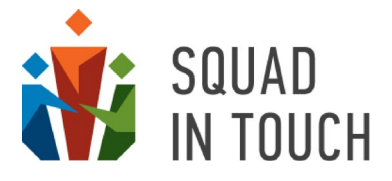

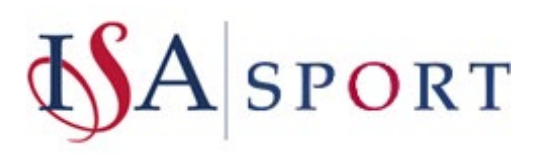

You will need to fill out the rest of mandatory fields (Start time, Finish time, etc.) before saving a new tournament. You can also change any of the pre-filled fields – you will need at least to change the tournament name to be different from the original event.

## Sending invitations to schools

If you wish to send invitations directly to a schools Squad in Touch account then this can be done. You will firstly need to click on your chosen tournaments checkbox and then select **Eligible Schools** from the tabs at the bottom of the screen, you will then need to select the **EDIT ELIGIBLE SCHOOLS** button.

| $\equiv$ |                                      |                   |                  |                        |                      |                 |                |          |            |
|----------|--------------------------------------|-------------------|------------------|------------------------|----------------------|-----------------|----------------|----------|------------|
| ACTIONS  | 5 <b>-</b>                           |                   |                  |                        |                      |                 |                | « < 1 to | 2 of 2 🔹 🐝 |
| Selected | d: 1 TFILTER - DOWNLOAD AS CSV       |                   |                  |                        |                      |                 |                |          |            |
| Name     | ₽ ♣                                  | Season            | Sport            | Start 🖨                | End 🗢                | Publish on unio | n website 🕏    | Highli   | ghted 🖨    |
| 🖸 U18 H  | lockey Tournament 2021/2022          | 2021/2022         | Hockey           | 09-12-2021 09:00       | 09-12-2021 16:00     | No              |                | No       |            |
|          |                                      |                   |                  |                        |                      |                 |                |          |            |
| Summ     | nary Participants Eligible schools   | Confirmation Requ | uests Tournament | Events Auto enrollment | Public site settings | Tournament TV   | Enrollment log | Admins   | Pitches    |
| Group    | os Teams                             |                   |                  |                        |                      |                 |                |          |            |
|          |                                      |                   |                  |                        |                      |                 |                |          |            |
| EDIT EI  | LIGIBLE SCHOOLS                      |                   |                  |                        |                      |                 |                |          |            |
|          | Name                                 |                   |                  |                        |                      | P               | Participant    |          |            |
| 1        | Atherstone All-Through School - Mids |                   |                  |                        |                      | Y               | /es            |          |            |
| 2        | Coventry Independent School - Mids   |                   |                  |                        |                      | Y               | /es            |          |            |
| 3        | Birmingham Boys School - Mids        |                   |                  |                        |                      | Y               | /es            |          |            |
| 4        | Birmingham Girls School - Mids       |                   |                  |                        |                      | Ν               | No             |          |            |

Here you will see a list of all schools who are eligible for taking part in the event you can choose to filter by specific schools or select all using the check box underneath the actions button.

When sending out an invitation to school you will be able to see details that may fit your eligibility criteria, for example, you will see a list of all schools age groups and genders, you can filter by these aspects to enable you to inite only schools that match the criteria of your tournament – i.e, only schools that have Y8, 9 and 10 girls on roll.

Please be aware that the platform cannot distinguish the age/gender settings for schools that have different ages for boys and girls. For instance, if a school caters for boys in Years 1 to 6 and girls in Years 1 to 13 it will still be filtered if you search schools by the "Boys" and "Year 7" criteria.

Once you have selected all schools you would like to send the invitations to click the **ACTIONS > Send Invites** button.

| - BACK U18 Hocke          | ey Tournament 2021/2 | 022 / Eligible schools |                  |             |               | < < 11  | 0 4 of 4 > >> |
|---------------------------|----------------------|------------------------|------------------|-------------|---------------|---------|---------------|
| Send invites              | DOWNLOAD AS CSV      |                        |                  |             |               |         |               |
| Add to tournament         |                      | Available ages         | Available gender | Participant | Invite status | Date \$ | Area          |
| Kemove from tournament    | ool - Mids           |                        | Mixed            | No          | Not sent      |         |               |
| Serving mapping           | ol - Mids            |                        | Mixed            | No          | Not sent      |         |               |
| Birmingham Boys School -  | Mids                 |                        | Mixed            | No          | Not sent      |         |               |
| Birmingham Girls School - | Mids                 |                        | Mixed            | No          | Not sent      |         |               |

Schools will receive a notification and they can log in to their Squad in Touch account to respond. When they have accepted the invitation its status will change to '**Accepted**'. If you have turned on **Auto Enrollment** then you will not need to do anything – the school will automatically be added along with a team(s) being created if the school is entering a tournament.

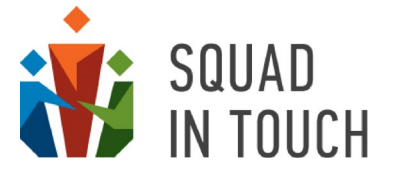

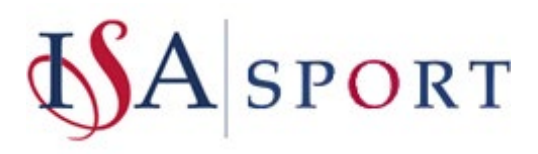

| ACTIONS -                            | 7                        |               |                    |                               |                             | « < 1 to 1 of 1 > >   |
|--------------------------------------|--------------------------|---------------|--------------------|-------------------------------|-----------------------------|-----------------------|
| Name \$                              | Season                   | Sport         | Start \$           | End ¢                         | Publish on union website \$ | Highlighted \$        |
| U18 Hockey Tournament 2021/2022      | 2021/2022                | Hockey        | 09-12-2021 09:00   | 09-12-2021 16:00              | No                          | No                    |
|                                      |                          |               | _                  |                               |                             |                       |
| DIT EUGIBLE SCHOOLS                  | nnimation kequests i tou | nament events | Auto enroiment . P | ouc site settings i ournament | v Enroiment log Admins      | Priches Groups learns |
| Name                                 |                          |               |                    |                               | Participant                 |                       |
| Atherstone All-Through School - Mids |                          |               |                    |                               | No                          |                       |
| Coventry Independent School - Mids   |                          |               |                    |                               | No                          |                       |
| Birmingham Boys School - Mids        |                          |               |                    |                               | No                          |                       |
| Birmingham Girls School - Mids       |                          |               |                    |                               | No                          |                       |

## Adding Schools to a Tournament Manually

You will need to select your chosen tournament and choose the **Participants tab > Edit Participants**.

|                          |                                                   |                                                                         |                                                                                                    |                                                                                                    |                                                                                                    | A.                                                                                                    |                                                                                                    | <c c<="" th=""><th>1 to 1 of 1 &gt;</th></c>                                                                                                    | 1 to 1 of 1 >                                                                                                    |
|--------------------------|---------------------------------------------------|-------------------------------------------------------------------------|----------------------------------------------------------------------------------------------------|----------------------------------------------------------------------------------------------------|----------------------------------------------------------------------------------------------------|----------------------------------------------------------------------------------------------------|----------------------------------------------------------------------------------------------------|----------------------------------------------------------------------------------------------------|----------------------------------------------------------------------------------------------------|
| IV .                     |                                                   |                                                                         |                                                                                                    |                                                                                                    |                                                                                                    |                                                                                                    |                                                                                                    |                                                                                                    |                                                                                                    |
| Season                   | Sport                                             | Start \$                                                                | End ¢                                                                                                   |                                                                                                    | Publish on union                                                                                                  | website \$                                                                                                    |                                                                                                    | High                                                                                                    | hlighted \$                                                                                                    |
| 2021/2022                | Hockey                                            | 09-12-2021 09:00                                                        | 09-12-202                                                                                               | 1 16:00                                                                                                    | No                                                                                                    |                                                                                                    |                                                                                                    | No                                                                                                    |                                                                                                    |
| Confirmation Requests Tr | ournament Events                                  | Auto enroliment                                                         | Public site settings                                                                                    | Tournament TV                                                                                                    | Enrollment log                                                                                                    | Admins                                                                                                    | Pitches                                                                                                    | Groups                                                                                                    | Teams                                                                                                    |
|                          |                                                   |                                                                         |                                                                                                    |                                                                                                    |                                                                                                    |                                                                                                    |                                                                                                    |                                                                                                    |                                                                                                    |
|                          | v<br>Season<br>2021/2022<br>Confirmation Requests | V Season Sport 2021/2022 Hockey Confirmation Requests Tournament Events | V Season Sport Start   Season Operation Start   Confirmation Requests Tournament Events Auto enrollment | Season       Sport       Start ‡       End ‡         2021/2022       Hockey       09-12-2021       09:00       09-12-202 | V     Season     Sport     Start ‡     End ‡       2021/2022     Hockey     09-12-2021 09:00     09-12-2021 16:00 | Season       Sport       Start ‡       End ‡       Publish on union         2021/2022       Hockey       09-12-2021 09:00       09-12-2021 16:00       No | Season       Sport       Start ‡       End ‡       Publish on union website ‡         2021/2022       Hockey       09-12-2021 09:00       09-12-2021 16:00       No | Season       Sport       Start ‡       End ‡       Publish on union website ‡         2021/2022       Hockey       09-12-2021 09:00       09-12-2021 16:00       No | Season       Sport       Start ‡       End ‡       Publish on union website ‡       High         2021/2022       Hockey       09-12-2021 09:00       09-12-2021 16:00       No       No         Confirmation Requests       Tournament Events       Auto enrollment       Public site settings       Tournament TV       Enrollment log       Admins       Pitches       Groups |

You will then be taken to the list of participants, here you will be able to see the status of the invite along with a time and date stamp of when the last action was taking. You can filter by status to only show '**Accepted'** schools for example.

| Tourna                               | ment schools  |                  | Sc                                 | hool union schools          |                    |
|--------------------------------------|---------------|------------------|------------------------------------|-----------------------------|--------------------|
| Calected: 0                          |               |                  | Selected: 0 T FILTER -             |                             | << < 1 to 3 of 3 > |
| Name                                 | Invite Status | Date             | Name \$                            | Invite Status               | Date \$            |
| Atherstone All-Through School - Mids | Cancelled     | 29-10-2021 15:17 | Coventry Independent School - Mids | Waiting for school response | 29-10-2021 15:13   |
|                                      |               |                  | Birmingham Boys School - Mids      | Accepted                    | 29-10-2021 15:38   |
|                                      |               |                  | Birmingham Girls School - Mids     | Rejected                    | 29-10-2021 15:40   |
|                                      | »             |                  |                                    | «                           |                    |

As you can see, the school on the left hand side (tournament schools) their invite status says '**Cancelled**' this is because they were moved onto the tournament prior to an invite being accepted, this means that the invite has been cancelled, not the schools response

Now let's go through the schools on the right hand side;

• Waiting for school response: they have not yet responded to your invite

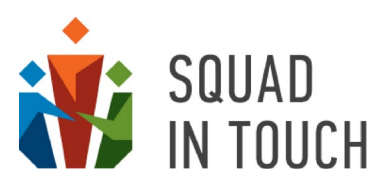

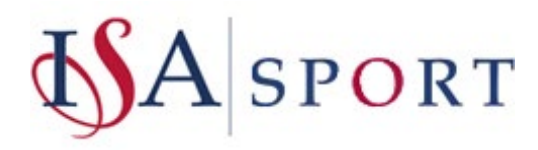

- Accepted: they would like to participate in your tournament
- **Rejected**: They are unavailable

Regardless of the status of a schools invite you can override this by moving them into the tournament if needed (but please be aware that the invitation status will still stay the same).

To move a school over, simply click the checkbox next to the school name(s) and then using the arrow at the bottom of the box move them to the left hand side.

| Tourna                               | ament schools |                  | Sc                                 | hool union schools          |                       |
|--------------------------------------|---------------|------------------|------------------------------------|-----------------------------|-----------------------|
| Selected: 0                          |               |                  | Selected: 2 TFILTER -              |                             | << < 1 to 3 of 3 > >> |
| Name                                 | Invite Status | Date             | Name \$                            | Invite Status               | Date \$               |
| Atherstone All-Through School - Mids | Cancelled     | 29-10-2021 15:17 | Coventry Independent School - Mids | Waiting for school response | 29-10-2021 15:13      |
|                                      |               |                  | Birmingham Boys School - Mids      | Accepted                    | 29-10-2021 15:38      |
|                                      |               |                  | D Birmingham Girls School - Mids   | Rejected                    | 29-10-2021 15:40      |
|                                      | »             |                  |                                    | «                           |                       |

Once done click Save.

You will then need to create a team for them (if this is a team tournament) otherwise the number of schools added will not be reflected on auto-enrolment as this is based on the number of teams not number of schools. Go to the **Teams** tab and select **Edit Teams**.

| ACTIONS -<br>Selected: 1 T FILTER - C OWNLOAD AS CSV |                            |                                      |                                  | <pre>&lt;&lt; &lt; 1 to 1 of 1 &gt;</pre> |
|------------------------------------------------------|----------------------------|--------------------------------------|----------------------------------|-------------------------------------------|
| Name \$                                              | Season Sport               | Start \$ End \$                      | Publish on union websi           | te \$ Highlighted \$                      |
| U18 Hockey Tournament 2021/2022                      | 2021/2022 Hockey           | 09-12-2021 09:00 09-12-202           | 21 16:00 No                      | No                                        |
| Summary Participants Eligible schools Confirmation   | Requests Tournament Events | Auto enrollment Public site settings | Tournament TV Enrollment log Adr | nins Pitches Groups Teams                 |
| School Name                                          |                            | Team Name                            | Gender                           | Ages Group                                |
| Atherstone All-Through School - Mids                 |                            | U18                                  | Female                           | U18                                       |

Select Actions > Add Team and then fill in the boxes in the form, please note if it says 'Limit Exceeded'

this means you have already reached your maximum number of teams for the tournament or for one specific school. In this case you can change the auto enrolment settings to allow more teams to attend and then add extra teams.

Please note, it is imperative that you make sure if manually adding a school to your tournament that you also add a team, otherwise this will not be taken into account with the auto-enrolment feature. If you're adding a school as a participant to an individual tournament, at the moment you cannot add a team as a tournament organiser, therefore, please ensure you get in touch with Laura via <u>l.bennett@squadintouch.co.uk</u> with details so that we can ensure that the school has a team added, until this feature is in place.

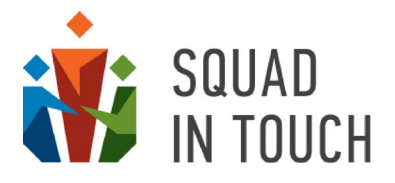

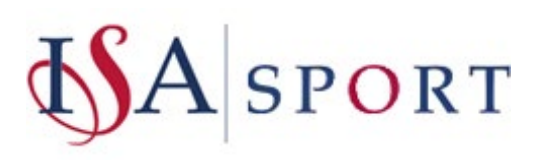

## Manually Removing Schools from a Tournament

You will need to select your chosen tournament and choose the **Participants tab > Edit Participants**.

|                  |                       |                                                                                               |                                                                                                    |                                                                                                    |                                                                                                    |                                                                                                    | ¥                                                                                                    |                                                                                                    | Survey Street                                                                                                    |                                                                                                    |
|------------------|-----------------------|-----------------------------------------------------------------------------------------------|----------------------------------------------------------------------------------------------------|----------------------------------------------------------------------------------------------------|----------------------------------------------------------------------------------------------------|----------------------------------------------------------------------------------------------------|----------------------------------------------------------------------------------------------------|----------------------------------------------------------------------------------------------------|----------------------------------------------------------------------------------------------------|----------------------------------------------------------------------------------------------------|
|                  | cov ]                 |                                                                                               |                                                                                                    |                                                                                                    |                                                                                                    |                                                                                                    |                                                                                                    |                                                                                                    | «« «                                                                                                    | 1 to 1 of 1 >                                                                                                    |
|                  | Season                | Sport                                                                                         | Start \$                                                                                                    | End ¢                                                                                                    |                                                                                                    | Publish on union                                                                                                    | website \$                                                                                                    |                                                                                                    | Hig                                                                                                    | hlighted \$                                                                                                    |
| 021/2022         | 2021/2022             | Hockey                                                                                        | 09-12-2021 09:00                                                                                                    | 09-12-202                                                                                                    | 1 16:00                                                                                                    | No                                                                                                    |                                                                                                    | No                                                                                                    |                                                                                                    |                                                                                                    |
| Eligible schools | Confirmation Requests | Tournament Events                                                                             | Auto enroliment                                                                                                    | Public site settings                                                                                                    | Tournament TV                                                                                                    | Enrollment log                                                                                                    | Admins                                                                                                    | Pitches                                                                                                    | Groups                                                                                                    | Teams                                                                                                    |
|                  |                       |                                                                                               |                                                                                                    |                                                                                                    |                                                                                                    |                                                                                                    |                                                                                                    |                                                                                                    |                                                                                                    |                                                                                                    |
|                  | DOWNLOAD AS           | DOWNLOAD AS CSV     Season     K021/2022     2021/2022 Eligible schools Confirmation Requests | Season         Sport           2021/2022         Hockey           Eligible schools         Confirmation Requests         Tournament Events | Season       Sport       Start ‡         2021/2022       2021/2022       Hockey       09-12-2021 09:00         Eligible schools       Confirmation Requests       Tournament Events       Auto enrollment | Season       Sport       Start \$       End \$         2021/2022       2021/2022       Hockey       09-12-2021 09:00       09-12-202         Eligible schools       Confirmation Requests       Tournament Events       Auto enrollment       Public site settings | Season       Sport       Start ‡       End ‡         2021/2022       Hockey       09-12-2021 09:00       09-12-2021 16:00         Eligible schools       Confirmation Requests       Tournament Events       Auto enrollment       Public site settings       Tournament TV | Season       Sport       Start ‡       End ‡       Publish on union         2021/2022       2021/2022       Hockey       09-12-2021 09:00       09-12-2021 16:00       No         Eligible schools         Confirmation Requests         Tournament Events       Auto enrollment       Public site settings       Tournament TV       Enrollment log | Season       Sport       Start ‡       End ‡       Publish on union website ‡         2021/2022       2021/2022       Hockey       09-12-2021 09:00       09-12-2021 16:00       No         Eligible schools       Confirmation Requests       Tournament Events       Auto enrollment       Public site settings       Tournament TV       Enrollment log       Admins | Season       Sport       Start ‡       End ‡       Publish on union website ‡         2021/2022       2021/2022       Hockey       09-12-2021 09:00       09-12-2021 16:00       No         Eligible schools       Confirmation Requests       Tournament Events       Auto enrollment       Public site settings       Tournament TV       Enrollment log       Admins       Pitches | Season       Sport       Start ‡       End ‡       Publish on union website ‡       Hig         2021/2022       Hockey       09-12-2021 09:00       09-12-2021 16:00       No       No         Eligible schools       Confirmation Requests       Tournament Events       Auto enrollment       Public site settings       Tournament TV       Enrollment log       Admins       Pitches       Groups |

You will then be taken to the list of participants, here you will be able to see two columns, tournament schools on the left side and school union schools on the right. The Tournament Schools are those that are currently participating in the school.

| Tourna                               | ment schools  |                  | School union schools               |                             |                  |  |  |  |  |
|--------------------------------------|---------------|------------------|------------------------------------|-----------------------------|------------------|--|--|--|--|
| Selected: 0                          |               |                  | Selected: 0 T FILTER -             |                             |                  |  |  |  |  |
| Name                                 | Invite Status | Date             | Name \$                            | Invite Status               | Date \$          |  |  |  |  |
| Atherstone All-Through School - Mids | Cancelled     | 29-10-2021 15:17 | Coventry Independent School - Mids | Waiting for school response | 29-10-2021 15:13 |  |  |  |  |
|                                      |               |                  | Birmingham Boys School - Mids      | Accepted                    | 29-10-2021 15:38 |  |  |  |  |
|                                      |               |                  | Birmingham Girls School - Mids     | Rejected                    | 29-10-2021 15:40 |  |  |  |  |
|                                      | »             |                  |                                    | «                           |                  |  |  |  |  |

Providing you have not yet added the school to any events you can simply select a school from the left column and move them to the right using the arrows at the bottom of the screen which will then remove them from the tournament. The school will then get a notification to let them know they have been removed.

### Automatic notifications

Schools will receive automatic notifications once they have been added to the tournament or waiting list for the tournament.

Also, automatic notifications are sent to schools added as participants when:

- School has been removed from the tournament this can happen when a school leaves the tournament or is removed manually by the tournament organiser;
  - The key tournament details are changed:
    - Tournament start date and/or time;
    - o Tournament finish date and/or time;
    - $\circ$  Venue.

Changing any other tournament details will not trigger notifications to be sent. So, if you, for instance created a tournament for boys only and then changed it to be a mixed event you will need to send a custom notification if you would like to let your schools know they can now supply mixed teams. You can learn more about custom notifications in the SENDING CUSTOM NOTIFICATIONS section of this Guide.

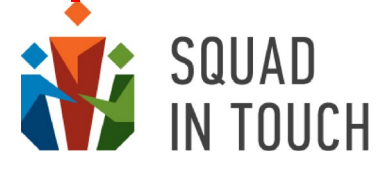

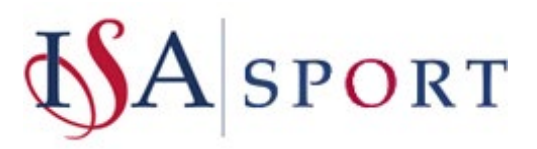

You can see the full list of notifications related to the tournament by selecting it on the list and clicking the **SHOW NOTIFICATIONS** button on the **Summary** tab.

| ≡                                                              |               |                   |                        |                      |               |            |
|----------------------------------------------------------------|---------------|-------------------|------------------------|----------------------|---------------|------------|
| ACTIONS   Selected: 1  FILTER   DOWNLOAD AS CSV                |               |                   |                        |                      |               |            |
| Name 🗢                                                         | Season        | Sport             | Start \$               | End 🗢                | Publish on    | union webs |
| U16 Boys Football tournament                                   | 2021/2022     | Football          | 24-10-2021 09:30       | 24-10-2021 16:00     | Yes           |            |
| The Dales Athletics 2022                                       | 2021/2022     | Athletics         | 23-02-2022 10:00       | 23-02-2022 16:30     | No            |            |
| Athletics Summer 2021                                          | 2020/2021     | Athletics         | 16-05-2021 00:00       | 19-06-2021 00:00     | Yes           |            |
| Athletcs tournament 2021                                       | 2020/2021     | Athletics         | 15-07-2021 11:00       | 15-07-2021 21:00     | Yes           |            |
| the dales U16 football                                         | 2020/2021     | Football          | 06-01-2021 08:30       | 01-06-2021 16:45     | Yes           |            |
| 123 test                                                       | 2021/2022     | Football          | 24-09-2021 00:00       | 24-09-2021 16:00     | Yes           |            |
| Y2 American Football Tournament 2021/2022                      | 2021/2022     | American football | 12-01-2022 15:00       | 12-01-2022 16:00     | No            |            |
| The Dales U13 Netball - Regional Cup                           | 2021/2022     | Netball           | 08-12-2021 11:00       | 08-12-2021 18:30     | Yes           |            |
| The Dales National Swimming 2021/2022                          | 2021/2022     | Swimming          | 15-12-2021 11:00       | 15-12-2021 16:30     | No            |            |
|                                                                |               |                   |                        |                      |               |            |
| Summary Participants Eligible schools Confirma<br>Groups Teams | tion Requests | Tournament Events | Auto enrollment        | Public site settings | Tournament TV | Enrollment |
| SHOW NOTIFICATIONS                                             |               |                   |                        |                      |               |            |
| Name                                                           |               | TI                | he Dales U13 Netball - | Regional Cup         |               |            |
| Туре                                                           |               | Te                | eam tournament         |                      |               |            |

### You will see the full list of notifications sent to school users with their channels and delivery status.

| - BACK                                  | The Dales U13 M                  | Netball - Regional Cup                                                                  | / Notification           | S         |       |         |                 | <b>« &lt;</b> 1 to 4 of 4 <b>&gt; &gt;&gt;</b> |
|-----------------------------------------|----------------------------------|-----------------------------------------------------------------------------------------|--------------------------|-----------|-------|---------|-----------------|------------------------------------------------|
| Name                                    | Surname                          | School Role                                                                             | Sms                      | Email     | los   | Android | Delivery Status | Sent                                           |
| Dales union                             | on Admin                         | Admin                                                                                   |                          | Delivered |       |         | Delivered       | 01-12-2021 13:38                               |
| Laura                                   | Bennett                          | Tournament follower<br>Teacher<br>Student<br>Admin<br>Parent<br>Manager<br>Coach        | Not sent                 | Delivered | Error | Sent    | Delivered       | 01-12-2021 13:38                               |
| 🗆 Laura                                 | В                                | Teacher<br>Admin<br>Parent<br>Coach<br>Manager                                          |                          | Delivered |       |         | Delivered       | 01-12-2021 13:38                               |
| Summary                                 | Channels                         |                                                                                         |                          | _         |       |         |                 |                                                |
| ld:<br>Usen<br>Roles:<br>Delivery statu | 61a7<br>Laur<br>Tour<br>Is Deliv | '7ae1cbb3b45c04ed2894<br>a Bennett<br>nament follower, Teacher, Student, Admir<br>vered | n, Parent, Manager, Coac | h         |       |         |                 |                                                |

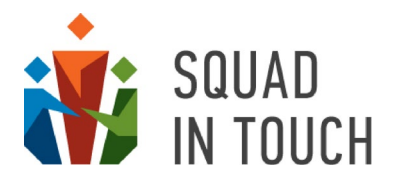

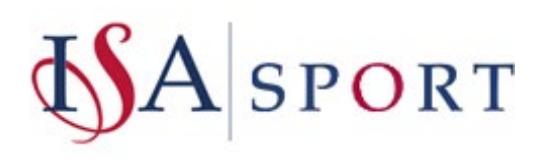

## Sending custom notifications

You can send notifications out to participating schools or to any school within your area, you are able to include attachments and you can send as a email and / or a push notification – please note to receive a push notification all school admins will need to have downloaded the app and be signed in.

| Nam                        | e \$                                                                          | Season       | Sport     | Start \$          |         | End ¢       |             | Publish on | union website \$ | Highlighted \$ |
|----------------------------|-------------------------------------------------------------------------------|--------------|-----------|-------------------|---------|-------------|-------------|------------|------------------|----------------|
| U16                        | Boys Football tournament                                                      | 2021/2022    | Football  | 24-10-2021        | 09:30   | 24-10-2021  | 16:00       | Yes        |                  | Yes            |
| ) The C                    | Dales Athletics 2020                                                          | 2021/2022    | Athletics | 12-12-2021        | 10:00   | 12-12-2021  | 16:30       | No         |                  | No             |
| Athle                      | tics Summer 2021                                                              | 2020/2021    | Athletics | 16-05-2021        | 00:00   | 19-06-2021  | 00:00       | Yes        |                  | No             |
| Summa<br>Admina<br>EDIT EL | ary Participants Eligible schools<br>s Pitches Groups Teams<br>IGIBLE SCHOOLS | Confirmation | Requests  | Tournament Events | Auto en | iroliment i | Public site | settings   | Tournament TV    | Enrollment log |
|                            | Name                                                                          |              |           |                   |         |             |             | Particip   | pant             |                |
| 1                          | Yorkshire Hills High School                                                   |              |           |                   |         |             |             | Yes        |                  |                |
| 2                          | Ashview School and Sixth Form                                                 |              |           |                   |         |             |             | Yes        |                  |                |
|                            |                                                                               |              |           |                   |         |             |             |            |                  |                |

### Firstly click on your chosen tournament and then select Eligible schools > EDIT ELIGIBLE SCHOOLS.

This will take you to a list of all schools within your area, you can now filter in a number of ways to ensure you're sending the message to the correct schools, a couple of ideas for filtering include:

- 1. By certain age groups and/or genders that specifically relate to your tournament;
- 2. By participating / non-participating schools;
- 3. By invite status.

Once you have chosen your filter type and selected **APPLY FILTER**, you can then click **Select all** to enable you to select all schools within your filtering at once.

| - BACK U16 Boys F ACTIONS - Selected: 0 T FILTER - E | DOWNLOAD AS CSV | nament / Eli     | gible scł   | nools         |   |                  | < 1 to 3 of 3 > >>                            |
|------------------------------------------------------|-----------------|------------------|-------------|---------------|---|------------------|-----------------------------------------------|
| Select this page (3)                                 | Available ages  | Available gender | Participant | Invite status |   | Date \$          | Area                                          |
| Select all (3)                                       | Reception       | · · ·            | Yes 🗸       |               | ~ | From:            | The Dales SSP - North                         |
|                                                      | Y1<br>Y2 -      |                  |             |               |   | То:              | The Dales SSP - South<br>The Dales SSP - West |
| APPLY FILTER CLEAR FILTER                            |                 |                  |             |               |   |                  |                                               |
| Yorkshire Hills High School                          |                 | Mixed            | Yes         | Accepted      |   | 16-10-2020 10:17 |                                               |
| Ashview School and Sixth Form                        |                 | Mixed            | Yes         | Accepted      |   | 16-10-2020 10:18 |                                               |
| Busy Bees School                                     |                 | Mixed            | Yes         | Accepted      |   | 12-09-2021 21:31 |                                               |

Once ready, you can then select **ACTIONS > SEND NOTIFICATIONS**.

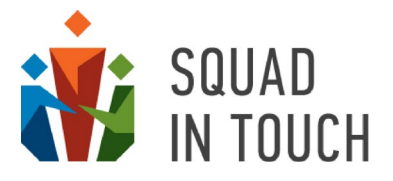

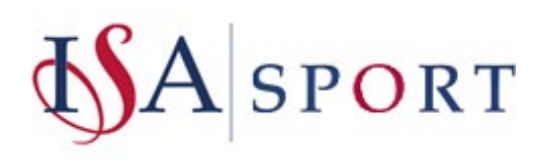
|   | BACK U16 Boys Fo                  | ootball tourna                        | ment / Elig | ible schools     |             |               | < < 1 to:        | 3 of 3 🔉 🐝 |
|---|-----------------------------------|---------------------------------------|-------------|------------------|-------------|---------------|------------------|------------|
| _ | Send invites<br>Add to tournament | DOWNLOAD AS CSV                       | ilable area | Ausilable gender | Participant | Invite status | Data 4           | Area       |
| - | Remove from tournament            | Ava                                   | nable ages  | Available gender | Participant | invite status | Date +           | Area       |
|   | Send notifications                |                                       |             | Mixed            | Yes         | Accepted      | 16-10-2020 10:17 |            |
|   |                                   | i i i i i i i i i i i i i i i i i i i |             | Mixed            | Yes         | Accepted      | 16-10-2020 10:18 |            |
|   | Busy Bees School                  |                                       |             | Mixed            | Yes         | Accepted      | 12-09-2021 21:31 |            |

This will then pull through the notification form which will enable you to free-type your chosen notifications. You can use the HTML editor to format your notification text and you are also able to add multiple attachments to the email message.

Please note when choosing a file there is a limit to the total size of the files you can add, the limit is 5Mb. We also recommend that you send files in the format of.pdf, .jpg and other similar files rather than .doc or .xls as schools server policy may prohibit them from downloading files of those formats.

Also, any attachments will only show when sending your notification as an email, they will not be shown in the app.

| Step 1 of 2                                                                          |                    |    |
|--------------------------------------------------------------------------------------|--------------------|----|
| Send email<br>Ibject                                                                 | Send push<br>Title |    |
| ody                                                                                  | Body               |    |
| BIUG 19 4⊅ I⊟ ⊞ EE E = x, x' Normal €<br>Normal € A Mai Sans Sent € % T <sub>x</sub> |                    |    |
|                                                                                      |                    | lò |

## The Enrolment log

The Enrolment Log enables you to see which user managed a request for your tourament and a time and date stamp detailsing when the action was performed. This is where you can go to see further information if there are any descrepancies.

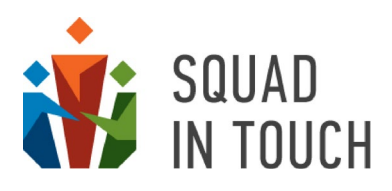

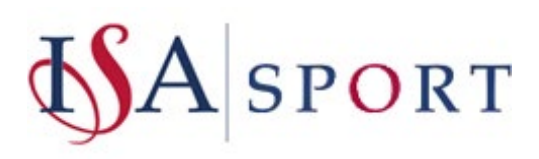

| Name \$                                                                                                    | Season                                                                                                    | Sport                                                                                             | Start ¢                                                                                                    | End ¢                                                                                   | Publish on union                                                                                                    | website 🗘 🛛 I                                                                                                    | Highlighted # |
|----------------------------------------------------------------------------------------------------|----------------------------------------------------------------------------------------------------|---------------------------------------------------------------------------------------------------|----------------------------------------------------------------------------------------------------|-----------------------------------------------------------------------------------------|----------------------------------------------------------------------------------------------------|----------------------------------------------------------------------------------------------------|---------------|
| U16 Boys Football tournament                                                                                            | 2021/2022                                                                                                    | Football                                                                                          | 24-10-2021 09:30                                                                                                    | 24-10-2021 16:00                                                                        | Yes                                                                                                    | 1                                                                                                    | Yes           |
| The Dales Athletics 2020                                                                                                | 2021/2022                                                                                                    | Athletics                                                                                         | 12-12-2021 10:00                                                                                                    | 12-12-2021 16:30                                                                        | No                                                                                                    | 1                                                                                                    | No            |
| Athletics Summer 2021                                                                                                   | 2020/2021                                                                                                    | Athletics                                                                                         | 16-05-2021 00:00                                                                                                    | 19-06-2021 00:00                                                                        | Yes                                                                                                    | 1                                                                                                    | No            |
| Athletcs tournament 2021                                                                                                | 2020/2021                                                                                                    | Athletics                                                                                         | 15-07-2021 11:00                                                                                                    | 15-07-2021 21:00                                                                        | Yes                                                                                                    |                                                                                                    | No            |
| the dales U16 football                                                                                                  | 2020/2021                                                                                                    | Football                                                                                          | 06-01-2021 08:30                                                                                                    | 01-06-2021 16:45                                                                        | Yes                                                                                                    | i                                                                                                    | No            |
| VIEW LOG                                                                                                    | le schools Confirmation Requ                                                                                                    | ests Tournament Eve                                                                               | nts Auto enrollment                                                                                                    | Public site setti                                                                       | ngs Enrollment log                                                                                                    | Admins                                                                                                    |               |
| VIEW LOG                                                                                                    | le schools Confirmation Requi                                                                                                    | ests Tournament Eve<br>User                                                                       | Auto enroliment Affected object                                                                                                    | Public site setti                                                                       | Enrollment log                                                                                                    | Admins Date                                                                                                    | Comm          |
| VIEW LOG  School  Mid Holmwood School                                                                                   | Tournament Athletcs tournament 2021                                                                                                    | ests Tournament Eve<br>User<br>Michael Hopton                                                     | Auto enrollment Affected object School: Mid Holmwoo Team: Mid Holmwoo                                                                             | Public site setti od School d School                                                    | Enrollment log Action 'eam manually added                                                                                                    | Admins Date 15-04-2021 13:02                                                                                      | Comm          |
| VIEW LOG                                                                                                    | Tournament Athletcs tournament 2021 Athletcs tournament 2021                                                                                                    | User<br>Michael Hopton<br>Michael Hopton                                                          | Auto enrollment Affected object School: Mid Holmwoo Team: Mid Holmwoo                                                                             | Public site setti od School d School School S                                           | Enrollment log Action Ceam manually added Cichool auto enrolled                                                                                                    | Admins Date 15-04-2021 13:02 15-04-2021 13:02                                                                     | Comme         |
| VIEW LOG                                                                                                    | Tournament           Athletcs tournament 2021           Athletcs tournament 2021           Athletcs tournament 2021                                                                                                    | User<br>Michael Hopton<br>Michael Hopton<br>Michael Hopton                                        | nts Auto enrollment<br>Affected object<br>School: Mid Holmwoo<br>Team: Mid Holmwoo<br>Mid Holmwood Scho                                           | Public site setti od School d School sol                                                | Action Ceam manually added Cichool auto enrolled nvite sent                                                                                                    | Admins Date 15-04-2021 13:02 15-04-2021 13:02 15-04-2021 13:02                                                    | Comm          |
| VIEW LOG School Mid Holmwood School Mid Holmwood School Mid Holmwood School Ashview School and Sixth Form               | Tournament           Tournament           Athletcs tournament 2021           Athletcs tournament 2021           Athletcs tournament 2021           Athletcs tournament 2021           Athletcs tournament 2021                                                                                                    | User<br>Michael Hopton<br>Michael Hopton<br>Michael Hopton<br>Laura B                             | Auto enrollment Affected object School: Mid Holmwoo Mid Holmwood Scho Ashview School and                                                          | Public site setti od School d School siol I Sixth Form I                                | Action<br>Factor auto enrolled<br>invite sent<br>nvite sent                                                                                                    | Admins Date 15-04-2021 13:02 15-04-2021 13:02 15-04-2021 13:02 15-04-2021 13:02                                   | Comm          |
| VIEW LOG School Mid Holmwood School Mid Holmwood School Mid Holmwood School Ashview School and Sixth Form The Dales SSP | Tournament           Tournament           Athletcs tournament 2021           Athletcs tournament 2021           Athletcs tournament 2021           Athletcs tournament 2021           Athletcs tournament 2021           Athletcs tournament 2021           Athletcs tournament 2021           Athletcs tournament 2021                                                                                                    | ests Tournament Eve<br>User<br>Michael Hopton<br>Michael Hopton<br>Laura B<br>Laura Bennett       | nts Auto enrollment Affected object School: Mid Holmwoo Team: Mid Holmwood Scho Ashview School and Yorkshire Hills High S                         | Public site setti od School d School Sixth Form I ichool S                              | In the sent school added school added school | Admins Date 15-04-2021 13:02 15-04-2021 13:02 15-04-2021 13:02 15-04-2021 13:01 15-04-2021 13:01                  | Comm          |
| VIEW LOG                                                                                                    | Tournament           Tournament           Athletcs tournament 2021           Athletcs tournament 2021           Athletcs tournament 2021           Athletcs tournament 2021           Athletcs tournament 2021           Athletcs tournament 2021           Athletcs tournament 2021           Athletcs tournament 2021           Athletcs tournament 2021           Athletcs tournament 2021           Athletcs tournament 2021 | User<br>Michael Hopton<br>Michael Hopton<br>Michael Hopton<br>Laura B<br>Laura Bennett<br>Laura B | Auto enrollment Affected object School: Mid Holmwoo Team: Mid Holmwood Scho Mid Holmwood School and Yorkshire Hills High S Yorkshire Hills High S | Public site setti<br>od School 1<br>d School 1<br>Sixth Form 1<br>sichool 5<br>ichool 1 | In the sent sent sent sent sent sent sent sen                                                                                                    | Admins Date 15-04-2021 13:02 15-04-2021 13:02 15-04-2021 13:02 15-04-2021 13:01 15-04-2021 12:58 15-04-2021 12:39 | Comm          |

If you as the tournament organiser need to perform an action for a school, for example a school asks you to add them to the tournament, go to the **Enrollment Log** > **VIEW LOG**. From there you will be able to add a comment to enable you to make a note. Select the action you would like to add a note to and then select **Actions > Add comment**.

|   | - BACK the dal   | - BACK the dales U16 football / Enrollment log |            |                       |                  |                   |                     |                  |         |
|---|------------------|------------------------------------------------|------------|-----------------------|------------------|-------------------|---------------------|------------------|---------|
| 1 | Add comment .TER | - DOWNL                                        | OAD AS CSV |                       |                  |                   |                     |                  |         |
| - | School \$        | Name \$                                        | Surname \$ | Affected school \$    | Affected team \$ | Invited school \$ | Action \$           | Created at \$    | Comment |
|   | The Dales SSP    | Laura                                          | В          | Mid Holmwood School   | U16              |                   | Team manually added | 14-12-2021 11:25 |         |
|   | The Dales SSP    | Laura                                          | В          | Mid Holmwood School   |                  |                   | School added        | 14-12-2021 11:24 |         |
|   | The Dales SSP    | Hannah                                         | Cluttons   | Funny Raccoons School | 123              |                   | Team manually added | 27-06-2021 21:38 |         |
|   | Russ Hill School | Hannah                                         | Cluttons   |                       |                  | Russ Hill School  | Invite accepted     | 18-05-2021 08:57 |         |
|   | Russ Hill School | Hannah                                         | Cluttons   |                       |                  | Russ Hill School  | Invite sent         | 18-05-2021 08:57 |         |

Add your note text and click the **SAVE** button, the comment will then be shown next to the relevant log record.

|                    |             | Crea       | te comment                      |                         |                  |                     | The Da           | les SSP Admin 👻 |
|--------------------|-------------|------------|---------------------------------|-------------------------|------------------|---------------------|------------------|-----------------|
| - BACK the da      | ales U16 fo | ot         | Comment                         |                         |                  |                     |                  |                 |
| ACTIONS -          |             |            | Mr Smith emailed requesting I a | add them to the tournar |                  |                     | «< < 1 to 1      | 1 of 11 > >>    |
| School \$          | ER * DOWNLA | CAD<br>St. | CANCEL                          |                         | ted school \$    | Action \$           | Created at ≎     | Comment         |
| The Daler SSD      | Laura       | R          | Mid Holmwood School             | 1115                    |                  | Team manually added | 14-12-2021 11-25 |                 |
|                    | Louis       |            |                                 | 010                     |                  |                     | 14 12 2021 1125  |                 |
| The Dales SSP      | Laura       | В          | Mid Holmwood School             |                         |                  | School added        | 14-12-2021 11:24 |                 |
| The Dales SSP      | Hannah      | Cluttons   | Funny Raccoons School           | 123                     |                  | Team manually added | 27-06-2021 21:38 |                 |
| D Russ Hill School | Hannah      | Cluttoor   |                                 |                         | Duce Hill School | Inuite accented     | 10.05.2021.00.57 |                 |

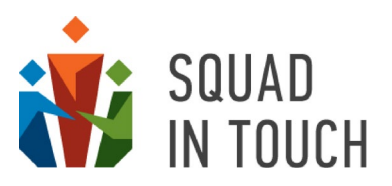

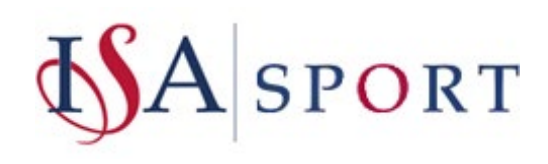

# Participation Confirmation Requests

If you have important questions you need to ask your participating schools and you would like them to confirm their attendance you can do this by sending a participation confirmation. If you would like to send specific questions then please get in touch with us and we can get them added for you.

Go to the tournament and then select the **Confirmation Requests** tab and then select click the **SEND CONFIRMATION REQUESTS** button.

| Name \$                                         |                                | Season    | Sport          | Start \$          | End \$           | Publish on union website | Highlighted \$ |
|-------------------------------------------------|--------------------------------|-----------|----------------|-------------------|------------------|--------------------------|----------------|
| U16 Boys Football tournament                    |                                | 2021/2022 | Football       | 24-10-2021 09:30  | 24-10-2021 16:00 | Yes                      | No             |
| The Dales Athletics 2022                        |                                | 2021/2022 | Athletics      | 23-02-2022 10:00  | 23-02-2022 16:30 | No                       | Yes            |
| Athletics Summer 2021                           |                                | 2020/2021 | Athletics      | 16-05-2021 00:00  | 19-06-2021 00:00 | Yes                      | No             |
| Summary Participants I<br>Enrollment log Admins | ligible schools<br>Pitches Gro | Confirm   | ation Requests | Tournament Events | Auto enrollmer   | Public site settings     | Tournament TV  |

Select the schools you would like to send it to, or select all at once using the 'Selected box', then Actions > Send confirmation request, please note that selection only available from the list of schools added as tournament participants.

| ← BA   | U16 Boys Football tournament / Participants |
|--------|---------------------------------------------|
| ACTION | IS <del>-</del>                             |
| Send   | confirmation request CSV                    |
| Remo   | ve from tournament                          |
|        | Yorkshire Hills High School                 |
| •      | Ashview School and Sixth Form               |
|        | Busy Bees School                            |
|        | Brave Owlets School                         |
| •      | Crown Hall School                           |

Select your chosen questions you would like to include and then you are ready to send. If you do not select any questions, the confirmation requests will still be sent and schools will be able to confirm their participation without answering additional questions.

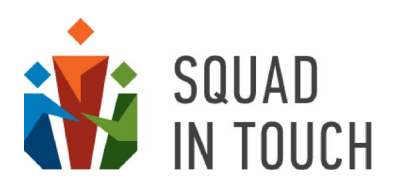

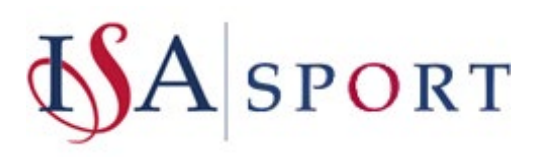

| Send c                           | onfirmation requests                                                                                                    |   |
|----------------------------------|----------------------------------------------------------------------------------------------------|---|
| Here you<br>answer w<br>your que | u can select questions that parents will be asked to<br>when sending their parental consent. You can set up<br>estions on your school console. | - |
|                                  | Please confirm your attendance                                                                                                    | l |
| •                                | I will be bringing team(s) for:                                                                                                    | l |
| •                                | How many students will you be bringing to the<br>event?                                                                                        | l |
|                                  | Which member/s of staff will be attending?                                                                                                    | l |
|                                  | Please provide a mobile contact number in case of<br>emergency                                                                                 | Ì |
|                                  | Each school is required to bring an official, is there<br>any reason why this may be an issue?                                                 |   |

# Viewing Confirmation Request responses

To view schools responses you can see who has accepted via the confirmation requests in the status column, to view responses to questions you can click into the **SHOW CONFIRMATION REQUESTS** section.

| ACTIONS -                                             | WNLOAD AS CSV              |                   |                  | < < 61 to                | 69 of 69 🔸 渊   |
|-------------------------------------------------------|----------------------------|-------------------|------------------|--------------------------|----------------|
| Name \$                                               | Season Sport               | Start \$          | End \$           | Publish on union website | Highlighted \$ |
| U16 Boys Football tournament                          | 2021/2022 Football         | 24-10-2021 09:30  | 24-10-2021 16:00 | Yes                      | No             |
| □ The Dales Athletics 2022                            | 2021/2022 Athletics        | 23-02-2022 10:00  | 23-02-2022 16:30 | No                       | Yes            |
| Summary Participants Elig<br>Enrollment log Admins Pi | tches Groups Teams         | Tournament Events | Auto enrollmer   | t Public site settings   | Tournament TV  |
| SEND CONFIRMATION REQUESTS                            | SHOW CONFIRMATION REQUESTS |                   |                  |                          |                |
| Name                                                  |                            |                   |                  | Status                   |                |
| 1 Ashview School and Sixth                            | Form                       |                   |                  | Pending                  |                |
| 2 Busy Bees School                                    |                            |                   |                  | Accepted                 |                |
| 3 Crown Hall School                                   |                            |                   |                  | Pending                  | FFCL           |

Then select the 'Accepted' school and view responses below.

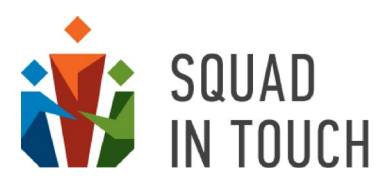

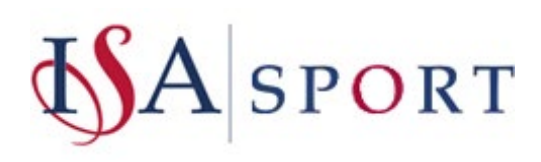

| ← E   | ACK       U16 Boys Football tournament / Confirmation requests         cted: 1       T FILTER - B DOWNLOAD AS CSV | << 1 to 5 of 5 > >> |
|-------|----------------------------------------------------------------------------------------------------|---------------------|
|       | School                                                                                                    | Status              |
|       | Ashview School and Sixth Form                                                                                     | Pending             |
|       | Busy Bees School                                                                                                  | Accepted            |
|       | Crown Hall School                                                                                                 | Pending             |
| -     |                                                                                                    | 2 2                 |
| An    | swers                                                                                                    |                     |
| I cor | firm all my athletes are able to take part in the above tournament                                                | Yes                 |
| I cor | firm that our school will arrive at the venue before 10am                                                         | Yes                 |

# Adding Tournament Events

Once all schools and teams have been added, you can start creating tournament events. This is different dependent on it being an individual or a team tournament.

We strongly recommend that you don't add tournament events before booking is closed and all schools willing to participate have been added to the tournament.

# Managing events for a Team Tournament

Please note if you would like schools to add their students to their team they will need to do this prior to you creating the events so they don't need to add their team to each event and the students will then be self-populated in each event the school is added to.

We recommend that you send out a custom notification to schools letting them know you're about to add events and you would like them to ensure their teams are populated prior to your chosen deadline.

## Tournament groups

Squad In Touch allows you to flexibly set up the structure of the tournament. You can include group stage, qualifiers stage, playoff stage and finals stage in the tournament. There is a number of pre-set groups although you can add your own groups as well to better reflect the specifics of your tournament. The groups you are using affect how they are shown on the tournament public website.

When you're ready to add events click on your chosen tournaments you will firstly need to assign schools to groups. Select your tournament and go to the **Groups** tab.

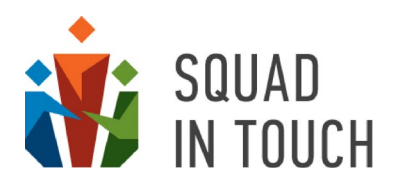

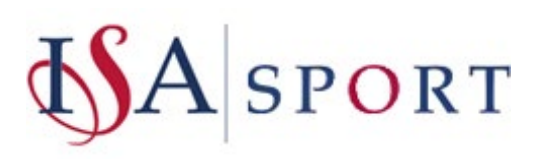

| Name 🕏               | Season                          | Sport Sta        | art \$           | End \$           |
|----------------------|---------------------------------|------------------|------------------|------------------|
| hock                 | 2021-2022                       |                  | From:            | From:            |
|                      | 2019-2020                       |                  | To:              | То:              |
|                      |                                 |                  |                  |                  |
|                      |                                 |                  | _                |                  |
| Summary Participants | Eligible schools Confirmation F | Requests Tournan | nent Events Auto | enrollment Publi |

To select from pre-set groups click the **ADD DEFAULT GROUPS** button and turn on those groups you will be using. If you're not having any group stages then you can just turn on Group A.

|                                                                | Default groups                                                          |                                                                                                    |         |               |         | 4                   | The Dales SSP Adm  |
|----------------------------------------------------------------|-------------------------------------------------------------------------|----------------------------------------------------------------------------------------------------|---------|---------------|---------|---------------------|--------------------|
| ACTIONS -                                                      | Show all groups<br>Group Stage                                          | Playoff Stage                                                                                                    |         |               |         | «                   | 61 to 69 of 69 > > |
| Name \$                                                        | Group A                                                                 | Playoff                                                                                                    | End     | ÷             | Publis  | sh on union website | Highlighted \$     |
| U16 Boys Football tournament                                   | Group B<br>Group C                                                      | 2nd Playoff                                                                                                    | 24-1    | 0-2021 16:00  | Yes     |                     | No                 |
| The Dales Athletics 2022                                       | Group D<br>Group E                                                      | 4th Playoff     Cup playoff                                                                                                    | 23-0    | 2-2022 16:30  | No      |                     | Yes                |
| Summary Participants Eligible sc<br>Admins Pitches Groups Tean | Group F<br>Group G<br>Group H                                           | Plate playoff     Bowl playoff     Trophy playoff     Shield playoff                                                                                | oliment | Public site s | ettings | Tournament TV       | Enrollment log     |
| ADD DEFAULT GROUPS EDIT CUSTO                                  | Cup A                                                                   | Finals Stage                                                                                                    |         |               |         |                     |                    |
| Name                                                           | Cup B<br>Plate A<br>Plate B<br>Bowl A<br>Bowl B<br>Trophy A<br>Trophy B | Cup semifinal<br>Cup final<br>Plate semifinal<br>Plate final<br>Bowl final<br>Bowl final<br>Trophy<br>semifinal<br>Trophy final<br>Shield semifinal | F       |               | Pitch   |                     |                    |
|                                                                | CANCEL SAVE                                                             | Shield final                                                                                                    | •       |               |         |                     | Sector Care        |

To add your own groups you will need to select the **EDIT CUSTOM GROUPS** button. Click the **ACTIONS** – **Add group button** on the groups list.

| $\equiv$                  |                                       |
|---------------------------|---------------------------------------|
| ← ВАСК U18 Hoc            | key Tournament 2021/2022 / Custom gro |
| ACTIONS -                 |                                       |
| Add group                 | CSV                                   |
| Edit group                | Stage                                 |
| Delete groups             |                                       |
| Assign pitch to the group |                                       |
| Unassign pitch from group |                                       |

You will need to enter the group name and select the stage it relates to.

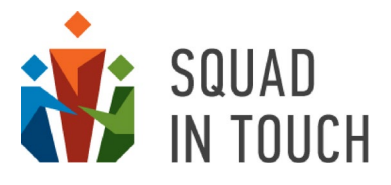

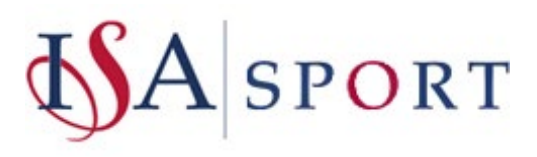

| Name                    |   |
|-------------------------|---|
| Custom Group Number One |   |
| Stage                   |   |
|                         | ~ |
|                         |   |
| CANCEL SAVE             |   |
| CANCEL SAVE             |   |

Once you have set up your groups they are shown on the group list.

| Summary   | Participa  | nts Elig | gible schools | Confi | irmation Re | que |
|-----------|------------|----------|---------------|-------|-------------|-----|
| Admins    | Pitches    | Groups   | Teams         |       |             |     |
| ADD DEFAU | JLT GROUPS | EDIT     | CUSTOM GRC    | DUPS  | GRID        |     |
|           | Name       |          |               |       |             |     |
| 1         | Group      | A        |               |       |             |     |
| 2         | Group      | В        |               |       |             |     |

### Creating events using the Round Robin tool

You are now ready for creating the events. You can create events manually or to do it quicker you can use our **Round Robin** option for this. To distribute the teams between groups go click the **GRID** button and from there you can select your chosen group and drag and drop the teams into their designated grouping.

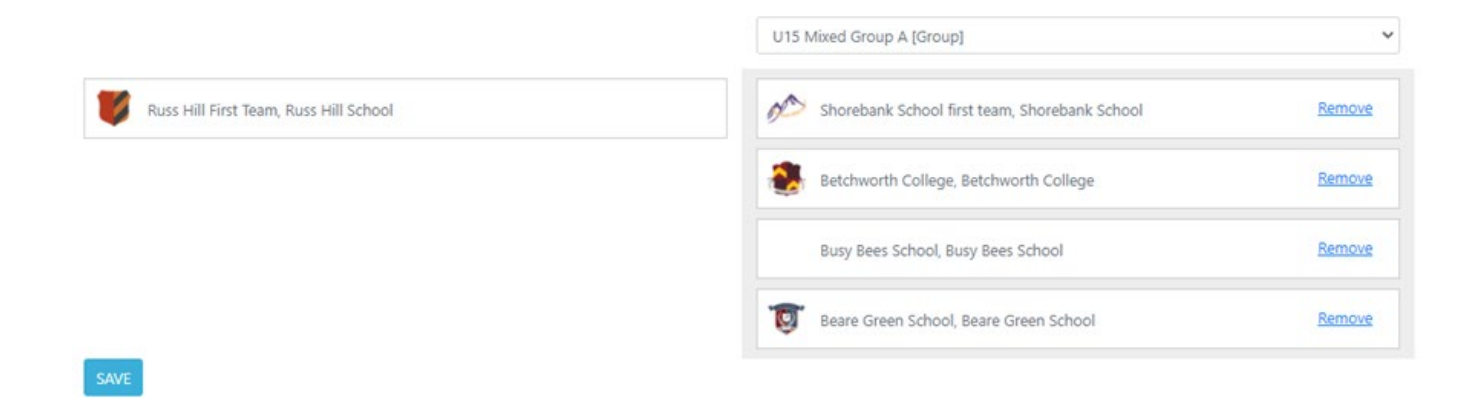

Next you can create tournament events using our **Round Robin** functionliaty – go to **Tournament Events** and select **CREATE EVENTS FOR A GROUP** button.

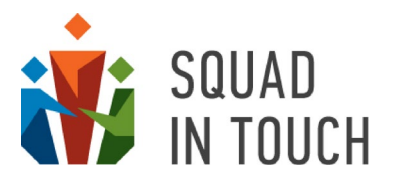

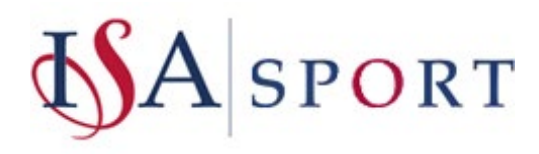

| Name \$                                                              | Season             | Sport     | Start \$    |              | End \$           | Publish on union website \$ | Highlighted    |
|----------------------------------------------------------------------|--------------------|-----------|-------------|--------------|------------------|-----------------------------|----------------|
| U16 Boys Football tournament                                         | 2021/2022          | ootball   | 24-10-202   | 21 09:30     | 24-10-2021 16:00 | Yes                         | No             |
| The Dales Athletics 2022                                             | 2021/2022          | Athletics | 23-02-202   | 22 10:00     | 23-02-2022 16:30 | No                          | Yes            |
| Athletics Summer 2021                                                | 2020/2021          | Athletics | 16-05-202   | 21 00:00     | 19-06-2021 00:00 | Yes                         | No             |
| Athletcs tournament 2021                                             | 2020/2021          | Athletics | 15-07-202   | 21 11:00     | 15-07-2021 21:00 | Yes                         | No             |
| Summary Participants Eligible schools<br>Admins Pitches Groups Teams | Confirmation Reque | Tourna    | ment Events | Auto enrollr | nent Public site | settings Tournament TV      | Enrollment log |

Fill out the details in the form and when you get to **Start time** input the time and date of the first event within this group, then at the events interval this is how long till the next event starts, so if you're alternating between group A and Group B events, each event is 10 minutes and you will have a 1 minute turn around time there will be 22 minutes bestween each Group A event.

| Gender                |   |
|-----------------------|---|
| Male                  | ~ |
| Age                   |   |
| Y10                   | ~ |
| Group name            |   |
| Group A               | ~ |
| Schedule              |   |
| Round Robin           | ~ |
| Start time            |   |
| 24-10-2021 09:30:AM   |   |
| Events interval (min) |   |
| 22                    |   |
|                       |   |

When you click **SAVE** all events will be created for that group.

Once all your group events have been created you can leave it until the tournament day. On the day you might need to add further stages events depending on your tournament structure. You can find more details in the ADDING FINAL EVENTS – TEAM TOURNAMENTS section of this Guide.

#### Managing events for an Individual Tournament

Once the tournament has closed for booking you can then add events to the tournament, do this by selecting your chosen tournament and clicking **Tournament Events > ADD EVENTS**.

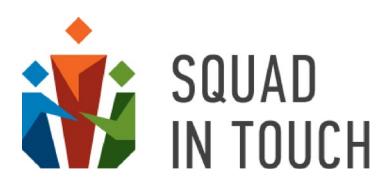

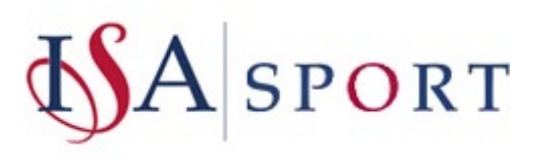

| Selected: 1               | T FILTER - DOWN                                                                 | NLOAD AS CSV                                         |                     |                       |                  |                           |                                                                           |                                          |
|---------------------------|---------------------------------------------------------------------------------|------------------------------------------------------|---------------------|-----------------------|------------------|---------------------------|---------------------------------------------------------------------------|------------------------------------------|
| Name \$                   |                                                                                 | Season                                               | Sport               | Start \$              | End \$           | P                         | ublish on union website \$                                                | Highlighted                              |
| U16 Boys Foo              | otball tournament                                                               | 2021/2022                                            | 2 Football          | 24-10-2021 09:30      | 24-10-2021       | 16:00 Ye                  | 5                                                                         | No                                       |
| The Dales Atl             | hletics 2022                                                                    | 2021/2022                                            | 2 Athletics         | 23-02-2022 10:00      | 23-02-2022       | 16:30 N                   | 0                                                                         | Yes                                      |
| · · · · · · · =           |                                                                                 |                                                      | 1.14.8.14           |                       |                  | ** **                     |                                                                           |                                          |
|                           |                                                                                 |                                                      |                     |                       |                  |                           |                                                                           |                                          |
| Summary ADD EVENTS        | Participants Eligible si<br>EDIT EVENTS                                         | chools Confirmation R                                | equests Tournai     | Ment Events Auto enro | Age              | iblic site sett<br>Gender | ings Enrollment log a                                                     | Admins                                   |
| Summary ADD EVENTS Number | Participants Eligible si<br>EDIT EVENTS<br>Sport                                | chools Confirmation R                                | equests Tournal     | Ment Events Auto enro | oliment Pu       | iblic site sett<br>Gender | ings Enrollment log a                                                     | Admins<br>Status                         |
| Summary ADD EVENTS Number | Participants Eligible si<br>EDIT EVENTS<br>Sport<br>Long Jump*                  | chools Confirmation R<br>Event<br>Long Jump* Recepti | equests Tournal     | n Auto enro           | Oliment Pu       | Gender<br>Male            | ings Enrollment log<br>Start time<br>30-11-2020 10:00                     | Admins<br>Status<br>Accepted             |
| Summary ADD EVENTS Number | Participants Eligible si<br>EDIT EVENTS<br>Sport<br>Long Jump*<br>Shot Put 5.00 | Chools Confirmation R                                | on Boys Competition | n Auto enro           | Age<br>U5<br>U18 | Gender<br>Male<br>Male    | ings Enrollment log<br>Start time<br>30-11-2020 10:00<br>30-11-2020 10:00 | Admins<br>Status<br>Accepted<br>Accepted |

You can change the game to match a specific event in your tournament, for example **High Jump** in an **Athletics** tournament. Then select the specific gender and year group, and ensure all schools are correct for the event. If you would like to see that all schools are eligible for events you are adding the to, you can view the genders and year groups in that school via the **Eligible schools** tab.

| Start time                 |   | î |
|----------------------------|---|---|
| 23-02-2022 10:00           |   |   |
| Finish/Collection time     |   |   |
| 23-02-2022 11:00           |   |   |
| Game                       |   |   |
| High Jump                  |   |   |
| Gender                     |   |   |
| Male                       |   | ~ |
| Ages                       |   |   |
| Y2<br>Y3                   |   | • |
| Y4                         |   |   |
| Y5<br>VA                   |   | • |
| Choose schools             |   |   |
| Yorkshire Hills High Schoo | × |   |
| Ashview School and Sixth   | × |   |
| Beare Green School         | × |   |
| Russ Hill School           | × |   |

You will then need to add all events that are happening during the tournament. Once all the events have been added the schools are able to assign their competitiors to the relevant events.

It is worth sending a custom notification to let your school know it is now time to add their athlets to the events.

## Remote and virtual competitions

With Squad In Touch you can run multiple remote individual competitions allowing schools to add their students' results themselves. You can start a remote competition by turning on the "**Schools can submit results**" option on the tournament form (see more about the tournament form in the **TOURNAMENT FORM – ESSENTIAL DETAILS** section of this Guide).

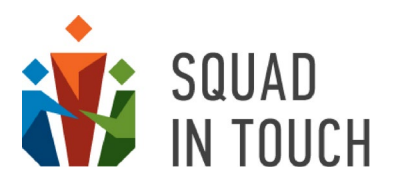

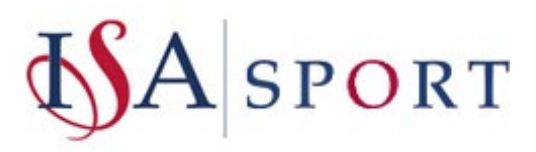

| Display age groups on the website No Tournament type Individual tournament Tournament subtype Athletics/Swimming Regional | ?<br>~<br>?<br>? | Result mask:                  |
|----------------------------------------------------------------------------------------------------|------------------|-------------------------------|
| No<br>Tournament type<br>Individual tournament<br>Tournament subtype<br>Athletics/Swimming Regional                       | ~<br>?<br>~      |                               |
| Tournament type<br>Individual tournament<br>Tournament subtype<br>Athletics/Swimming Regional                             | ?<br>~<br>?      |                               |
| Individual tournament<br>Tournament subtype<br>Athletics/Swimming Regional                                                | ~                | ADD CUSTOM SECTION            |
| Tournament subtype<br>Athletics/Swimming Regional                                                                         | 0                | ADD COSTOM SECTION            |
| Athletics/Swimming Regional                                                                                               |                  |                               |
|                                                                                                    | ~                | ADD NATIONAL GOVERNING BODIES |
| Scoring (ex. 8, 6, 5, 4, 3, 2, 1 for individual tournament or 5, 2, 1, 0 for team tournament)                             | 2                |                               |
| 8, 6, 5, 4, 3, 2, 1                                                                                                    |                  |                               |
| Display the twitter feed on the tournament website                                                                        | 2                |                               |
| No                                                                                                    | ~                |                               |
| Schools can submit results                                                                                                | 0                |                               |
| Yes                                                                                                    | ~                |                               |
| Organisers                                                                                                    | 2                |                               |
| Add organisers' details                                                                                                   |                  |                               |
|                                                                                                    | 1                |                               |
| Organisers email                                                                                                    | 0                |                               |
| Enter organisers email                                                                                                    |                  |                               |
| Tournament picture                                                                                                    | 0                |                               |
| Choose file No file chosen                                                                                                |                  |                               |

Once you have created the tournament you will need to add participating schools. You can do it exactly as with the normal tournament – via online booking, invitations, adding them manually or by combining all these options as described above. Then create the tournaments as shown in the MANAGING EVENTS FOR AN INDIVIDUAL TOURNAMENT section of this Guide. Schools then will be able to add their athlets to the particular events and specify their results. They can also attach photos and videos as an evidence of their students' results.

You can publish the interim results website to show the children's achievements as they come into. To do this you need to specify the tournament website settings as it is described in the **TOURNAMENT WEBSITE SETTINGS** section of this Guide. Then change the tournament subtype on the tournament form (select your tournament and click **ACTIONS > Edit tournament** button) as shown on the picture below.

|                                                                                                    | Fit Tyres 24/7                                                    |
|----------------------------------------------------------------------------------------------------|-------------------------------------------------------------------|
|                                                                                                    | Skipton Tennis Centre                                             |
|                                                                                                    | Keyboard shortcuts Map data ©2022 Terms of Use Report a map error |
| CREATE VENUE                                                                                                    |                                                                   |
| Display age groups on the w                                                                                                    | vebsite                                                           |
| N-                                                                                                    |                                                                   |
| NO                                                                                                    |                                                                   |
|                                                                                                    |                                                                   |
| Tournament type                                                                                                    |                                                                   |
| Fournament type<br>Individual tournament                                                                                                    |                                                                   |
| Tournament type<br>Individual tournament                                                                                                    |                                                                   |
| Tournament type<br>Individual tournament<br>Tournament subtype                                                                                        |                                                                   |
| Tournament type<br>Individual tournament<br>Tournament subtype<br>Pseudo 2-level runtime                                                              |                                                                   |
| Tournament type<br>Individual tournament<br>Tournament subtype<br>Pseudo 2-level runtime<br>Scoring (ex. 8, 6, 5, 4, 3, 2, 1 1                        | for individual tournament or 5, 2, 1, 0 for team tournament)      |
| Tournament type<br>Individual tournament<br>Tournament subtype<br>Pseudo 2-level runtime<br>Scoring (ex. 8, 6, 5, 4, 3, 2, 1 1<br>8, 6, 5, 4, 3, 2, 1 | for individual tournament or 5, 2, 1, 0 for team tournament)      |

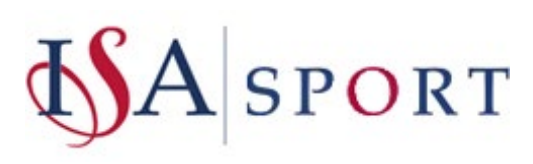

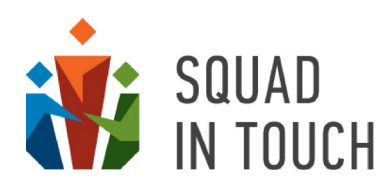

Once the competition is over you can limit the schools' ability to update their participants and their results. To do this select the tournament, go to the **Auto Enrollment** tab and click **EDIT AUTO ENROLLMENT**. Turn on the **"Schools in read-only button"** switch.

| Edit auto enrollment                                                                                          |
|----------------------------------------------------------------------------------------------------|
| Schools in read-only mode                                                                                     |
| Auto enrollment                                                                                               |
| Enrollment onto the waiting list only                                                                         |
| Specify the maximum number of teams taking part in The<br>Dales SSP Cross Country:<br>Maximum number of teams |
| 0                                                                                                    |
| CANCEL                                                                                                    |

After the results have been verified and approved you can switch the tournament website to show the final positions.

| Google Keyboard shortcuts Map data ©2022 Terms of Use Report a map error                      |   | resul  |
|-----------------------------------------------------------------------------------------------|---|--------|
| CREATE VENUE                                                                                  |   |        |
| Display age groups on the website                                                             | 0 | Result |
| No                                                                                            | ~ |        |
| Tournament type                                                                               | ? |        |
| Individual tournament                                                                         | ~ | ADD    |
| Tournament subtype                                                                            | 2 |        |
| Pseudo 2-level                                                                                | ~ | ADD    |
| Scoring (ex. 8, 6, 5, 4, 3, 2, 1 for individual tournament or 5, 2, 1, 0 for team tournament) | 2 |        |
| 8, 6, 5, 4, 3, 2, 1                                                                           |   |        |
| Display the twitter feed on the tournament website                                            | ? |        |

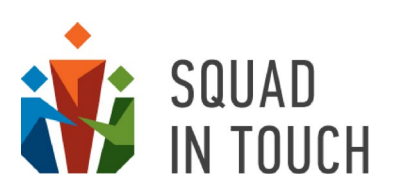

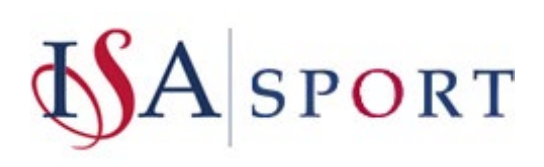

# Adding students to the tournaments

#### Requesting participating schools to add students

As mentioned earlier within the guide, we recommend schools adding students before you create events for a Team Tournament, however for an Individual Tournament a school cannot add students until after events have been added.

In both circumstances we would recommend sending out a custom notification to schools letting them know how to add students, please find video guides you can send

Please See below an email template for Team Tournament to send out before events have been added:

Dear all,

I hope you're well, all tournament events for the NAME OF ORGANISATION, NAME OF TOURNAMENT tournament have been added to Squad in Touch. Your school has been added to all events that you're students are eligible for, if you haven't been added to an event that you would like to participate in please let me know.

There are a couple of steps you now need to take to ensure everything is ready for the NAME OF TOURNAMENT tournament:

Step 1: Ensure that all your students data is on Squad in Touch and up to date, you can find out how to do this via this <u>video guide</u>. If you would prefer to send all your students over to Squad in Touch in a password protected document this can be done and they will get them all uploaded / updated for you, email Laura via <u>l.bennett@squadintouch.co.uk</u>.

Step 2: Add students to the tournament team, to do this you can go to your schools tournament, filter by your chosen tournament and then click the checkbox. Select Actions and from there you will be able to edit your team participants. You can only add NUMBER OF STUDENTS to your team.

If you have any questions about the tournament itself please get in touch with TOURNAMENT ORGANISER NAME AND EMAIL ADDRESS

Please respond to the confirmation request you have received to the Messages section of your Squad in Touch account if you have not done so already.

All the best,

TOURNAMENT ORGANISER NAME

Please See below an email template for individual tournament once events have been added and you're ready for schools to begin adding their students

Dear all,

I hope you're well, all tournament events for the NAME OF ORGANISATION, NAME OF TOURNAMENT tournament have been added to Squad in Touch. Your school has been added to all events that you're students are eligible for, if you haven't been added to an event that you would like to participate in please let me know.

There are a couple of steps you now need to take to ensure everything is ready for the NAME OF TOURNAMENT tournament:

Step 1: Ensure that all your students data is on Squad in Touch and up to date, you can find out how to do this via this <u>video guide</u>. If you would prefer to send all your students over to Squad in Touch in a password protected document this can be done and they will get them all uploaded / updated for you, email Laura via <u>l.bennett@squadintouch.co.uk</u>.

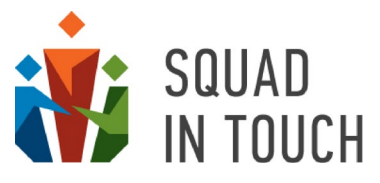

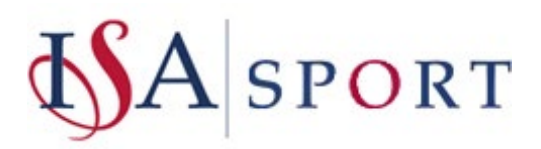

Step 2: Add students to their events on the NAME OF TOURNAMENT tournament, which you can see how to do on this <u>video guide</u>, please note this guide uses the Athletics as an example, however it is the same process. You can only add NUMBER OF STUDENTS to each event.

If you have any questions about the tournament itself please get in touch with TOURNAMENT ORGANISER NAME AND EMAIL ADDRESS

Please respond to the confirmation request you have received to the Messages section of your Squad in Touch account if you have not done so already.

All the best,

TOURNAMENT ORGANISER NAME

#### Disabling the ability for schools to add / amend their student lists

If you have a deadline for when schools can add / amend their student lists then you are able to place schools in 'Read-Only mode' meaning that schools can no longer update their team sheets / event participants. You can limit the schools' ability to update their participants and their results. To do this select the tournament, go to the **Auto Enrollment** tab and click **EDIT AUTO ENROLLMENT**. Turn on the **"Schools in read-only button"** switch.

|              | Schools in read-only mode                                              |
|--------------|------------------------------------------------------------------------|
| D            | Auto enrollment                                                        |
| D            | Enrollment onto the waiting list only                                  |
| ecif<br>ales | y the maximum number of teams taking part in The<br>SSP Cross Country: |
| axim         | um number of teams                                                     |
|              |                                                                        |

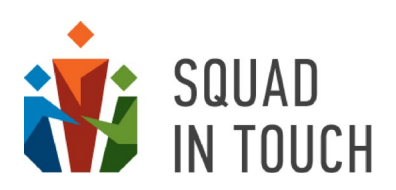

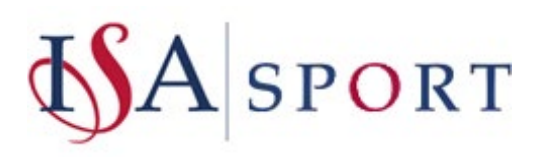

# During the tournament

During your tournament there is so much you can do via Squad in Touch to make your life that much easier whilst sharing childrens' achievements with a wider community! You already have all teams, students and events in place, so why not add scores via Squad in Touch?! You have a dedicated public tournament website for each of your tournament that can be automatically updated for people who want to keep an eye on what's going on but were unable to make it to your tournament on the day. Take it one step further and add photo and video content to keep them that much more in the loop! You are also able to set up live video streaming, or have a tournament TV at your event showing live scores of all events taking place.

### Public website functionality

We advise that you set up tournament public website details in advance so that you can share its link with schools, parents and students before the results are being added. This will allow them to follow the tournament in real time.

The tournament website settings are available for managing via the relevant tab: select your tournament and go to the **Public site settings** tab.

| =                                            |                          |                 |                       |                      |                     |                |             |             |        |       |                     |
|----------------------------------------------|--------------------------|-----------------|-----------------------|----------------------|---------------------|----------------|-------------|-------------|--------|-------|---------------------|
| ACTIONS -                                    |                          |                 |                       |                      |                     |                |             |             |        |       | « « 1 to 2 of 2 » » |
|                                              | 21                       |                 |                       |                      |                     |                |             |             |        |       |                     |
| Selected: 1 HILER - DOWNLOAD AS CS           | N                        |                 |                       |                      |                     |                |             |             |        |       |                     |
| Name 🗢                                       | Season                   | Sport           | Start \$              |                      | End \$              | Publis         | sh on unior | n website 🕯 | •      |       | Highlighted \$      |
| U18 Hockey Tournament 2021/2022              | 2021/2022                | Hockey          | 09-12-                | 2021 09:00           | 09-12-2021 16:00    | No             |             |             |        |       | No                  |
|                                              |                          |                 |                       | <u> </u>             |                     |                |             |             |        |       |                     |
| Summary Participants Eligible schools        | Confirmation Requests To | urnament Events | Auto enrollment       | Public site settings | Tournament TV       | Enrollment log | Admins      | Pitches     | Groups | Teams |                     |
|                                              |                          |                 |                       |                      |                     |                |             |             |        |       |                     |
| EDIT TOURNAMENT WEBSITE SETTINGS             |                          |                 |                       |                      |                     |                |             |             |        |       |                     |
| Publish tournament on school union's website |                          | no              |                       |                      |                     |                |             |             |        |       |                     |
| Highlight tournament                         |                          | no              |                       |                      |                     |                |             |             |        |       |                     |
| Tournament's public website access           |                          | Disa            | bled                  |                      |                     |                |             |             |        |       |                     |
| Tournament's public website access password  |                          |                 |                       |                      |                     |                |             |             |        |       |                     |
| Allowed for following on the mobile app      |                          | no              |                       |                      |                     |                |             |             |        |       |                     |
| Tournament's public website domain name      |                          |                 |                       |                      |                     |                |             |             |        |       |                     |
| Highlight schools list on top                |                          | no              |                       |                      |                     |                |             |             |        |       |                     |
| Tournament's public website external link    |                          |                 |                       |                      |                     |                |             |             |        |       |                     |
| Photos available on tournament's website     |                          | no              |                       |                      |                     |                |             |             |        |       |                     |
| Photos promotion on tournament's website     |                          | no              |                       |                      |                     |                |             |             |        |       |                     |
| Text of disclaimer on tournament's website   |                          |                 |                       |                      |                     |                |             |             |        |       |                     |
| Csv result availability                      |                          | no              |                       |                      |                     |                |             |             |        |       |                     |
| Public Bigscreen Site Access                 |                          | Disa            | bled                  |                      |                     |                |             |             |        |       |                     |
| Tournament's public bigscreen website access |                          |                 |                       |                      |                     |                |             |             |        |       |                     |
| Scrolling delay (in seconds)                 |                          | 6               |                       |                      |                     |                |             |             |        |       |                     |
| Tournament public website link               |                          | no              |                       |                      |                     |                |             |             |        |       |                     |
| Tournament TV link                           |                          | no              |                       |                      |                     |                |             |             |        |       |                     |
| Tournament details/booking page              |                          | http            | s://stu-mids.squadint | ouch.com/#/tourname  | nt/617bffbd738eda4a | 3eeb403c       |             |             |        |       |                     |

Click the EDIT TOURNAMENT WEBSITE SETTINGS button to change the settings.

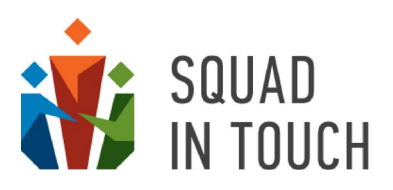

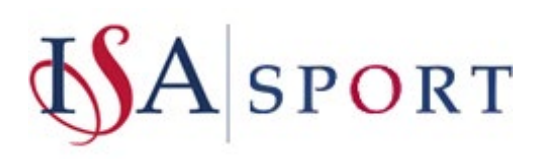

| Publish tournament on school union's website | Publish tournament on school union's website |
|----------------------------------------------|----------------------------------------------|
| No                                           | Yes                                          |
| Tournament's nublic website access           | Highlight tournament                         |
| Disabled                                     | Yes                                          |
| Disabled                                     | Tournament's public website access           |
| Allowed for following on the mobile app      | Enabled                                      |
| No                                           | Allowed for following on the mobile app      |
| Tournament's public website domain name      | No                                           |
|                                              | Tournament's public website domain name      |
| Highlight schools list on top                | mids_u18_hockey_2021-2022                    |
| No                                           | Highlight schools list on top                |
| Tournament's public website external link    | _ No                                         |
|                                              | Tournament's public website external link    |
| Photos available on tournament's website     | 1                                            |
| No ~                                         | Photos available on tournament's website     |
| Taxt of disclaimer on tournament's website   | No                                           |
|                                              | Text of disclaimer on tournament's website   |
|                                              | _ Add your disclaimer here                   |
| Csv result availability                      | Csv result availability                      |
| No ~                                         | - No                                         |
| Public Bigscreen Site Access                 | Public Bigscreen Site Access                 |
| Disabled                                     | Enabled                                      |
| Scrolling delay (in seconds)                 | Scrolling delay (in seconds)                 |
| c                                            | 6                                            |
| 6                                            |                                              |

The table below contains main public website settings and their description.

| Field                                        | Description                                                                                                    |
|----------------------------------------------|----------------------------------------------------------------------------------------------------|
| Publish tournament on school union's website | When " <b>Yes</b> " is selected the tournament card is shown on the union public website.                                                                                            |
|                                              | You can also publish and unpublish multiple tournaments at once<br>from the tournament list – see more details in the ADDING<br>TOURNAMENT TO BOOKING WEBSITE section of this Guide. |
| Highlight tournament                         | Only available when <b>"Yes"</b> is selected in the <b>Publish tournament</b><br>on school union's website field.                                                                    |
|                                              | When <b>"Yes"</b> is selected the tournament is shown on the header of the union website.                                                                                            |

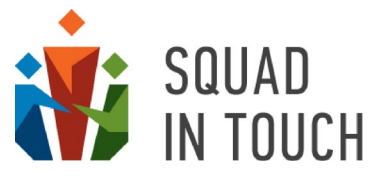

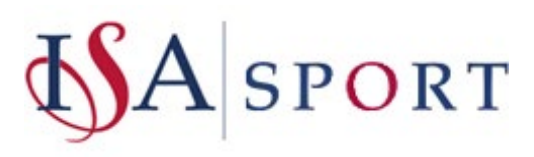

| Field                                      | Description                                                                                                    |  |  |  |  |  |
|--------------------------------------------|----------------------------------------------------------------------------------------------------|--|--|--|--|--|
|                                            | You can also highlight/unhighlight multiple tournaments at once<br>from the tournament list – see more details in the MANAGING<br>TOURNAMENTS HIGHLIGHTED ON YOUR UNION WEBSITE section of<br>this Guide.                                                                                                    |  |  |  |  |  |
| Tournament's public website access         | When " <b>Enabled</b> " is selected the tournament website is live and available for public access.                                                                                                    |  |  |  |  |  |
| Tournament's public website<br>domain name | This is a domain name of your tournament website. It needs to be<br>unique within the platform so we advise it to start with your area<br>abbreviation name and then to be followed by tournament key<br>details including ages, gender, sport and season.                                                                                            |  |  |  |  |  |
|                                            | When entering a domain name you can use letters (az), numbers (09) and symbols "_" and "-".                                                                                                    |  |  |  |  |  |
|                                            | The suggested prefixes for ISA areas are as follows:                                                                                                    |  |  |  |  |  |
|                                            | <b>ISA East Anglia</b> : isaeastanglia (tournament domain name example: isaeastanglia-u18-football-2021-2022)                                                                                                    |  |  |  |  |  |
|                                            | <b>ISA London North</b> : isalondonnorth (tournament domain name example: isalondonnorth-athletics-2021-2022)                                                                                                    |  |  |  |  |  |
|                                            | <b>ISA London South</b> : isalondonsouth (tournament domain name example: isalondonsouth-seniorcrosscountry-2021-2022)                                                                                                    |  |  |  |  |  |
|                                            | <b>ISA London West</b> : isalondonwest (tournament domain name example: isalondonwest-juniorswimming-finals-2021-2022)                                                                                                    |  |  |  |  |  |
|                                            | <b>ISA Midlands</b> : isamidlands (tournament domain name example: isamidlands-u14-boyshockey-2021-2022)                                                                                                    |  |  |  |  |  |
|                                            | <b>ISA North</b> : isanorth (tournament domain name example: isanorth-<br>u11-girlsnetball-2021-2022)                                                                                                    |  |  |  |  |  |
|                                            | <b>ISA South West</b> : isasouthwest (tournament domain name example: isasouthwest-juniorcrosscountry-2021-2022)                                                                                                    |  |  |  |  |  |
| Text of disclaimer on tournament's website | You may need any important information you would like to share<br>with the tournament website visitors. For instance, it may be a<br>description of how they can get in touch if they think some results<br>on the website are incorrect, etc                                                                                                    |  |  |  |  |  |
| Csv results availability                   | This option is used for individual tournaments and allows the tournament website visitors to download a file containing the tournament results. Be aware that the file will not contain full surnames of the children although first name, the first letter of the last name and events their participated to with relevant results will be included. |  |  |  |  |  |
| Public Bigscreen Site Access               | When " <b>Yes</b> " is selected the Tournament TV is live and available for public access.                                                                                                    |  |  |  |  |  |
| Scrolling delay (in seconds)               | This is the interval set in seconds that affects the frequency used for changing screens on Tournament TV. By default, the value is                                                                                                    |  |  |  |  |  |

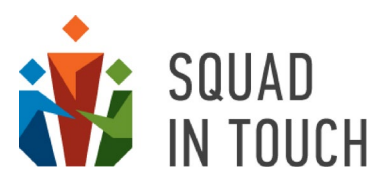

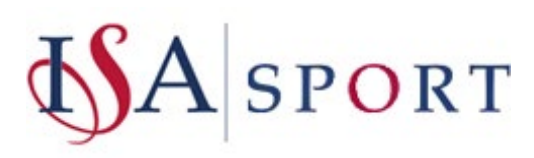

| Field | Description                                                                   |
|-------|-------------------------------------------------------------------------------|
|       | set as 6 seconds. You can increase and decrease it to find the best interval. |

Once you have set up and saved your tournament website settings, a tournament website is created and available via the link:

### https://[domain name you have entered].squadintouch.com.

The link is also displayed on the tournament card.

| Name 🗘                                   | Season                                                      | Sport           | Start \$                  | End 🗢                  |                     |                | Publish o |  |
|------------------------------------------|-------------------------------------------------------------|-----------------|---------------------------|------------------------|---------------------|----------------|-----------|--|
| U16 football                             | 2021-2022     ▲       2020-2021     ↓       2019-2020     ▼ |                 | From:<br>To:              |                        | From:<br>To:        |                | ~         |  |
| APPLY FILTER CLEAR FILTER                |                                                             |                 |                           |                        |                     |                |           |  |
| The Dales U16 football                   | 2021/2022                                                   | Football        | 08-02-2022 08:30          | 02-                    | 08-2022 17:00       |                | Yes       |  |
|                                          |                                                             |                 |                           | _                      |                     |                |           |  |
| Summary Participants Eligible            | e schools Confirmation Requests                             | Tournament Even | ts Auto enrollment        | Public site settings   | Tournament TV       | Enrollment log | Admins    |  |
| EDIT TOURNAMENT WEBSITE SETTING          | SS                                                          |                 |                           |                        |                     |                |           |  |
| Publish tournament on school union's v   | vebsite                                                     |                 | /es                       |                        |                     |                |           |  |
| Highlight tournament                     | 22/00/10/00-                                                |                 | no                        |                        |                     |                |           |  |
| Tournament's public website access       |                                                             | I               | Enabled                   |                        |                     |                |           |  |
| Tournament's public website access pas   | sword                                                       |                 |                           |                        |                     |                |           |  |
| Allowed for following on the mobile ap   | р                                                           | I               | no                        |                        |                     |                |           |  |
| Tournament's public website domain na    | ame                                                         | 1               | thedales_u16football_202  | 1-2022                 |                     |                |           |  |
| Highlight schools list on top            |                                                             | 1               | no                        |                        |                     |                |           |  |
| Tournament's public website external lin | nk                                                          |                 |                           |                        |                     |                |           |  |
| Photos available on tournament's webs    | ite                                                         | I               | no                        |                        |                     |                |           |  |
| Photos promotion on tournament's well    | osite                                                       | 1               | no                        |                        |                     |                |           |  |
| Text of disclaimer on tournament's web   | site                                                        |                 |                           |                        |                     |                |           |  |
| Csv result availability                  |                                                             | 1               | no                        |                        |                     |                |           |  |
| Public Bigscreen Site Access             |                                                             | I               | Disabled                  |                        |                     |                |           |  |
| Tournament's public bigscreen website    | access                                                      |                 |                           |                        |                     |                |           |  |
| Scrolling delay (in seconds)             |                                                             |                 | 5                         |                        |                     |                |           |  |
| Tournament public website link           |                                                             | )               | https://thedales_u16foot  | pall_2021-2022.squadin | touch.com           |                |           |  |
| Tournament TV link                       |                                                             | ł               | https://tv_thedales_u16fo | otball_2021-2022.squad | dintouch.com        |                |           |  |
| Tournament details/booking page          |                                                             | ł               | https://thedales.squadint | ouch.com/#/tournamer   | nt/60a37306e28f8a3f | 1072d157       |           |  |

If you have enabled the public website in advance the public will not be able to access it via the link from your area website until bookings are open. The tournament card will still show the **BOOK ONLINE** button. People will still be forwarded to the booking form when clicking it.

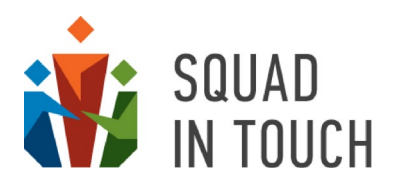

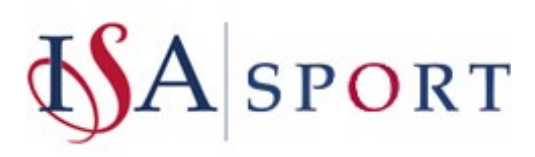

# Upcoming events

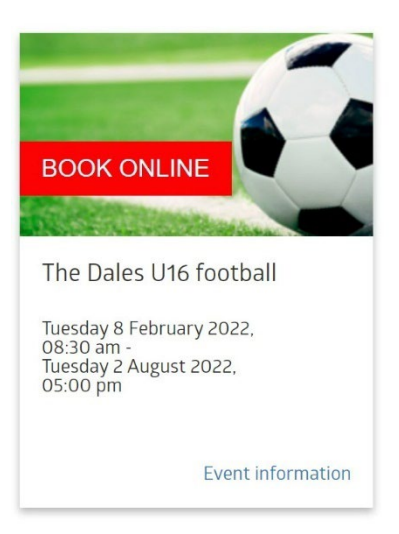

Although, once booking is closed the **BOOK ONLINE** button will be replaced with the View details button.

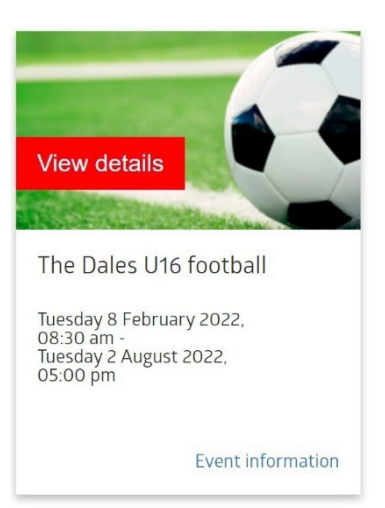

Upcoming events

People will get to the tournament public website when clicking the **View details** button. Until you have added the tournament events the website will only show

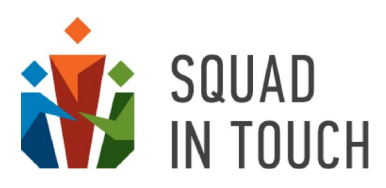

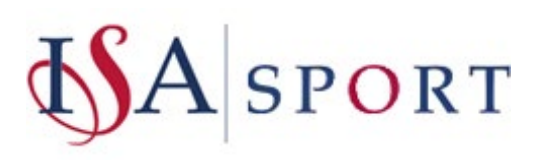

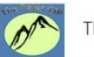

The Dales U16 football

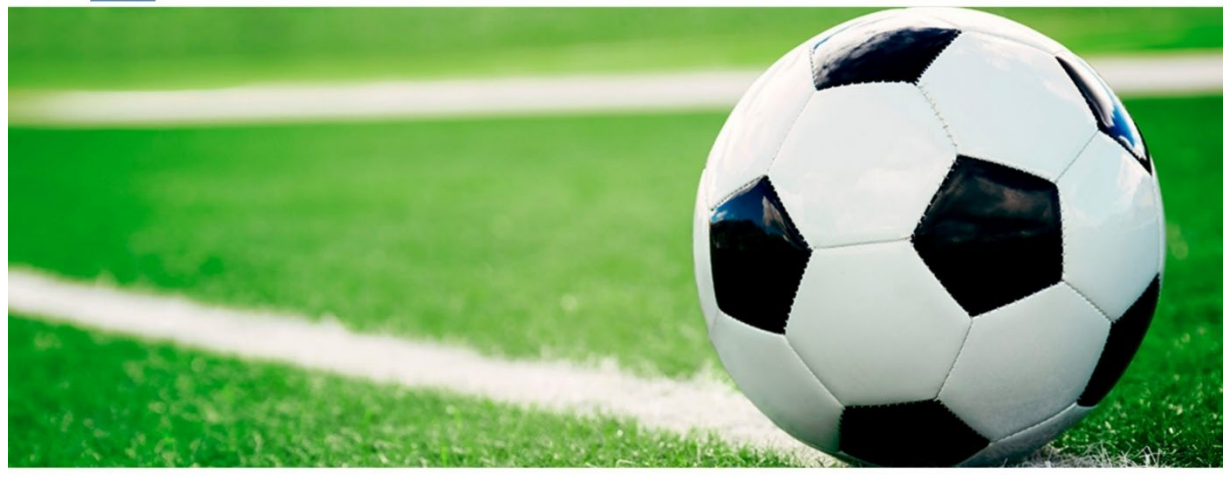

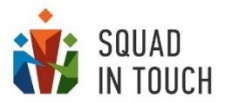

Powered by Squad In Touch www.squadintouch.co.uk

Once you have added your tournament events they will then be shown on the website. The picture below shows how your tournament websites looks like once group events have been created. The individual tournament website looks slightly different although the main idea is the same.

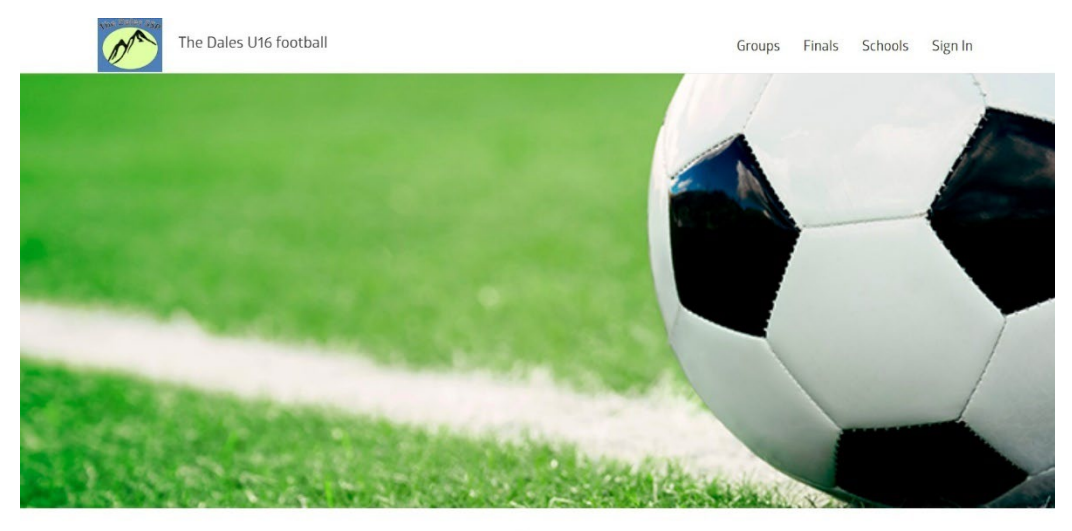

Group

| Sele        | ct a group                    |   |   |   |   |    |    |    |        |
|-------------|-------------------------------|---|---|---|---|----|----|----|--------|
| Y11 Group A |                               |   |   |   |   |    |    |    |        |
| #           |                               | Р | w | D | L | GF | GA | GD | Points |
|             | Funny Raccoons School, U16    | 0 | 0 | 0 | 0 | 0  | 0  | 0  | 0      |
| 2           | Beare Green School            | 0 | 0 | 0 | 0 | 0  | 0  | 0  | 0      |
| 3           | Mid Holmwood School           | 0 | 0 | 0 | 0 | 0  | 0  | 0  | 0      |
| 4           | Ashview School and Sixth Form | 0 | 0 | 0 | 0 | 0  | 0  | 0  | 0      |

Events Schedule

Once a tournament has started (based on date and time on the tournament settings) the **View details** caption on the tournament card is replaced with the **Show results** caption.

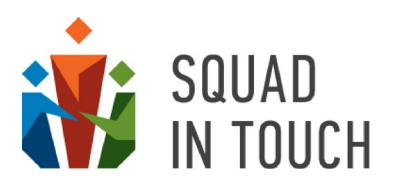

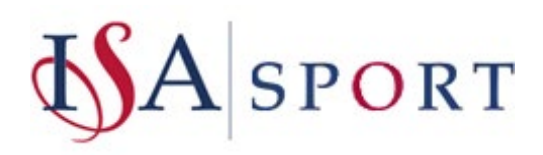

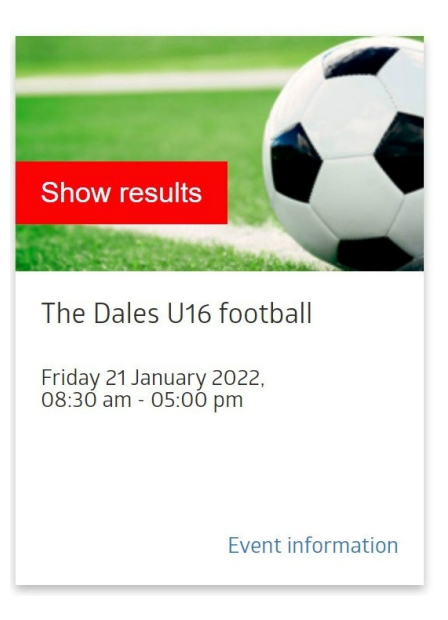

As you input scores/results on the day and add events for further stages (qualifiers, playoffs, finals) the public tournament website is updated automatically to display group tables, qualifiers tables, final results (for team tournaments) as well as individual winners tables and school points (for individual tournaments).

An example of the team tournament website with the results added is shown on the screenshot below (group stage and finals stage).

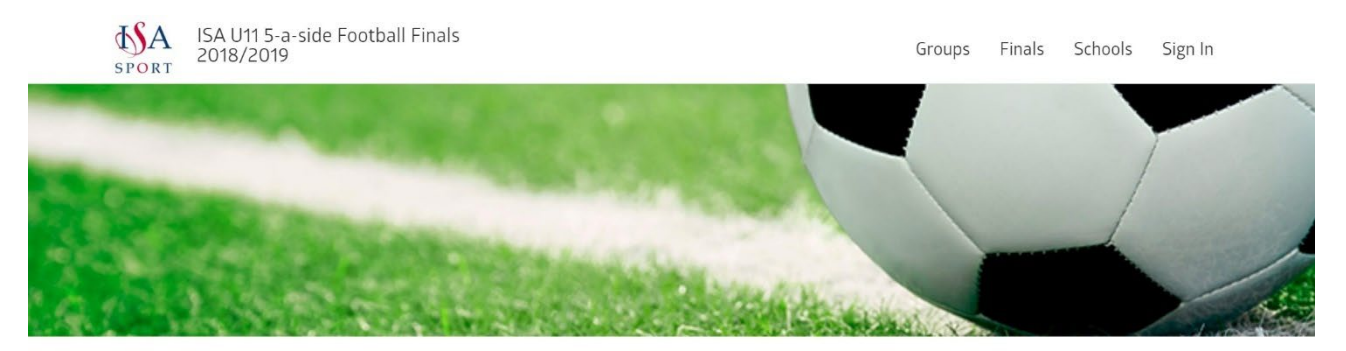

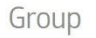

| Sele | ct a group                           |   |   |   |   |    |    |    |        |
|------|--------------------------------------|---|---|---|---|----|----|----|--------|
| Y6 G | iroup B                              |   |   |   |   |    |    |    |        |
| #    |                                      | Р | W | D | L | GF | GA | GD | Points |
| 1    | Oakfield Preparatory School          | 6 | 5 | 0 | 1 | 11 | 3  | 8  | 25     |
| 2    | Trinity School Teignmouth            | 6 | 4 | 0 | 2 | 7  | 2  | 5  | 20     |
| 3    | St Winefride's RC Independent School | 6 | 4 | 0 | 2 | 9  | 6  | 3  | 20     |
| 4    | Hale Preparatory School              | 6 | 2 | 1 | 3 | 5  | 6  | -1 | 12     |
| 5    | St James Preparatory School          | 6 | 2 | 1 | 3 | 4  | 9  | -5 | 11     |
| 6    | Eaton Square Preparatory School      | 6 | 1 | 1 | 4 | 4  | 11 | -7 | 7      |
| 7    | Claires Court School, U11B           | 6 | 1 | 1 | 4 | 1  | 4  | -3 | 6      |

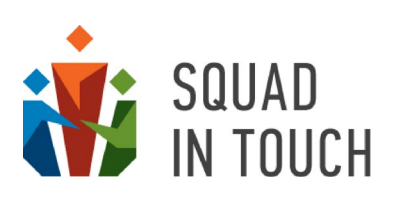

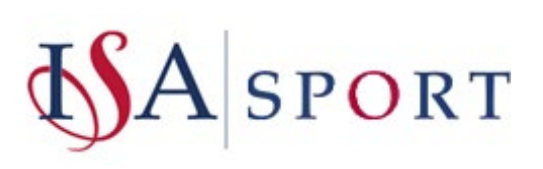

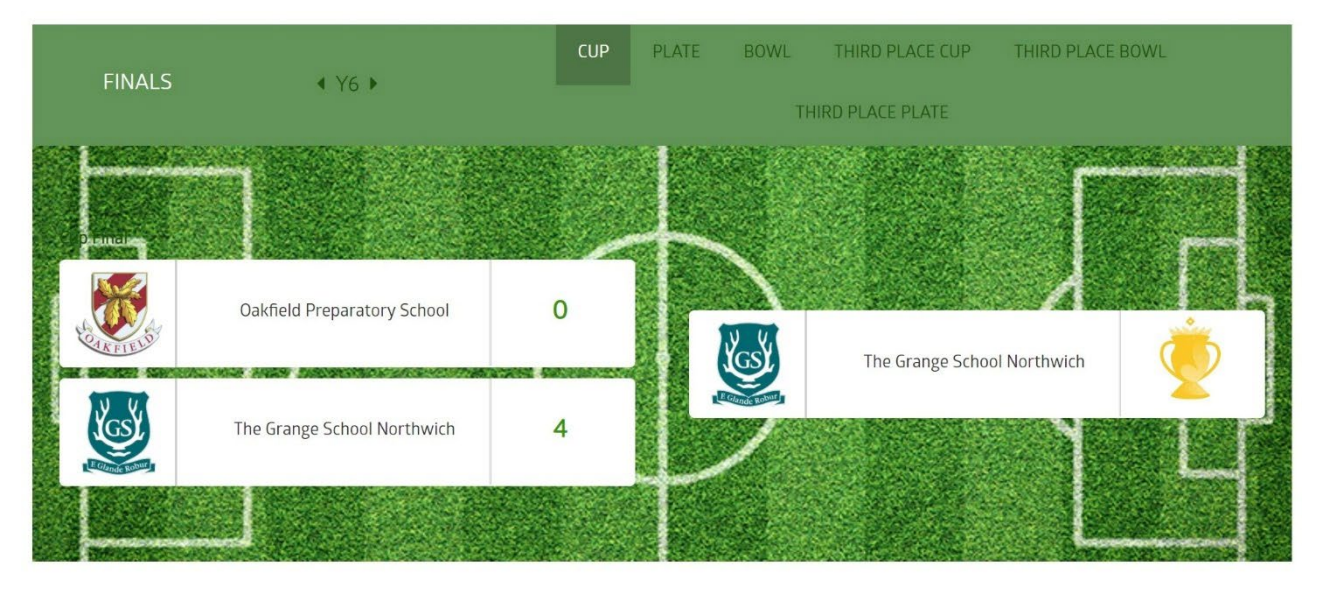

An example of the individual tournament website with the results added is shown on the screenshot below (school positions and individual winners table).

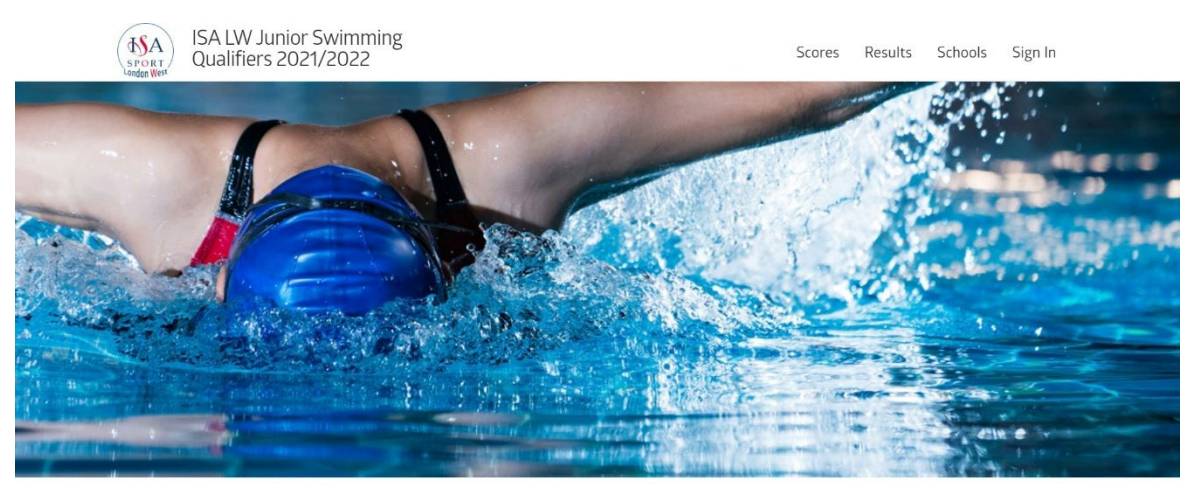

Team Scores

|        | Overall | results |        |        |        | •      |      |
|--------|---------|---------|--------|--------|--------|--------|------|
| Year 4 | Year 4  | Year 5  | Year 5 | Year 6 | Year 6 | Year 7 | Year |
| Girls  | Boys    | Girls   | Boys   | Girls  | Boys   | Girls  | Boys |
|        |         |         |        |        |        |        |      |

Year 8

Girls

Year 8

Total

| # |                                     | Girls | Boys | Girls | Boys | Girls | Boys | Girls | Boys | Girls | Boys | Total |
|---|-------------------------------------|-------|------|-------|------|-------|------|-------|------|-------|------|-------|
| 1 | ACS International School Cobham     | 12    | 11   | 18    | 22   | 10    | 14   | 13    | 11   | 9     | 16   | 136   |
| 2 | Eaton Square Preparatory School     | 9     | 12   | 10    | 17   | 25    | 40   | 0     | 0    | 0     | 0    | 113   |
| 3 | Holme Grange School                 | 12    | 12   | 2     | 1    | 3     | 24   | 8     | 0    | 11    | 7    | 80    |
| 4 | Claires Court School                | 10    | 10   | 6     | 2    | 14    | 14   | 5     | 9    | 3     | 0    | 73    |
| 5 | Reddam House Berkshire              | 1     | 0    | 11    | 18   | 12    | 4    | 2     | 11   | 3     | 8    | 70    |
| 6 | St Catherine's School<br>Twickenham | 6     | 0    | 5     | 0    | 18    | 0    | 13    | 0    | 15    | 0    | 57    |
| 7 | LVS Ascot                           | 7     | 10   | 2     | 3    | 1     | 10   | 6     | 6    | 0     | 3    | 48    |

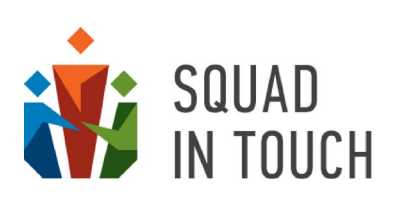

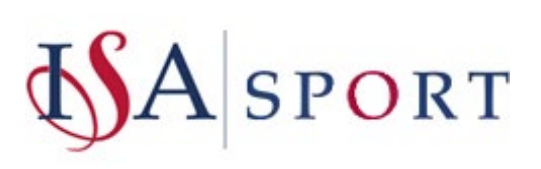

|     | 000000000000000000000000000000000000000 |      | 100 C |    |
|-----|-----------------------------------------|------|-------|----|
| The | Wir                                     | ners | Tab   | le |
|     |                                         |      | 10110 |    |

| #  | Event                     | Group        | Athlete       | Team                            | Result  | Current record |
|----|---------------------------|--------------|---------------|---------------------------------|---------|----------------|
| 1  | Swimming Butterfly 50m    | Year 6 Girls | Sasha M.      | Eaton Square Preparatory School | 0:40.57 |                |
| 2  | Swimming Breaststroke 50m | Year 4 Boys  | Harry B.      | Claires Court School            | 0:55.51 |                |
| 3  | Swimming Breaststroke 50m | Year 5 Boys  | Rory M.       | ACS International School Cobham | 0:51.14 |                |
| 4  | Swimming Breaststroke 50m | Year 6 Boys  | Nikolai P.    | Eaton Square Preparatory School | 0:45.25 |                |
| 5  | Swimming Breaststroke 50m | Year 4 Girls | Lily D.       | Ibstock Place School            | 1:06.73 |                |
| 6  | Swimming Breaststroke 50m | Year 5 Girls | Rafaella B.   | Ibstock Place School            | 0:50.65 |                |
| 7  | Swimming Breaststroke 50m | Year 6 Girls | Charlotte B.  | Claires Court School            | 0:43.69 |                |
| 8  | Swimming Freestyle 50m    | Year 4 Boys  | Salavat B.    | Eaton Square Preparatory School | 0:41.76 |                |
| 9  | Swimming Freestyle 50m    | Year 5 Boys  | Seth H.       | ACS International School Cobham | 0:36.70 |                |
| 10 | Swimming Freestyle 50m    | Year 6 Boys  | Nikolai P.    | Eaton Square Preparatory School | 0:33.22 |                |
| 11 | Swimming Freestyle 50m    | Year 4 Girls | Gabriella K.  | Eaton Square Preparatory School | 0:43.01 |                |
| 12 | Swimming Freestyle 50m    | Year 5 Girls | Aliza G.      | Sherfield School                | 0:44.40 |                |
| 13 | Swimming Freestyle 50m    | Year 6 Girls | Hiro H.       | Eaton Square Preparatory School | 0:35.42 |                |
| 14 | Swimming Butterfly 50m    | Year 6 Boys  | Leo B.        | LVS Ascot                       | 0:40.67 |                |
| 15 | Swimming Backstroke 50m   | Year 4 Girls | Amelie W.     | Claires Court School            | 0:54.81 |                |
| 16 | Swimming Backstroke 50m   | Year 5 Girls | Evangeline S. | Ibstock Place School            | 0:44.64 |                |
| 17 | Swimming Backstroke 50m   | Year 6 Girls | Chloe T.      | Reddam House Berkshire          | 0:40.63 |                |
| 18 | Swimming Backstroke 50m   | Year 4 Boys  | Salavat B.    | Eaton Square Preparatory School | 0:49.16 |                |
| 19 | Swimming Backstroke 50m   | Year 5 Boys  | Caedon f.     | Eaton Square Preparatory School | 0:48.09 |                |

# Tournament TV functionality

Tournament TV is a good tool to use on the day. It displays results and positions as you add scores and unlike the tournament website it does need to be reloaded for the results to be updated on your screen; the updates are shown automatically based on your settings.

Once you have set up and saved your tournament website settings (domain name), a tournament TV weblink is generated automatically in the format as it follows:

#### https://tv\_[domain name you have entered].squadintouch.com.

The link is also displayed on the tournament card.

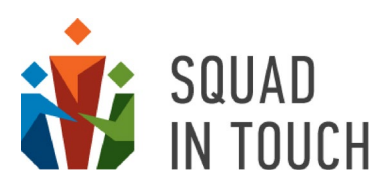

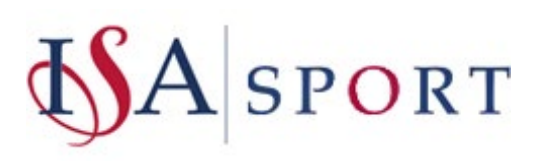

Selected: 1 TFILTER 
DOWNLOAD AS CSV

| Name 🕏                                    | Season                         | Sport            | Start \$              |                          | End \$           |                | Publish o | on union w | ebsite 🕏 |       | Highlight |
|-------------------------------------------|--------------------------------|------------------|-----------------------|--------------------------|------------------|----------------|-----------|------------|----------|-------|-----------|
| u16 football                              | 2021-2022<br>2020-2021         |                  | From:                 |                          | From:            |                | ,         | 1          |          |       | ~         |
|                                           | 2019-2020 👻                    |                  | To:                   |                          | To:              |                |           |            |          |       |           |
| APPLY FILTER CLEAR FILTER                 |                                |                  |                       |                          |                  |                |           |            |          |       |           |
| The Dales U16 football                    | 2021/2022                      | Football         | 21-01-2022 08:30      | 1                        | 21-01-2022 17:00 |                | Yes       |            |          |       | No        |
|                                           |                                |                  |                       |                          |                  |                |           |            |          |       |           |
|                                           |                                |                  |                       | -                        |                  |                |           |            |          |       |           |
| Summary Participants Eligible             | e schools Confirmation Request | s Tournament Eve | nts Auto enrollme     | Public site settings     | Tournament TV    | Enrollment log | Admins    | Pitches    | Groups   | Teams |           |
| EDIT TOURNAMENT WEBSITE SETTING           | SS                             |                  |                       |                          |                  |                |           |            |          |       |           |
| De hilfeb terrenzent en alteral en lenter |                                |                  |                       |                          |                  |                |           |            |          |       |           |
| Publish tournament on school union s      | website                        |                  | yes                   |                          |                  |                |           |            |          |       |           |
| Highlight tournament                      |                                |                  | no                    |                          |                  |                |           |            |          |       |           |
| Tournament's public website access        |                                |                  | Enabled               |                          |                  |                |           |            |          |       |           |
| Tournament's public website access par    | ssword                         |                  |                       |                          |                  |                |           |            |          |       |           |
| Allowed for following on the mobile ap    | p                              |                  | no                    |                          |                  |                |           |            |          |       |           |
| Tournament's public website domain n      | ame                            |                  | thedales_u16football  | 2021-2022                |                  |                |           |            |          |       |           |
| Highlight schools list on top             |                                |                  | no                    |                          |                  |                |           |            |          |       |           |
| Tournament's public website external li   | nk                             |                  |                       |                          |                  |                |           |            |          |       |           |
| Photos available on tournament's webs     | ite                            |                  | no                    |                          |                  |                |           |            |          |       |           |
| Photos promotion on tournament's we       | bsite                          |                  | no                    |                          |                  |                |           |            |          |       |           |
| Text of disclaimer on tournament's web    | site                           |                  |                       |                          |                  |                |           |            |          |       |           |
| Csv result availability                   |                                |                  | no                    |                          |                  |                |           |            |          |       |           |
| Public Bigscreen Site Access              |                                |                  | Enabled               |                          |                  |                |           |            |          |       |           |
| Tournament's public bigscreen website     | access                         |                  |                       |                          |                  |                |           |            |          |       |           |
| Scrolling delay (in seconds)              |                                |                  | 6                     |                          |                  |                |           |            |          |       |           |
| Tournament public website link            |                                |                  | https://thedales_u16f | otball_2021-2022.squadir | ntouch.com       |                |           |            |          |       |           |
| Tournament TV link                        |                                |                  | https://tv_thedales_u | 6football_2021-2022.squa | dintouch.com     |                |           |            |          |       |           |
| To upomont details (backing page          |                                |                  | https://thedalac.coup |                          |                  | (1072-1177     |           |            |          |       |           |

Once you have enabled the tournament TV functionality (**Public Bigscreen Site Access** is on) the relevant link becomes available for public access.

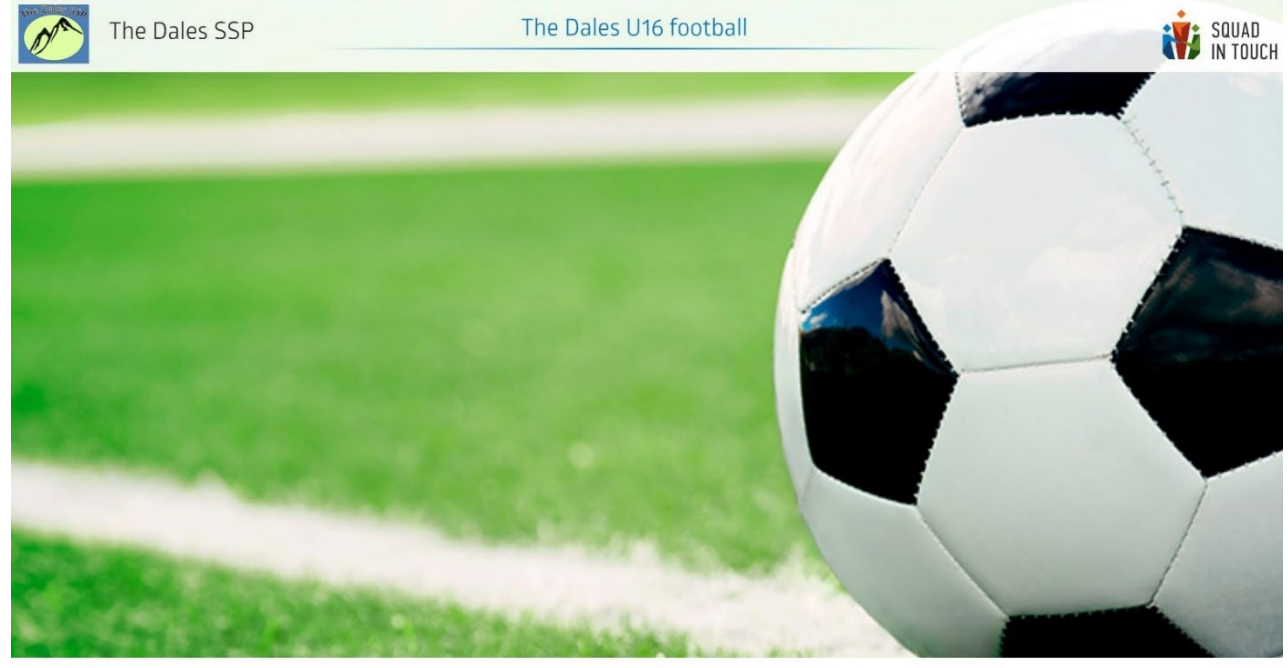

Results coming soon

To ensure the current events are shown via your tournament TV you need to edit the stages visibility settings. To do this click the **Tournament TV > MANAGE TOURNAMENT TV** button.

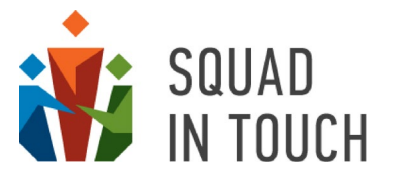

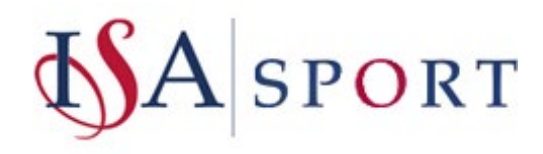

Selected: 1 T FILTER 
DOWNLOAD AS CSV

| Name 🗢                                    | Season    | Sport             | Start 🗢          | End 🗢            | Publish on union website \$ | Highlighted 🗘 |
|-------------------------------------------|-----------|-------------------|------------------|------------------|-----------------------------|---------------|
| U16 Boys Football tournament              | 2021/2022 | Football          | 24-10-2021 09:30 | 24-10-2021 16:00 | Yes                         | No            |
| The Dales Athletics 2022                  | 2021/2022 | Athletics         | 23-02-2022 10:00 | 23-02-2022 16:30 | No                          | Yes           |
| Athletics Summer 2021                     | 2020/2021 | Athletics         | 16-05-2021 00:00 | 19-06-2021 00:00 | Yes                         | No            |
| Athletcs tournament 2021                  | 2020/2021 | Athletics         | 15-07-2021 11:00 | 15-07-2021 21:00 | Yes                         | No            |
| The Dales U16 football                    | 2021/2022 | Football          | 21-01-2022 08:30 | 21-01-2022 17:00 | Yes                         | No            |
| 123 test                                  | 2021/2022 | Football          | 24-09-2021 00:00 | 24-09-2021 16:00 | Yes                         | No            |
| Y2 American Football Tournament 2021/2022 | 2021/2022 | American football | 12-01-2022 15:00 | 12-01-2022 16:00 | No                          | No            |
| The Dales U13 Netball - Regional Cup      | 2021/2022 | Netball           | 08-12-2021 11:00 | 08-12-2021 18:30 | Yes                         | No            |
| The Dales National Swimming 2021/2022     | 2021/2022 | Swimming          | 15-12-2021 11:00 | 15-12-2021 16:30 | No                          | No            |

| Summary   | Participants | Eligible schools | Confirmation Requests | Tournament Events | Auto enrollment | Public site settings | Tournament TV | Enrollment log | Admins | Pitches | Groups | Teams |  |
|-----------|--------------|------------------|-----------------------|-------------------|-----------------|----------------------|---------------|----------------|--------|---------|--------|-------|--|
| MANAGE TO | URNAMENT TV  |                  |                       |                   |                 |                      |               |                |        |         |        |       |  |
| Group     |              |                  |                       |                   |                 |                      |               | No             |        |         |        |       |  |
| Qualifier |              |                  |                       |                   |                 |                      |               | No             |        |         |        |       |  |
| Playoff   |              |                  |                       |                   |                 |                      |               | No             |        |         |        |       |  |
| Final     |              |                  |                       |                   |                 |                      |               | No             |        |         |        |       |  |

Whilst the group stage is active you will need to turn on the **Group** switch. Do not forget to save changes for them to be applied.

|   | Group       |     |
|---|-------------|-----|
|   | D Qualifier |     |
|   | D Playoff   |     |
|   | D Final     | _   |
| _ |             | 1 ( |

The tournament TV will show events, results as well as a ticker with the most recent results on the bottom of the screen based on the stages settings. It will switch between the screens automatically without the need to reload the link. If you are not happy with the speed it changes screens try to amend the scrolling delay value on the **Public Site Settings** tab.

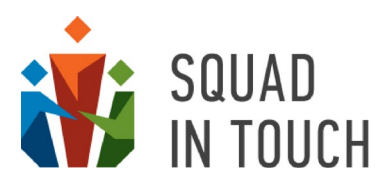

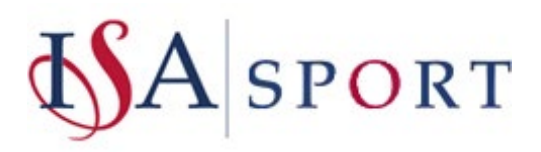

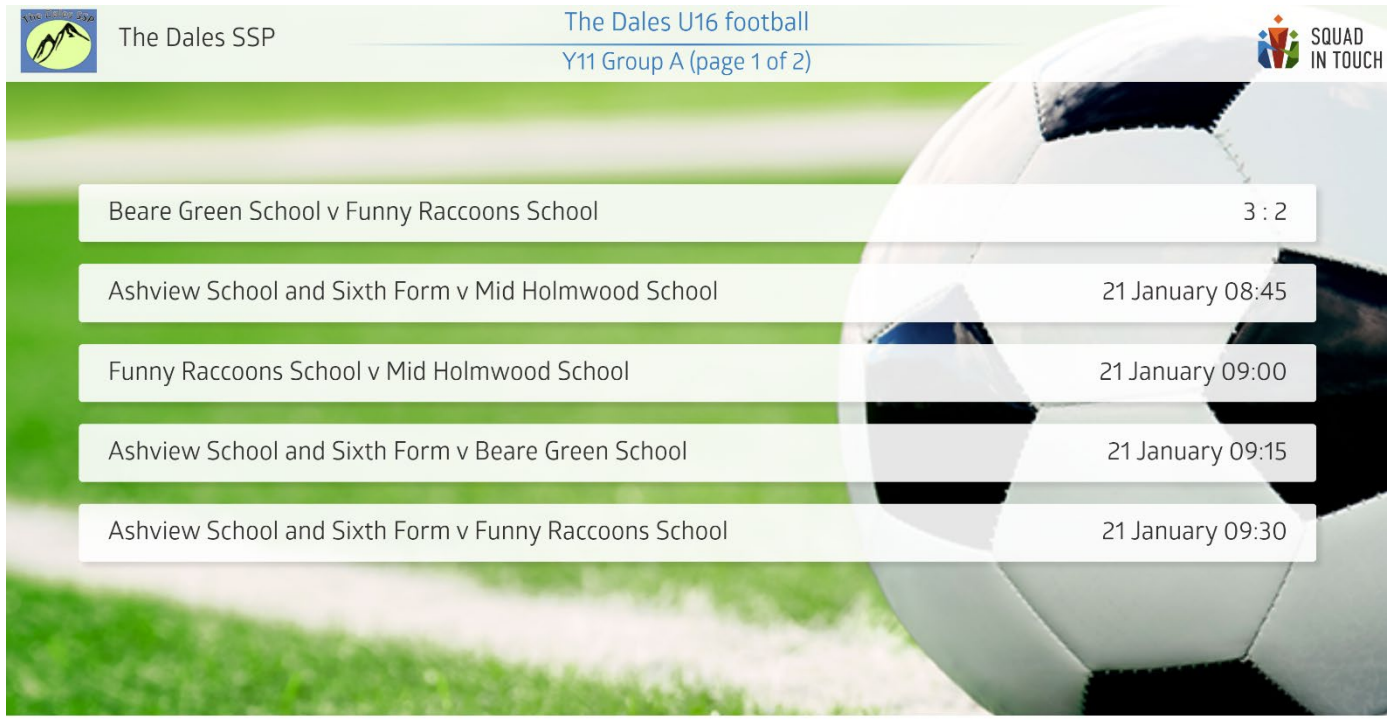

# 21.01.2022 08:30 / Football Beare Green School v Funny Raccoons S

As the tournament proceeds do not forget to turn off the stages that have been finished and turn on those that are currently running. The Tournament TV will then reflect changes according to the current settings.

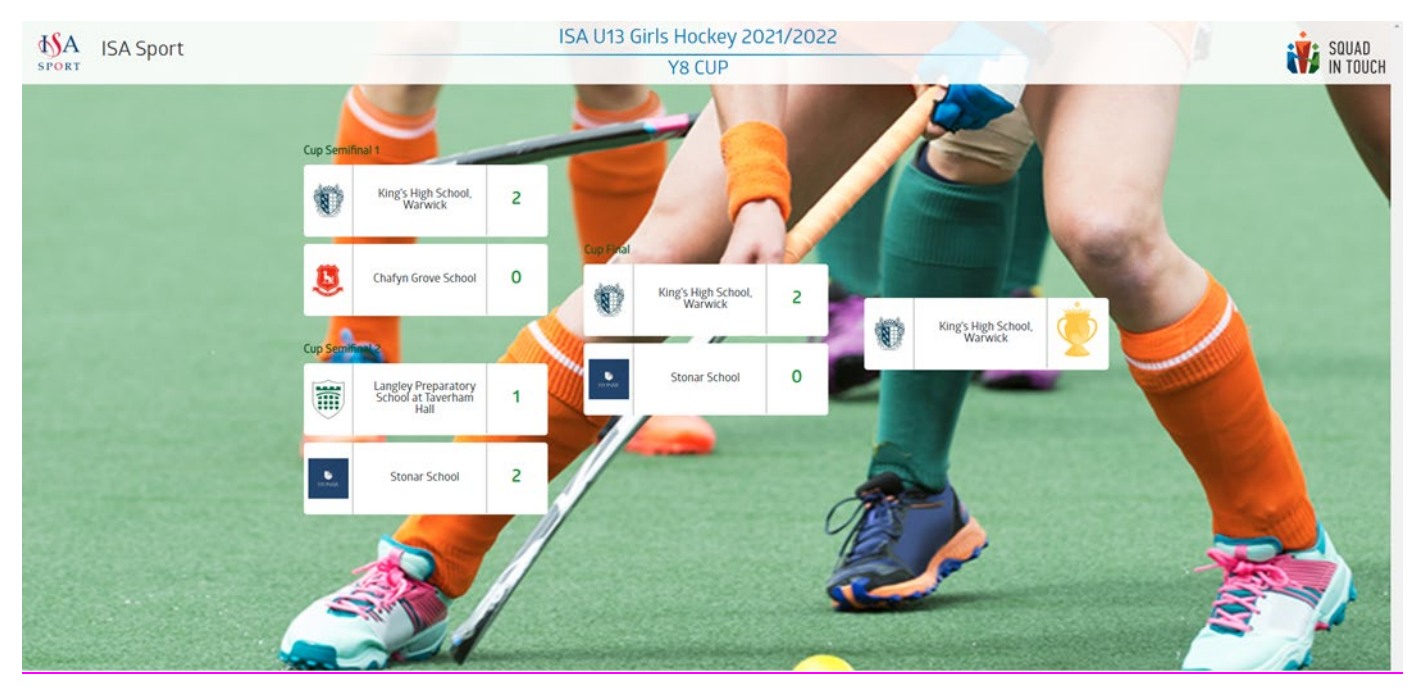

You do not need to change any stage settings for individual tournaments. Once Tournament TV is enabled it will show the event results as they come in with the top 8 positions for each event.

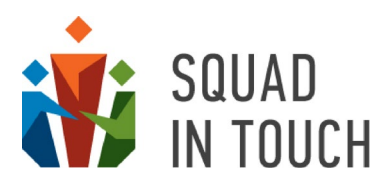

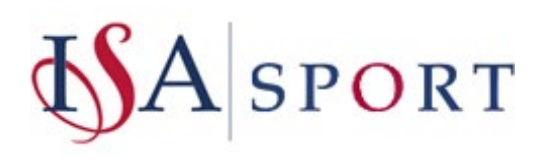

|            | Year Y7 Boys Sw                 | imming Backstroke 50m Competition |                   |                 |
|------------|---------------------------------|-----------------------------------|-------------------|-----------------|
| Name       | School                          | Team                              | Result            | Place           |
| Victor F.  | ACS International School Cobham | ACS International School Cobham   | 0:34.63 / Score 6 | 11              |
| Thomas W.  | Salesian College                | Salesian College                  | 0:37.89 / Score 5 | 2 <sup>nd</sup> |
| Owen C.    | Reddam House Berkshire          | Reddam House Berkshire            | 0:44.86 / Score 4 | 378             |
| Ethan W.   | Sherfield School                | Sherfield School                  | 0:45.26 / Score 3 | -               |
| William F. | Crosfields School               | Crosfields School                 | 0:48.57 / Score 2 |                 |
| Toby C.    | Claires Court School            | Claires Court School              | 0:48.66 / Score 1 |                 |
| James S.   | Fulham School                   | Fulham School                     | 0:52.97 / Score 0 | N.S. T.         |
| Kieran M.  | Holme Grange School             | Holme Grange School               | 0:55.11 / Score 0 |                 |

If you are using **Tournament TV** on the day do not forget to let your schools know the link so that they can share it with their parents. We also recommend that you disable the **Tournament TV** once a tournament has been finished.

# Championship settings

Championships are normally used to combine several team tournaments that are held on the same day and venue. For instance, when you have a football festival for U11, U13 and U15 age groups you will need to set these tournaments separately for the booking process to be streamlined and work correctly. Although, it is definitely more convenient to have a single dedicated tournament website and tournament TV so that the visitors don't need to switch between multiple weblinks.

To combine the tournaments into the championship you need to create the championship first. Go to the **Championships** section of your admin console and click the **ACTIONS > Create championship** button.

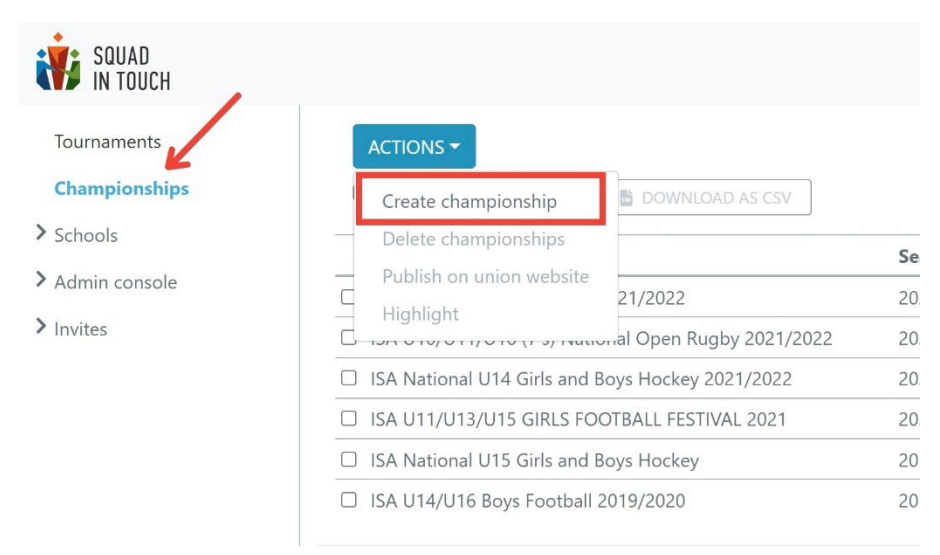

The new Championship form is very similar to the new Tournament form although contains fewer fields. You can follow the instructions provided in the **TOURNAMENT FORM – ESSENTIAL DETAILS** when filling out the Championship details.

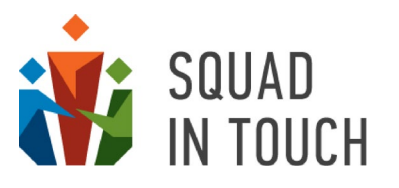

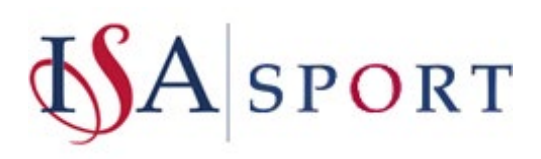

| Name championship                                       |   |
|---------------------------------------------------------|---|
| Enter name championship                                 |   |
| port                                                    |   |
|                                                         | _ |
| Gender                                                  | _ |
| Select game                                             | ~ |
| /lixed teams                                            | _ |
| No                                                      | ~ |
| lges                                                    |   |
| Reception<br>Y1<br>Y2                                   | Î |
| Y3                                                      | - |
| itart time                                              |   |
| 24-01-2022 10:25:AM                                     |   |
| nd time                                                 |   |
| 24-01-2022 10:25 AM                                     |   |
| how age groups on website                               |   |
| No                                                      | ~ |
| ype of tournament                                       |   |
| Team tournament                                         | ~ |
| ub Type of tournament                                   |   |
| Football                                                | ~ |
| how twitter feed on public site (individual tournament) |   |
| No                                                      | ~ |
| Organisers                                              |   |
| Enter organisers                                        |   |
| Drganisers email                                        |   |
| Enter organisers email                                  |   |
| Photos                                                  |   |
| AL                                                      |   |

You need to be careful when selecting sport on the championship settings as it needs to match sport selected on all of the tournaments you are going to add to this championship. For instance, if you have a championship with Rugby selected as sport, you won't be able to include a tournament with Rugby Sevens specified as sport on their settings.

For the championship you are able to specify similar settings as with the tournament, like publishing it on the union website, highlighting and unhighlighting, etc. You can see more details regarding these settings and how they work for tournaments in the **ADDING TOURNAMENT TO BOOKING WEBSITE** and **MANAGING TOURNAMENTS HIGHLIGHTED ON YOUR UNION WEBSITE** sections of this Guide.

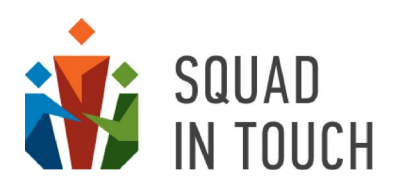

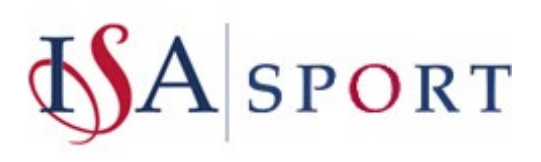

|   | Create championship        | DOWNLOAD AS CSV         |         |
|---|----------------------------|-------------------------|---------|
|   | Delete championship        | -                       | Season  |
|   | Publish on union website   | 21/2022                 | 2021/20 |
| d | Highlight                  | al Open Rugby 2021/2022 | 2021/20 |
|   | ISA National U14 Girls and | Boys Hockey 2021/2022   | 2021/20 |
|   | ISA U11/U13/U15 GIRLS FO   | DOTBALL FESTIVAL 2021   | 2021/20 |
|   | ISA National U15 Girls and | Boys Hockey             | 2019/20 |
|   | ISA U14/U16 Boys Football  | 2019/2020               | 2019/20 |

You are able to add tournaments to the championship from the tournament list. Select the tournaments on the list (make sure they all contain the same sports on their settings) and click the **ACTIONS > Add to championship** button.

| Edit tournament                   | DOWNLOAD AS CSV                                                                                                    |
|-----------------------------------|----------------------------------------------------------------------------------------------------|
| Delete tournaments                |                                                                                                    |
| Create tournament like this       |                                                                                                    |
| Add to championship               |                                                                                                    |
| Download list of students         |                                                                                                    |
| Publish on union website          |                                                                                                    |
| Highlight                         |                                                                                                    |
| ISA Girls Football Festival 2018/ | 2019                                                                                                    |
| ISA U11 5-a-side Football Finals  | 2018/2019                                                                                                    |
| ISA U11/13 Girls Football North   | 2018/2019                                                                                                    |
| ISA U11 Girls Football South 20   | 18/2019                                                                                                    |
|                                   | ACTIONS   Edit tournament Delete tournaments Create tournament like this Add to championship Download list of students Publish on union website Highlight ISA Girls Football Festival 2018/ ISA U11 5-a-side Football Finals ISA U11/13 Girls Football North ISA U11 Girls Football South 20 |

You will be able to select from the list of matching championships.

| Add tournament to championship      | 0        | ×  |
|-------------------------------------|----------|----|
| Select championship                 |          |    |
| ISA U14/U16 Boys Football 2019/2020 |          | ~  |
|                                     | CANCEL A | DD |
|                                     |          |    |

Once you have selected a championship the tournament(s) will be added to it. The weblinks to the championship website and TV will be available on the championship card, do not forget to let your schools know them.

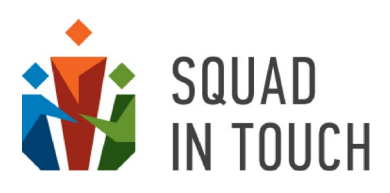

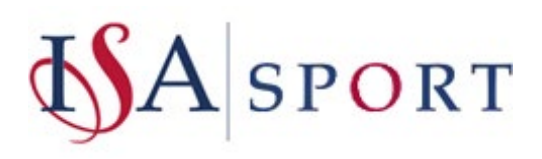

| ACTIONS  Constraints  Constraints  Constrain |              |                          |                             |                            |                |
|----------------------------------------------------------------------------------------------------|--------------|--------------------------|-----------------------------|----------------------------|----------------|
| Name \$                                                                                                    | Season       | Start ≑                  | End \$                      | Publish on union website 🗘 | Highlighted \$ |
| ISA U14/U16 Boys Football 2021/2022                                                                                                    | 2021/2022    | 25-01-2022 10:00         | 25-01-2022 15:00            | Yes                        | Yes            |
|                                                                                                    |              | _                        |                             |                            |                |
| Summary Tournaments Public site settings                                                                                                    |              |                          |                             |                            |                |
| EDIT CHAMPIONSHIP WEBSITE SETTINGS                                                                                                    |              |                          |                             |                            |                |
| Publish championship on school union's website                                                                                                    | yes          |                          |                             |                            |                |
| Highlight championship                                                                                                    | yes          |                          |                             |                            |                |
| Championship's public website access                                                                                                    | Enabled      |                          |                             |                            |                |
| Championship's public website access password                                                                                                    |              |                          |                             |                            |                |
| Allowed for following on the mobile app                                                                                                    | no           |                          |                             |                            |                |
| Championship's public website domain name                                                                                                    | isaboysfoo   | tball-u14-u16-2021-2022  |                             |                            |                |
| Highlight schools list on top                                                                                                    | no           |                          |                             |                            |                |
| Championship's public website external link                                                                                                    |              |                          |                             |                            |                |
| Photos available on championship's website                                                                                                    | no           |                          |                             |                            |                |
| Photos promotion on championship's website                                                                                                    | no           |                          |                             |                            |                |
| Text of disclaimer on championship's website                                                                                                    |              |                          |                             |                            |                |
| Csv result availability                                                                                                    | no           |                          |                             |                            |                |
| Public Bigscreen Site Access                                                                                                    | Enabled      |                          |                             |                            |                |
| Championship's public bigscreen website access                                                                                                    |              |                          |                             |                            |                |
| Scrolling delay (in seconds)                                                                                                    | 6            |                          |                             |                            |                |
| Championship public website link                                                                                                    | https://isab | ooysfootball-u14-u16-202 | 1-2022.preprod.squadintouch | .com                       |                |
| Championship TV link                                                                                                    | https://tv_i | saboysfootball-u14-u16-2 | 021-2022.preprod.squadinto  | uch.com                    |                |

Once you have enabled the Championship TV you are able to manage what is displayed via the separate tournaments settings. This will allow you to turn on different stages for different age/gender groups on the TV. For instance if the group stage is over and qualifiers are known for U11 but there are still some group games for U13, you can turn off group games and turn on qualifier stage for U11 whilst keeping the Group stage on for U13.

#### Adding Scores

#### Before adding scores

Prior to adding scores you will need to double check your tournament settings to ensure that your scoring format is correct.

| Show age groups on website                                                               |        |
|------------------------------------------------------------------------------------------|--------|
| No                                                                                       | ~      |
| Type of tournament                                                                       |        |
| Individual tournament                                                                    | ~      |
| Sub Type of tournament                                                                   |        |
| National cross-country                                                                   | ~      |
| Scoring (ex. 8, 6, 5, 4, 3, 2, 1 for individual tournament or 5, 2, 1, 0 for team tourna | iment) |
| 0                                                                                        |        |
| Show twitter feed on public site (individual tournament)                                 |        |
| No                                                                                       | $\sim$ |
| Schools can submit results                                                               |        |
| No                                                                                       | $\sim$ |
| Organisers                                                                               |        |

You can change scoring settings at any time and it will automatically update the team tables on the team tournament website although you will need to manually update all events for the individual tournament to make them show correctly.

Team tournament scoring

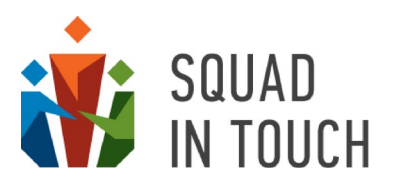

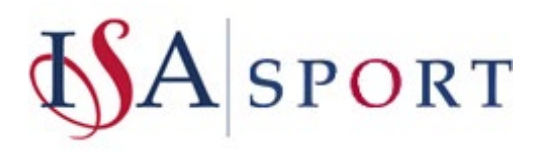

If you would like to have draws shown and scored within your team tournament then you can set it out as the following:

5, 2, 2, 1

This means

Win = 5 points

Draw = 2 points

Loss = 1 point

#### Individual tournament scoring

For individual scoring input a sequence of numbers, the winner of the event will get the highest number fo points i.e 8, 6, 5, 4, 3, 2, 1, 0. You can use any settings, for instance, if you would not like anyone to miss out on points you can add 4,3,2 (for the first four results) and then a hundred of "1" separated by commas. This will ensure the first result will get 4 points, the second one -2 points, the third one -2 points and then 100 others will all get 1 point.

#### Adding scores for team tournament events

#### In the Tournament events section click the EDIT EVENTS button.

| <i></i>    | HOCKEY 2013  | 2/2020 - DOXS - O 13 2                    | 015/2020 HUCKE  | y        | 10:00             | 16:    | 00            | NU               | INU      |
|------------|--------------|-------------------------------------------|-----------------|----------|-------------------|--------|---------------|------------------|----------|
| 🗆 In       | door Footba  | II Qualifiers 2                           | 019/2020 Footba | ill (mt) | 31-01-20<br>16:00 | 20 31- | 01-2020<br>00 | No               | No       |
| <b>2</b> U | 14 Boys Foot | tball 2019/2020 2                         | 019/2020 Footba | II       | 28-01-20<br>10:00 | 20 28- | 01-2020<br>00 | No               | No       |
| _          |              |                                           |                 |          |                   | 20 20  | 04 0000       |                  |          |
| A          | DD EVENTS    | EDIT EVENTS CREATE EVENTS FOR             | R A GROUP       | leams    |                   |        |               |                  |          |
|            | Sport        | Event                                     |                 |          | Age               | Gender | Group nam     | e Start time     | Status   |
| 1          | Football     | Football Beare Green School v Betchworth  | College         |          | U14               | Male   | Group A       | 28-01-2020 10:00 | Accepted |
| 2          | Football     | Football Busy Bees School v Funny Raccoo  | ns School       |          | U14               | Male   | Group B       | 28-01-2020 10:01 | Accepted |
| 3          | Football     | Football Brave Owlets School v Crown Hall | School          |          | U14               | Male   | Group A       | 28-01-2020 10:07 | Accepted |

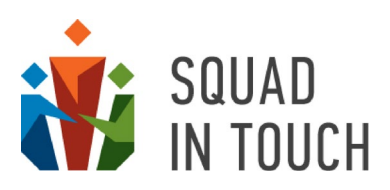

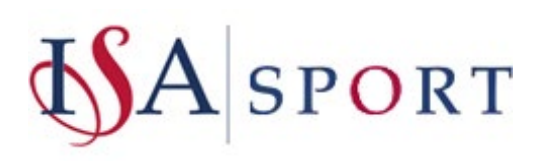

| ← BACK       | U14 Boys Football 2019/2020 / E                   | Events |                         |               |                  |                                  |
|--------------|---------------------------------------------------|--------|-------------------------|---------------|------------------|----------------------------------|
|              |                                                   |        |                         |               |                  | (< 1 to 17 of 17 > >             |
| Sport \$     | T FILTER * B DOWNLOAD AS CSV                      | Age \$ | Gender \$               | Group name \$ | Start time \$    | Status 🗘 🛛 Pitch 🕯               |
| Football     |                                                   | U14    | Male<br>Female<br>Mixed |               | From:     To:    | Accepted<br>Finished<br>Rejected |
| APPLY FILTER | CLEAR FILTER                                      |        |                         |               |                  |                                  |
| Football     | Football Beare Green School v Betchworth College  | U14    | Male                    | Group A       | 28-01-2020 10:00 | Accepted                         |
| C Football   | Football Busy Bees School v Funny Raccoons School | U14    | Male                    | Group B       | 28-01-2020 10:01 | Accepted                         |
| C Football   | Football Brave Owlets School v Crown Hall School  | U14    | Male                    | Group A       | 28-01-2020 10:07 | Accepted                         |
| Football     | Football Mid Holmwood School v Russ Hill School   | U14    | Male                    | Group B       | 28-01-2020 10:08 | Accepted                         |
| C Football   | Football Beare Green School v Brave Owlets School | U14    | Male                    | Group A       | 28-01-2020 10:14 | Accepted                         |

When clicking into the event select **ACTIONS > Close event** button.

| E                                               | dit<br>emove scho                                                                                   | ools                                                                                                    | 100l v Mi                                                                                                    | id Holmw       | ood                                              | d Schoo                                                                                    | ol                                                                                                    |                                                                                                    |          |
|-------------------------------------------------|----------------------------------------------------------------------------------------------------|----------------------------------------------------------------------------------------------------|----------------------------------------------------------------------------------------------------|----------------|--------------------------------------------------|--------------------------------------------------------------------------------------------|----------------------------------------------------------------------------------------------------|----------------------------------------------------------------------------------------------------|----------|
| S                                               | end event r                                                                                         | notification                                                                                                    |                                                                                                    |                |                                                  |                                                                                            |                                                                                                    |                                                                                                    |          |
| C                                               | reate Event                                                                                         | t Like This                                                                                                    |                                                                                                    |                |                                                  |                                                                                            |                                                                                                    |                                                                                                    |          |
| C                                               | lose Event                                                                                          |                                                                                                    |                                                                                                    |                |                                                  |                                                                                            |                                                                                                    |                                                                                                    |          |
| C                                               | ancel Event                                                                                         | t                                                                                                    |                                                                                                    |                |                                                  |                                                                                            |                                                                                                    |                                                                                                    |          |
| C                                               | ancel Event                                                                                         | t And Edit Notificatio                                                                                           | on List                                                                                                    |                |                                                  |                                                                                            |                                                                                                    |                                                                                                    |          |
| enu                                             | e: TBD                                                                                              |                                                                                                    |                                                                                                    |                |                                                  |                                                                                            |                                                                                                    |                                                                                                    |          |
| ud                                              | ents can sul                                                                                        | bmit results: Off                                                                                                |                                                                                                    |                |                                                  |                                                                                            |                                                                                                    |                                                                                                    |          |
|                                                 |                                                                                                    |                                                                                                    |                                                                                                    |                |                                                  |                                                                                            |                                                                                                    |                                                                                                    |          |
|                                                 |                                                                                                    |                                                                                                    |                                                                                                    | TIONS -        |                                                  |                                                                                            |                                                                                                    |                                                                                                    | CTIONS - |
|                                                 |                                                                                                    | U16 / Funny Ra                                                                                                   | AC                                                                                                    | TIONS -        |                                                  |                                                                                            | U16 / Mid H                                                                                                    | Ar and the second school                                                                                                    | CTIONS - |
| 1                                               | Bryant                                                                                              | U16 / Funny Ra<br>Berry                                                                                          | ACC<br>ACC<br>ACC<br>ACC<br>ACC<br>ACC<br>ACC<br>ACC                                                                                                    | TIONS -<br>(C) | 1                                                | Paul                                                                                       | U16 / Mid H<br>Boswell                                                                                               | olmwood School                                                                                                    | CTIONS - |
| 1 2 3                                           | Bryant<br>Clinton<br>Bradlay                                                                        | U16 / Funny Ra<br>Berry<br>Brady<br>Erceman                                                                      | AC<br>accoons School<br>goalkeeper<br>centre-back<br>left-back                                                                                                    | TIONS -<br>(C) | 1   2                                            | Paul<br>Richard                                                                            | U16 / Mid H<br>Boswell<br>Handley                                                                                    | olmwood School                                                                                                    | CTIONS - |
| 1<br>2<br>3<br>4                                | Bryant<br>Clinton<br>Bradley<br>Archie                                                              | U16 / Funny Ra<br>Berry<br>Brady<br>Freeman<br>Green                                                             | AC<br>accoons School<br>goalkeeper<br>centre-back<br>left-back<br>left-back                                                                                                    | TIONS -<br>(C) | 1   2   3   4                                    | Paul<br>Richard<br>David<br>David                                                          | U16 / Mid H<br>Boswell<br>Handley<br>Longmuir<br>I ovelock                                                           | olmwood School<br>goalkeeper<br>centre-back<br>left-back<br>right-back                                                                                                    | CTIONS - |
| 1 2 3 4 5                                       | Bryant<br>Clinton<br>Bradley<br>Archie<br>Caleb                                                     | U16 / Funny Ra<br>Berry<br>Brady<br>Freeman<br>Green<br>Mrkiney                                                  | ACC<br>accoons School<br>goalkeeper<br>centre-back<br>left-back<br>right-back<br>centre midfield                                                                                                    | (C)            | 1   2   3   4   5                                | Paul<br>Richard<br>David<br>David<br>Jasper                                                | U16 / Mid H<br>Boswell<br>Handley<br>Longmuir<br>Lovelock<br>Morgan                                                  | olmwood School<br>goalkeeper<br>centre-back<br>left-back<br>right-back<br>centre midfiald                                                                                          | CTIONS - |
| 1<br>2<br>3<br>4<br>5<br>6                      | Bryant<br>Clinton<br>Bradley<br>Archie<br>Caleb<br>Arthur                                           | U16 / Funny Ra<br>Berry<br>Brady<br>Freeman<br>Green<br>Mckinney<br>Norris                                       | accoons School<br>goalkeeper<br>centre-back<br>left-back<br>right-back<br>centre midfield<br>left midfield                                                                                                    | (C)            | 1<br>2<br>3<br>4<br>5                            | Paul<br>Richard<br>David<br>David<br>Jasper<br>Daniel                                      | U16 / Mid H<br>Boswell<br>Handley<br>Longmuir<br>Lovelock<br>Morgan<br>Mort                                          | olmwood School<br>goalkeeper<br>centre-back<br>left-back<br>right-back<br>centre midfield<br>left midfield                                                                         | CTIONS - |
| 1<br>2<br>3<br>4<br>5<br>6<br>7                 | Bryant<br>Clinton<br>Bradley<br>Archie<br>Caleb<br>Arthur<br>Bradford                               | U16 / Funny Ra<br>Berry<br>Brady<br>Freeman<br>Green<br>Mckinney<br>Norris<br>Patterson                          | ccoons School<br>goalkeeper<br>centre-back<br>left-back<br>right-back<br>centre midfield<br>left midfield<br>left midfield                                                                                                    | (C)            | 1<br>2<br>3<br>4<br>5<br>6                       | Paul<br>Richard<br>David<br>David<br>Jasper<br>Daniel<br>Daniel                            | U16 / Mid H<br>Boswell<br>Handley<br>Longmuir<br>Lovelock<br>Morgan<br>Mort<br>Salt                                  | olmwood School<br>goalkeeper<br>centre-back<br>left-back<br>right-back<br>centre midfield<br>left midfield<br>right midfield                                                       |          |
| 1<br>2<br>3<br>4<br>5<br>6<br>7<br>8            | Bryant<br>Clinton<br>Bradley<br>Archie<br>Caleb<br>Arthur<br>Bradford<br>Cody                       | U16 / Funny Ra<br>Berry<br>Brady<br>Freeman<br>Green<br>Mckinney<br>Norris<br>Patterson<br>Rice                  | AC<br>goalkeeper<br>centre-back<br>left-back<br>right-back<br>centre midfield<br>left midfield<br>right midfield<br>centre forward                                                                                                    | (C)            | 1<br>2<br>3<br>4<br>5<br>6<br>7<br>8             | Paul<br>Richard<br>David<br>David<br>Jasper<br>Daniel<br>Shaun<br>Robin                    | U16 / Mid H<br>Boswell<br>Handley<br>Longmuir<br>Lovelock<br>Morgan<br>Mort<br>Salt<br>Shapland                      | olmwood School<br>goalkeeper<br>centre-back<br>left-back<br>right-back<br>centre midfield<br>left midfield<br>right midfield<br>centre forward                                     | CTIONS - |
| 1<br>2<br>3<br>4<br>5<br>6<br>7<br>8<br>9       | Bryant<br>Clinton<br>Bradley<br>Archie<br>Caleb<br>Arthur<br>Bradford<br>Cody<br>Alexander          | U16 / Funny Ra<br>Berry<br>Brady<br>Freeman<br>Green<br>Mckinney<br>Norris<br>Patterson<br>Rice<br>Scott         | Accoons School<br>goalkeeper<br>centre-back<br>left-back<br>right-back<br>centre midfield<br>left midfield<br>right midfield<br>centre forward                                                                                                    | (C)            | 1<br>2<br>3<br>4<br>5<br>6<br>7<br>8             | Paul<br>Richard<br>David<br>Jasper<br>Daniel<br>Shaun<br>Robin<br>Richard                  | U16 / Mid H<br>Boswell<br>Handley<br>Longmuir<br>Lovelock<br>Morgan<br>Mort<br>Salt<br>Shapland<br>Wadhams           | olmwood School<br>goalkeeper<br>centre-back<br>left-back<br>right-back<br>centre midfield<br>left midfield<br>right midfield<br>centre forward<br>centre-back                      | (C)      |
| 1<br>2<br>3<br>4<br>5<br>6<br>7<br>8<br>9<br>10 | Bryant<br>Clinton<br>Bradley<br>Archie<br>Caleb<br>Arthur<br>Bradford<br>Cody<br>Alexander<br>Brett | U16 / Funny Ra<br>Berry<br>Brady<br>Freeman<br>Green<br>Mckinney<br>Norris<br>Patterson<br>Rice<br>Scott<br>Soto | According to the second second | (C)            | 1<br>2<br>3<br>4<br>5<br>6<br>7<br>8<br>9<br>10. | Paul<br>Richard<br>David<br>David<br>Jasper<br>Daniel<br>Shaun<br>Robin<br>Richard<br>John | U16 / Mid H<br>Boswell<br>Handley<br>Longmuir<br>Lovelock<br>Morgan<br>Mort<br>Salt<br>Shapland<br>Wadhams<br>Walker | olmwood School<br>goalkeeper<br>centre-back<br>left-back<br>right-back<br>centre midfield<br>left midfield<br>right midfield<br>right midfield<br>centre forward<br>centre forward | (C)      |

You are now able to add total scores or provided schools have added their team members you can add individual scores (goals etc.). To add individual scores turn on the **Individual score available** checkbox for the relevant school.

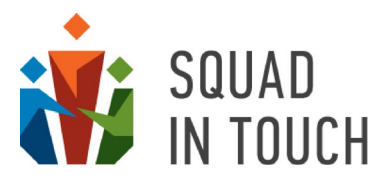

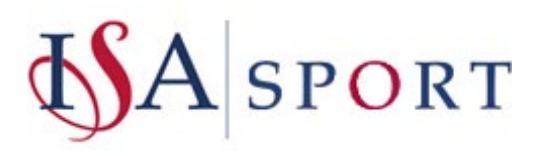

| Res      | ults i | nput n   | node                           |                                      |
|----------|--------|----------|--------------------------------|--------------------------------------|
| 0        | Resu   | ults (de | efault)                        |                                      |
|          | Plac   | es (the  | e team placed first is tl      | he winner)                           |
|          | Poir   | ts (the  | team with the highes           | st number of points is the winner)   |
|          | 101    |          |                                | the winter)                          |
| 0        | 16 / F | unny I   | Raccoons School                |                                      |
| То       | tal:   |          |                                |                                      |
|          | Indiv  | idual s  | core available                 |                                      |
| п        | 6/1    | /id Lla  | Imwood School                  |                                      |
| т.<br>Т. | 107 N  | ind ind  | Sinwood School                 |                                      |
| 10       | tal:   |          |                                |                                      |
|          | Indiv  | idual s  | core available                 |                                      |
| _        |        | _        |                                |                                      |
|          |        | L        | SAVE RESULTS                   |                                      |
|          |        |          |                                |                                      |
|          |        |          |                                |                                      |
|          |        |          |                                |                                      |
|          |        | Result   | s input mode                   |                                      |
|          |        | Re       | esults (default)               |                                      |
|          |        | ⊖ Pl     | aces (the team placed first is | ; the winner)                        |
|          | - 0    | ⊖ Po     | oints (the team with the high  | lest number of points is the winner) |
|          |        | Total    | Funny Raccoons School          |                                      |
|          |        |          | dividual score available       |                                      |
|          |        | 1.       | Bryant Berry                   |                                      |
|          |        | 2.       | Bradley Freeman                |                                      |
|          |        | 3.       | Caleb Mckinney                 |                                      |
|          |        | 4.       | Arthur Norris                  |                                      |
|          |        | 5.       | Alexander Scott                |                                      |
|          |        | 6.       | Brett Soto                     |                                      |
|          |        | 7.       | Cody Rice                      |                                      |
|          | ne     | 8.       | Bradford Patterson             |                                      |
|          |        | 9.       | Archie Green                   |                                      |
|          | ol     | 10.      | Clinton Brady                  |                                      |
|          |        | 11       | Clyde Underwood                |                                      |

Specify scores and click the **SAVE RESULTS** button. You can amend scores by selecting the **ACTIONS > Update scores** button.

right-back

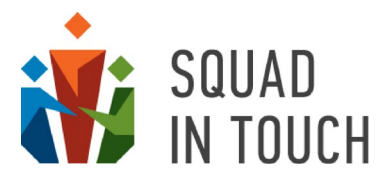

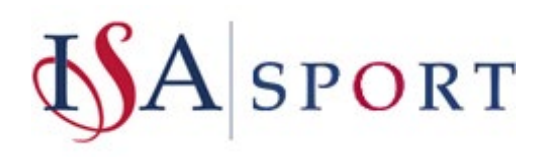

U16 / Mid Holmwood School

□ Individual score available

4 David Lovelock

Total:

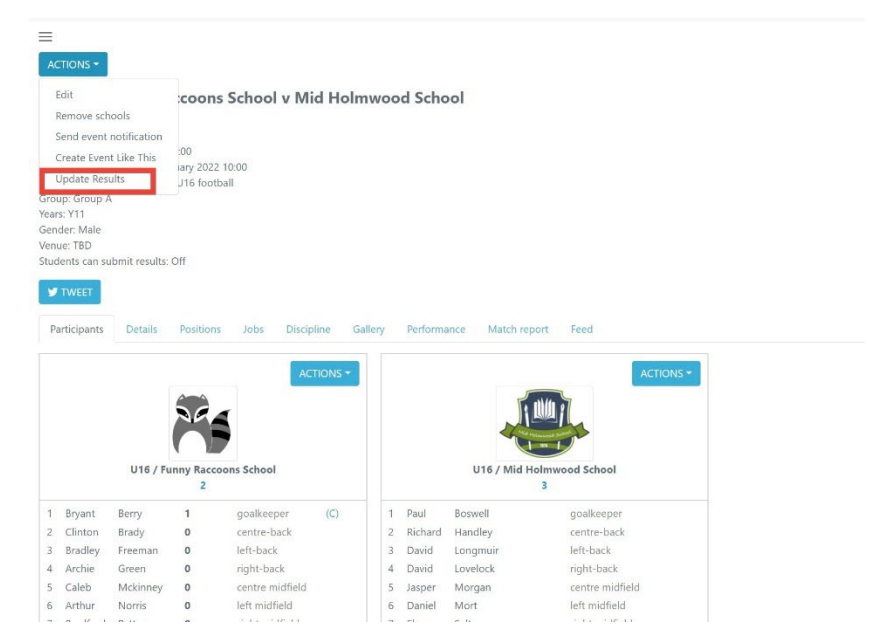

You can move between events using the **PREV** and **NEXT** buttons in the top right corner of the event screen.

## Adding scores for individual tournament events

The process of adding results to the individual tournament events is the same as adding scores to the team tournament described in the **Adding scores for team tournament events** section above. The only difference is that you always need to add individual results based on result mask set up for this particular sport (for instance, it will be s.cc or ss.cc for sprint events, mm.ss for cross-country, m.cc for high jumping etc.).

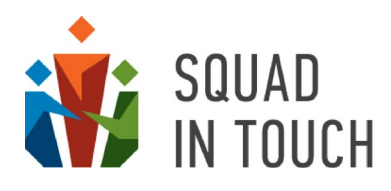

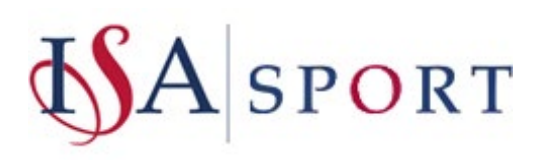

|        | Bet | chworth College     |       | - 1 |   |
|--------|-----|---------------------|-------|-----|---|
|        | 1.  | Sohail Akram        | 16.65 | _   |   |
|        | 2.  | James Bone          | 15.55 | _   |   |
|        | 3.  | David Carey         | 18.88 | _   |   |
| 3      | 4.  | Kevin Coyne         | 18.89 | -   |   |
|        | 5.  | Anthony Gair        | 11.44 | _   |   |
| :      | 6.  | Barrie Hinson       | 09.07 | _   |   |
|        | 7.  | Paul Johnstone      | 17.84 | _   |   |
|        | 8.  | David Machin        | 18.90 | -   |   |
|        | 9.  | George Murphy       | 18.76 | _   |   |
| s      | 10. | Benjamin Paxton     | 11.54 | -   |   |
|        | 11. | David Roberts       | 11.22 | - 1 | 1 |
|        | 12. | Ranbir Sodhi        | 16.58 |     |   |
| _      | 13. | Kes Travers         | 13.33 |     |   |
| -      | 14. | Gareth Williams     | 17.22 |     | - |
|        | -   |                     |       |     |   |
| -      | Fun | iny Raccoons School |       |     | - |
| ,      | 1.  | Ellis Wallace       | 17.58 |     | l |
| ~ 11 ~ | Rus | ss Hill School      |       |     | ł |
| -      | 1.  | Gene Anderson       | 15.64 |     |   |
| E      | 2.  | Billy Baxter        | 17.65 |     | ٦ |
|        | З   | Derek Christie      | 16 55 | _   |   |
|        |     |                     |       |     |   |

When saving the results you will be asked if you would like the extra scores to be assigned. When confirmed, the participants will get extra points based on the scoring settings of the tournament. These points will then add to the school points reflected on the public tournament website.

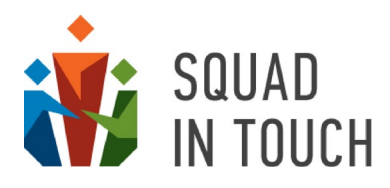

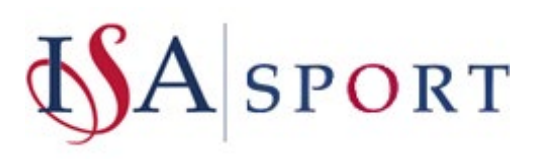

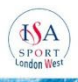

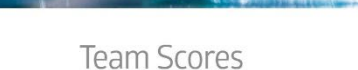

 $\mathbf{p}$ 

|   |                                     |                 | Ove            | erall results   |                |                  |                | •               |                |                 |                |       |
|---|-------------------------------------|-----------------|----------------|-----------------|----------------|------------------|----------------|-----------------|----------------|-----------------|----------------|-------|
| # |                                     | Year 4<br>Girls | Year 4<br>Boys | Year 5<br>Girls | Year 5<br>Boys | Year 6<br>Girls  | Year 6<br>Boys | Year 7<br>Girls | Year 7<br>Boys | Year 8<br>Girls | Year 8<br>Boys | Total |
| 1 | ACS International School<br>Cobham  | 12              | 13             | 17              | 23             | 9                | 12             | 4               | 8              | 10              | 15             | 123   |
| 2 | Eaton Square Preparatory<br>School  | 5               | 12             | 10              | 19             | 22               | 30             | 0               | 0              | 0               | 0              | 98    |
| 3 | Holme Grange School                 | 14              | 10             | 0               | 3              | 3                | 21             | 2               | 0              | 12              | 6              | 71    |
| 4 | Reddam House Berkshire              | 3               | 4              | 15              | 12             | 12               | 0              | 0               | 7              | 5               | 8              | 66    |
| 5 | St Catherine's School<br>Twickenham | 7               | 0              | 6               | 0              | 17               | 0              | 14              | 0              | 13              | 0              | 57    |
| 6 | lbstock Place School                | 13              | 4              | 18              | 3              | 8                | 9              | 0               | 0              | 0               | 0              | 55    |
| 7 | Claires Court School                | 6               | 9              | 0               | 1              | 8                | 9              | 5               | 12             | 2               | 0              | 52    |
| 8 | Sherfield School                    | 0               | 1              | 4               | 12             | <mark>1</mark> 1 | 2              | 3               | 5              | 6               | 4              | 48    |
| 9 | LVS Ascot                           | 5               | 7              | 0               | 3              | 0                | 7              | 7               | 7              | 0               | 3              | 39    |

If you have a record database on your Squad In Touch area account the broken records will be shown on the winners table.

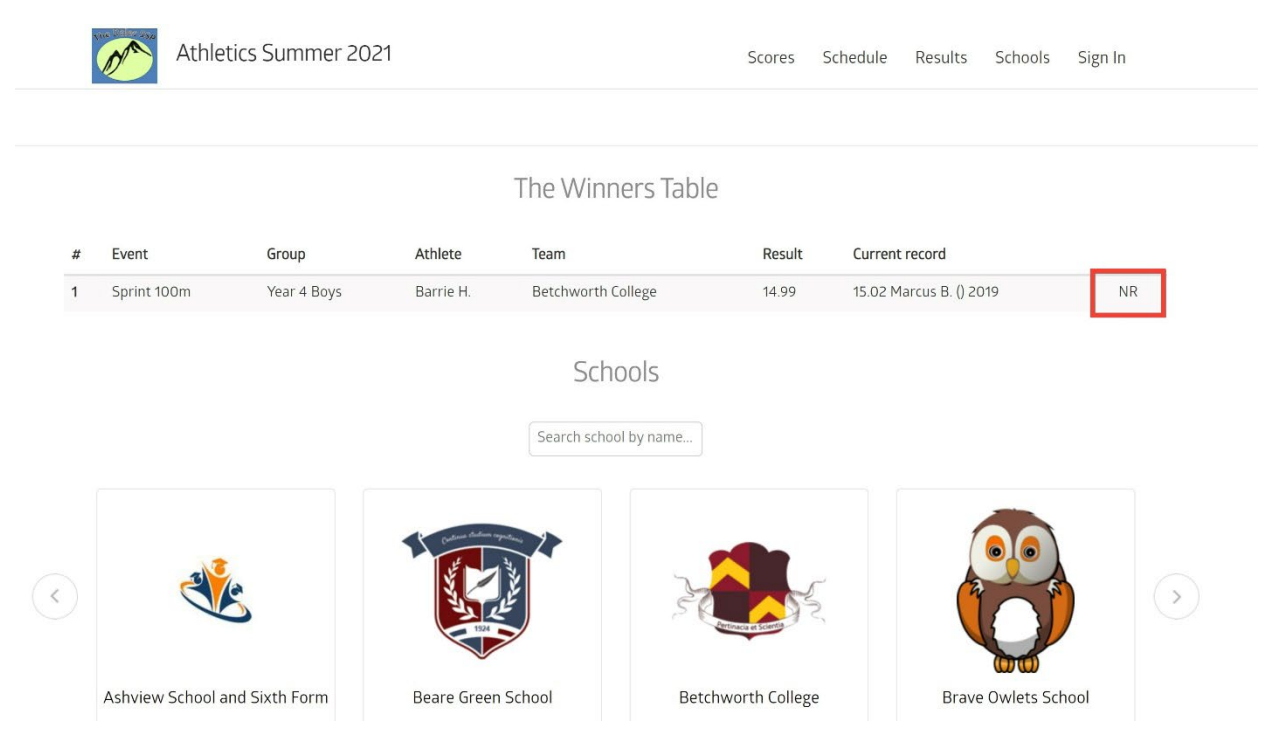

## Adding Final events – Team Tournaments

Before the tournament takes place you can only add the initial group stages of your tournament as you are unsure yet who will be participating in the finals / who each school will be playing against, you therefore will need to create events during the tournament based on group stage positioning. From the tournament if you

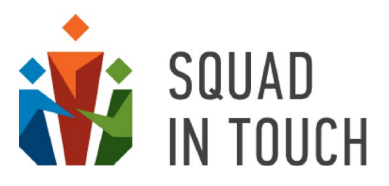

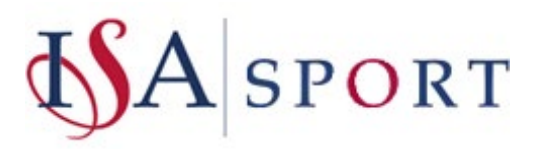

go to the **Groups** section and then click **ADD DEFAULT GROUPS**; this will enable you to turn on all the groups you would like to use during your next stage. If the stage type you want to use is not there click **EDIT CUSTOM GROUPS** and you can add / name your own stages.

|                                                                                                    | Default groups                 |                                                                                     |           |                       |                             | The Dales SSP Adm          |
|----------------------------------------------------------------------------------------------------|--------------------------------|-------------------------------------------------------------------------------------|-----------|-----------------------|-----------------------------|----------------------------|
| ACTIONS -                                                                                             | Show all groups<br>Group Stage | Playoff Stage                                                                       |           |                       |                             | € 61 to 69 of 69      → >> |
| Name ©                                                                                                | Group B                        | 2nd Playoff                                                                         |           | End 0                 | Publish on union website #  | Highlighted 0              |
| U16 Boys Football tournament                                                                          | Group D                        | D 4th Playoff                                                                       | 1 09:30   | 24-10-2021 16:00      | Ves                         | No                         |
| O The Dales Athletics 2022                                                                            | Group E                        | Cup playoff                                                                         | 2 10:00   | 23-02-2022 16:30      | No                          | Yes                        |
| Athletics Summer 2021                                                                                 | Group G<br>Group G<br>Group H  | Bowl playoff     Trophy playoff                                                     | 1 00:00   | 19-06-2021 00:00      | Yes                         | No                         |
| Summary Participants Eligible schools Confirmation Requ<br>ADD DEFAULT GROUPS EDIT CUSTOM GROUPS GRID | Qualifiers Stage               | Finals Stage<br>Cup semifinal<br>Cup final                                          | : Tournam | ent TV Enrollment log | Admins Pitches Groups Teams |                            |
| Name                                                                                                  | D Bowl A                       | Plate final                                                                         |           |                       | Pitch                       |                            |
| 1 Group A                                                                                             | Bowl B                         | Bowl semifinal<br>Road final                                                        |           |                       |                             |                            |
| 2 Group 8                                                                                             | CANCEL SAVE                    | Cover final<br>Trophy semifinal<br>Trophy final<br>Shield semifinal<br>Shield final |           |                       |                             |                            |

Once you have selected the stages that will be used in your next round you can then start adding events in the same way you would a normal event, from the **Tournament Events** tab. In this case you will need to manually add each individual event and ensure that you select the correct stage.

| N                                              | ame \$                                                                                                    |                                                                                                    | Season                                                                                                    | Sport     | Start \$                                                                                         | End \$                                                                                                    | Publish or                                                                                                    | n union website \$                                                                                                    | Highlighted \$                                                                                         |
|------------------------------------------------|----------------------------------------------------------------------------------------------------|----------------------------------------------------------------------------------------------------|----------------------------------------------------------------------------------------------------|-----------|--------------------------------------------------------------------------------------------------|----------------------------------------------------------------------------------------------------|----------------------------------------------------------------------------------------------------|----------------------------------------------------------------------------------------------------|----------------------------------------------------------------------------------------------------|
| U                                              | 16 Boys Footb                                                                                                    | all tournament                                                                                                    | 2021/2022                                                                                                    | Football  | 24-10-2021 09:30                                                                                 | 24-10-2021 16:                                                                                                    | 00 Yes                                                                                                    |                                                                                                    | No                                                                                                    |
| T                                              | e Dales Athle                                                                                                    | tics 2022                                                                                                    | 2021/2022                                                                                                    | Athletics | 23-02-2022 10:00                                                                                 | 23-02-2022 16:3                                                                                                    | 80 No                                                                                                    |                                                                                                    | Yes                                                                                                    |
| A                                              | thletics Summ                                                                                                    | er 2021                                                                                                    | 2020/2021                                                                                                    | Athletics | 16-05-2021 00:00                                                                                 | 19-06-2021 00:0                                                                                                    | 0 Yes                                                                                                    |                                                                                                    | No                                                                                                    |
| J A                                            | thletcs tournal                                                                                                    | nent 2021                                                                                                    | 2020/2021                                                                                                    | Athletics | 15-07-2021 11:00                                                                                 | 15-07-2021 21:                                                                                                    | 0 Yes                                                                                                    |                                                                                                    | No                                                                                                    |
| A                                              | D EVENTS                                                                                                    | EDIT EVENTS CREATE EVENTS FOR A GRO                                                                                                    | UP                                                                                                    |           |                                                                                                  | Conder                                                                                                    | 6                                                                                                    | Charles March                                                                                                    | Part in                                                                                                |
| A                                              | D EVENTS<br>Sport                                                                                                    | EDIT EVENTS CREATE EVENTS FOR A GRO                                                                                                    | UP                                                                                                    |           | A                                                                                                | ge Gender                                                                                                    | Group name                                                                                                    | Start time                                                                                                    | Status                                                                                                 |
| 1                                              | Sport<br>Football                                                                                                    | EDIT EVENTS CREATE EVENTS FOR A GRO<br>Event<br>Football Beare Green School v Yorkshire Hills                                                                                                    | UP<br>High School                                                                                                    |           | <b>A</b><br>ن                                                                                    | ge Gender<br>15 Male                                                                                                    | Group name<br>Group A                                                                                                    | Start time<br>24-10-2021 09:30                                                                                                    | Status<br>Finished                                                                                     |
| 1<br>2                                         | Sport<br>Football<br>Football                                                                                                    | EDIT EVENTS CREATE EVENTS FOR A GRO<br>Event<br>Football Beare Green School v Yorkshire Hills<br>Football Busy Bees School v Mid Holmwood                                                                                                    | UP<br>High School<br>School                                                                                              |           | ۵<br>ت<br>ت                                                                                      | ge Gender<br>15 Male<br>15 Male                                                                                                    | <b>Group name</b><br>Group A<br>Group B                                                                                  | Start time<br>24-10-2021 09:30<br>24-10-2021 09:40                                                                                                    | <b>Status</b><br>Finished<br>Finished                                                                  |
| 1<br>2<br>3                                    | Sport<br>Football<br>Football<br>Football                                                                                                 | EDIT EVENTS CREATE EVENTS FOR A GRO<br>Event<br>Football Beare Green School v Yorkshire Hills<br>Football Busy Bees School v Mid Holmwood<br>Football Ashview School and Soth Form v Be                                                                                                    | High School<br>School<br>tchworth College                                                                                |           | ם<br>ט<br>ט<br>ט                                                                                 | ge Gender<br>15 Male<br>15 Male<br>15 Male                                                                                                    | Group name<br>Group A<br>Group B<br>Group A                                                                              | Start time<br>24-10-2021 09:30<br>24-10-2021 09:40<br>24-10-2021 09:50                                                                                                    | Status<br>Finished<br>Finished<br>Finished                                                             |
| 1<br>2<br>3<br>4                               | Sport<br>Football<br>Football<br>Football<br>Football                                                                                     | EDIT EVENTS CREATE EVENTS FOR A GRO<br>Event<br>Football Beare Green School v Yorkshire Hills<br>Football Busy Bees School v Mid Holmwood<br>Football Ashview School and Sixth Form v Be<br>Football Brave Owlets School v Russ Hill Scho                                                                                                    | High School<br>School<br>tchworth College<br>sol                                                                         |           | ם<br>ט<br>ט<br>ט<br>ט                                                                            | ge Gender<br>15 Male<br>15 Male<br>15 Male<br>15 Male                                                                                                    | Group Name<br>Group A<br>Group B<br>Group A<br>Group B                                                                   | Start time<br>24-10-2021 09:30<br>24-10-2021 09:40<br>24-10-2021 09:50<br>24-10-2021 10:00                                                                                                    | Status<br>Finished<br>Finished<br>Finished<br>Finished                                                 |
| 1<br>2<br>3<br>4<br>5                          | Sport<br>Football<br>Football<br>Football<br>Football<br>Football                                                                         | EDIT EVENTS CREATE EVENTS FOR A GRO<br>Event<br>Football Beare Green School v Yorkshire Hills<br>Football Busy Bees School v Mid Holmwood<br>Football Ashview School and Sixth Form v Be<br>Football Brave Owlets School v Russ Hill Scho<br>Football Crown Hall School v Runny Raccoon                                                                                                    | High School<br>School<br>tchworth College<br>sol<br>s School                                                             |           | ם<br>ט<br>ט<br>ט<br>ט<br>ט                                                                       | ge Gender<br>15 Male<br>15 Male<br>15 Male<br>15 Male<br>15 Male                                                                                                    | Group name<br>Group A<br>Group B<br>Group A<br>Group B<br>Group A                                                        | Start time           24-10-2021 09:30           24-10-2021 09:40           24-10-2021 09:50           24-10-2021 10:00           24-10-2021 10:00           24-10-2021 10:10                                                                                                    | Status<br>Finished<br>Finished<br>Finished<br>Finished<br>Finished                                     |
| 1<br>1<br>2<br>3<br>4<br>5<br>6                | Sport<br>Football<br>Football<br>Football<br>Football<br>Football<br>Football<br>Football                                                 | EDIT EVENTS CREATE EVENTS FOR A GRO<br>Event<br>Football Beare Green School v Yorkshire Hills<br>Football Busy Bees School v Mid Holmwood<br>Football Ashview School and Sixth Form v Be<br>Football Brave Owlets School v Russ Hill Scho<br>Football Grown Hall School v Runny Raccoon<br>Football Green Alton Academy v Shorebank 1                                                                                                    | High School<br>School<br>tchworth College<br>tool<br>s School<br>School                                                  |           | ת<br>ט<br>ט<br>ט<br>ט<br>ט<br>ט<br>ט<br>ט<br>ט<br>ט<br>ט<br>ט<br>ט<br>ט<br>ט<br>ט<br>ט<br>ט<br>ט | ge         Gender           15         Male           15         Male           15         Male           15         Male           15         Male           15         Male           15         Male           15         Male           15         Male                                                                                                    | Group name<br>Group A<br>Group B<br>Group A<br>Group B<br>Group A<br>Group B                                             | Start time           24-10-2021 09:30           24-10-2021 09:40           24-10-2021 09:50           24-10-2021 10:00           24-10-2021 10:00           24-10-2021 10:10           24-10-2021 10:20                                                                                                    | Status<br>Finished<br>Finished<br>Finished<br>Finished<br>Finished<br>Finished                         |
| 1<br>2<br>3<br>4<br>5<br>6<br>7                | Sport<br>Football<br>Football<br>Football<br>Football<br>Football<br>Football<br>Football<br>Football                                     | EDIT EVENTS CREATE EVENTS FOR A GRO<br>Event<br>Football Beare Green School v Yorkshire Hills<br>Football Busy Bees School v Mid Holmwood<br>Football Astwiew School and Sixth Form v Be<br>Football Brave Owlets School v Russ Hill Scho<br>Football Green Alton Academy v Shorebank 1<br>Football Green Alton Academy v Shorebank 1                                                                                                    | High School<br>School<br>tchworth College<br>tol<br>s School<br>School<br>School<br>rkahire Hills High S                 | School    | A<br>U<br>U<br>U<br>U<br>U<br>U<br>U<br>U<br>U<br>U<br>U                                         | ge         Gender           15         Male           15         Male           15         Male           15         Male           15         Male           15         Male           15         Male           15         Male           15         Male           15         Male           15         Male           15         Male           15         Male                                                                                                    | Group name<br>Group A<br>Group B<br>Group A<br>Group B<br>Group A<br>Group B<br>Group A                                  | Start time           24-10-2021 09:30           24-10-2021 09:40           24-10-2021 09:50           24-10-2021 10:00           24-10-2021 10:00           24-10-2021 10:10           24-10-2021 10:20           24-10-2021 10:20                                                                                                    | Status<br>Finished<br>Finished<br>Finished<br>Finished<br>Finished<br>Finished<br>Finished             |
| A4<br>1<br>2<br>3<br>4<br>5<br>6<br>7<br>8     | Sport<br>Football<br>Football<br>Football<br>Football<br>Football<br>Football<br>Football<br>Football<br>Football<br>Football<br>Football | EDIT EVENTS CREATE EVENTS FOR A GRO<br>Event<br>Football Beare Green School v Yorkshire Hills<br>Football Busy Bees School v Mid Holmwood<br>Football Astwiew School and Sixth Form v Be<br>Football Brave Owlets School v Russ Hill Scho<br>Football Green Alton Academy v Shorebank 1<br>Football Green Alton Academy v Shorebank 1<br>Football Astwiew School and Sixth Form v Yo<br>Football Brave Owlets School v Busy Bees Scl                                                                                                | High School<br>School<br>tchworth College<br>tol<br>s School<br>School<br>rkahire Hills High S                           | School    | A<br>U<br>U<br>U<br>U<br>U<br>U<br>U<br>U<br>U<br>U<br>U<br>U<br>U                               | ge         Gender           15         Male           15         Male                                                     | Group name<br>Group A<br>Group B<br>Group A<br>Group B<br>Group A<br>Group B<br>Group A<br>Group B                       | Start time           24-10-2021 09:30           24-10-2021 09:40           24-10-2021 09:50           24-10-2021 10:00           24-10-2021 10:00           24-10-2021 10:10           24-10-2021 10:20           24-10-2021 10:20           24-10-2021 10:30           24-10-2021 10:30           24-10-2021 10:30                                                       | Status<br>Finished<br>Finished<br>Finished<br>Finished<br>Finished<br>Finished<br>Finished             |
| 1<br>1<br>2<br>3<br>4<br>5<br>6<br>7<br>8<br>9 | D EVENTS<br>Sport<br>Football<br>Football<br>Football<br>Football<br>Football<br>Football<br>Football<br>Football<br>Football             | EDIT EVENTS CREATE EVENTS FOR A GRO<br>Event<br>Football Beare Green School v Yorkshire Hills<br>Football Busy Bees School v Mid Holmwood<br>Football Astwiew School and Sixth Form v Be<br>Football Brave Owlets School v Russ Hill Scho<br>Football Green Alton Academy v Shorebank 1<br>Football Green Alton Academy v Shorebank 1<br>Football Astwiew School and Sixth Form v Yo<br>Football Astwiew School and Sixth Form v Yo<br>Football Brave Owlets School v Busy Bees Sci<br>Football Brave Owlets School v Busy Bees Sci | High School<br>School<br>tchworth College<br>tol<br>s School<br>School<br>School<br>rkahire Hills High S<br>hool<br>hool | School    | A<br>U<br>U<br>U<br>U<br>U<br>U<br>U<br>U<br>U<br>U<br>U<br>U<br>U<br>U<br>U<br>U<br>U           | ge         Gender           15         Male           15         Male | Group name<br>Group A<br>Group B<br>Group A<br>Group B<br>Group A<br>Group B<br>Group A<br>Group B<br>Group B<br>Group B | Start time           24-10-2021 09:30           24-10-2021 09:40           24-10-2021 09:50           24-10-2021 10:00           24-10-2021 10:00           24-10-2021 10:10           24-10-2021 10:20           24-10-2021 10:20           24-10-2021 10:30           24-10-2021 10:30           24-10-2021 10:30           24-10-2021 10:40           24-10-2021 10:50 | Status<br>Finished<br>Finished<br>Finished<br>Finished<br>Finished<br>Finished<br>Finished<br>Finished |

Go to the **Tournament Events** tab and then select **ADD EVENTS** button. This will enable you to select the time, and stage your event is taking place as well as who will be participating.

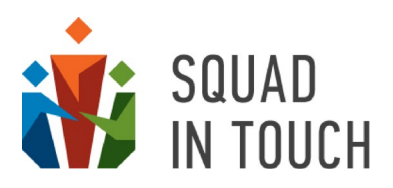

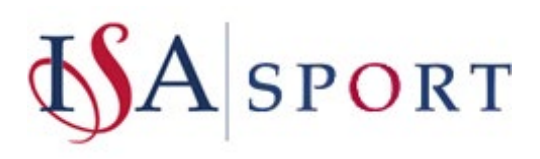
|                                                                                        | Start time                                                                        |       |                  |                  |              |
|----------------------------------------------------------------------------------------|-----------------------------------------------------------------------------------|-------|------------------|------------------|--------------|
| =                                                                                      | 24-10-2021 14:30                                                                  |       |                  |                  |              |
| ACTIONS -                                                                              | Finish/Collection time                                                            |       |                  |                  |              |
| Selected: 1 FILTER  COWNLOAD AS CSV                                                    | 24-10-2021 14:50                                                                  |       |                  |                  |              |
| Name \$                                                                                | Game                                                                              |       |                  | End \$           | Publis       |
| U16 Boys Football tournament                                                           | Football                                                                          |       | 09:30            | 24-10-2021 16:00 | Yes          |
| The Dales Athletics 2022                                                               | Gender                                                                            |       | 10:00            | 23-02-2022 16:30 | No           |
| Athletics Summer 2021                                                                  | Mala                                                                              |       | 00:00            | 19-06-2021 00:00 | Yes          |
| Athletcs tournament 2021                                                               |                                                                                   | 11:00 | 15-07-2021 21:00 | Yes              |              |
| the dales U16 football                                                                 |                                                                                   | 08:30 | 01-06-2021 16:45 | Yes              |              |
| 123 test                                                                               | Y10                                                                               | ^     | 00:00            | 24-09-2021 16:00 | Yes          |
| Y2 American Football Tournament 2021/2022                                              |                                                                                   |       | 15:00            | 12-01-2022 16:00 | No           |
| The Dales U13 Netball - Regional Cup                                                   |                                                                                   |       | 11:00            | 08-12-2021 18:30 | Yes          |
| The Dales National Swimming 2021/2022                                                  | Group name                                                                        |       | 11:00            | 15-12-2021 16:30 | No           |
|                                                                                        | Group A                                                                           | v     |                  |                  |              |
|                                                                                        | Group A<br>Group B<br>Cup final                                                   |       |                  |                  |              |
| Summary Participants Eligible schools Confirm ADD EVENTS EDIT EVENTS CREATE EVENTS FOR | Cup semifinal<br>Bowl semifinal<br>Bowl final<br>Shield semifinal<br>Shield final |       | c site settings  | Tournament TV    | Enrollment I |
| Sport Event                                                                            | CALLER SAVE                                                                       |       | Age              | Gender           | Group name   |
| 1 Football Football Beare Green School v Yorksh                                        | SAWE                                                                              |       | U15              | Male             | Group A      |
| 2 Football Football Busy Bees School v Mid Holm                                        | 1000 301001                                                                       |       | U15              | Male             | Group B      |

Once you have added the events, ensure that you go to the **tournament TV** tab and turn on the relevant stages). See more details in the **TOURNAMENT TV SETTINGS** section of this Guide.

| =   |                                              |                    |                  |                            |                      |                     |                |               |         |        |            |
|-----|----------------------------------------------|--------------------|------------------|----------------------------|----------------------|---------------------|----------------|---------------|---------|--------|------------|
| A   | ACTIONS +                                    |                    |                  |                            |                      |                     |                |               | •       | 61 to  | 69 of 69 🔹 |
| 0 : | Selected: 1 T FILTER - B DOWNLOAD AS CSV     |                    |                  |                            |                      |                     |                |               |         |        |            |
|     | Name \$                                      | Season             | Sport            | Start 4                    | 2                    | End \$              | Publish on u   | inion website | •       | High   | lighted \$ |
|     | U16 Boys Football tournament                 | 2021/2022          | Pootball         | 24-10-                     | 2021 09:30           | 24-10-2021 16:00    | Yes            |               |         | No     |            |
| 0   | The Dales Athletics 2022                     | 2021/2022          | 2 Athletics      | Athletics 23-02-2022 10:00 |                      | 23-02-2022 16:30 No |                |               | Yes     |        |            |
| 0   | Athletics Summer 2021                        | 2020/2021          | Athletics        | 16-05-                     | 2021 00:00           | 19-06-2021 00:00    | Yes            |               |         | No     |            |
| 0   | Athletcs tournament 2021                     | 2020/2021          | Athletics        | 15-07-                     | 2021 11:00           | 15-07-2021 21:00    | Yes            |               |         | No     |            |
|     |                                              |                    |                  | -                          |                      |                     |                |               |         |        |            |
|     | Summary Participants Eligible schools Confir | rmation Requests T | ournament Events | Auto enrollment            | Public site settings | Tournament TV       | Enrollment log | Admins        | Pitches | Groups | Teams      |
| I   | MANAGE TOURNAMENT TV                         |                    |                  |                            |                      |                     |                |               |         |        |            |
| 100 | Group                                        |                    |                  |                            |                      | No                  | ,              |               |         |        |            |
|     | Qualifier                                    |                    |                  |                            |                      | No                  | 5              |               |         |        |            |
|     | Playoff                                      |                    |                  |                            |                      | Ye                  | s              |               |         |        |            |
| 1   | Final                                        |                    |                  |                            |                      | Ye                  | 5              |               |         |        |            |

This will mean that the tournament TV will show the latest stage of your tournament.

#### Tweeting from the events

Provided your Squad In Touch account has been linked to your Twitter account you can send tweets directly from the event form.

Click the TWEET button on the event form.

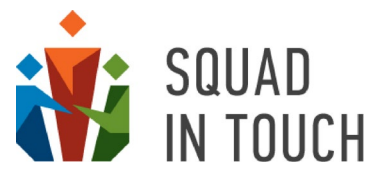

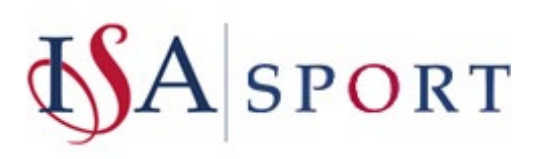

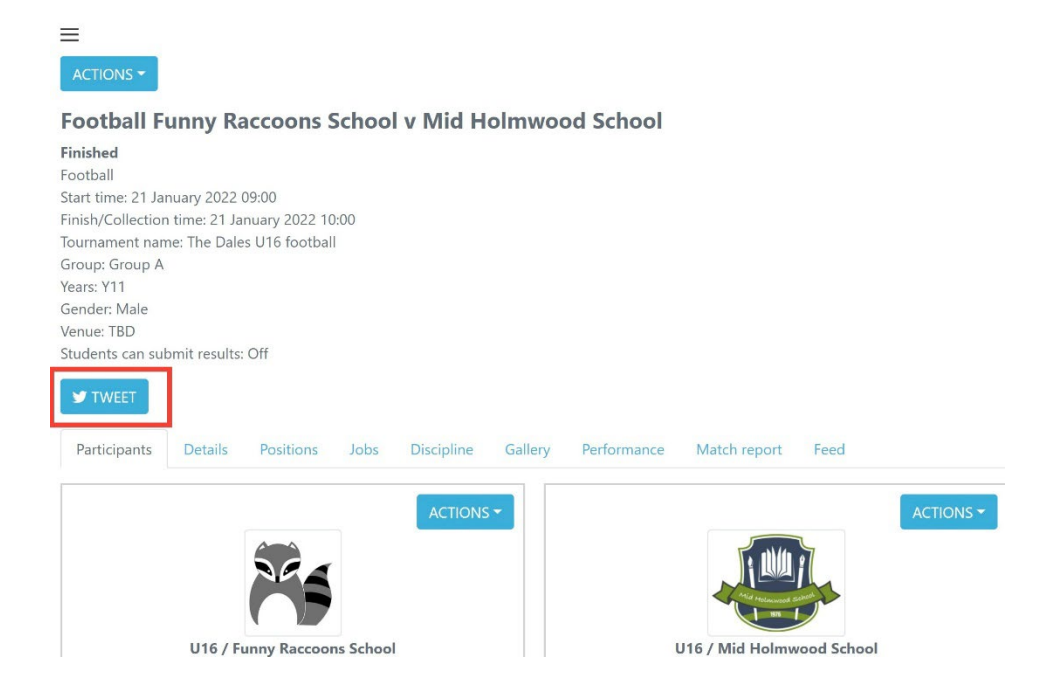

The tweet content will be generated automatically, although you can amend it before sending.

| RussHillPE  |                                           |
|-------------|-------------------------------------------|
| Football Fu | nny Raccoons School v Mid Holmwood School |
| 21-01-2022  | 2 09:00 Years: Y11                        |
| https://the | dales.squadintouch.com/#event/61eaabbd685 |
| 6a02c7431   | ed0b                                      |
| a02c7431    | ed0b                                      |

Feel free to get in touch if you would like to integrate with your area Twitter account and we will be more than happy to help you with it.

#### Adding photos and videos

You can add media files to the tournament events and share them with your community.

Select the Gallery tab on the event form.

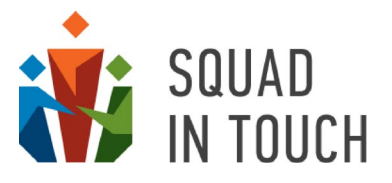

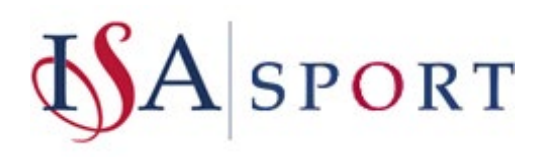

Ξ

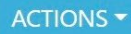

# Football Funny Raccoons School v Mid Holmwood School

| Finished                                      |               |                |      |            |         |             |              |      |  |
|-----------------------------------------------|---------------|----------------|------|------------|---------|-------------|--------------|------|--|
| Football                                      |               |                |      |            |         |             |              |      |  |
| Start time: 21 January 2022 09:00             |               |                |      |            |         |             |              |      |  |
| Finish/Collection time: 21 January 2022 10:00 |               |                |      |            |         |             |              |      |  |
| Tournament nam                                | ne: The Dale  | s U16 football |      |            |         |             |              |      |  |
| Group: Group A                                |               |                |      |            |         |             |              |      |  |
| Years: Y11                                    |               |                |      |            |         |             |              |      |  |
| Gender: Male                                  |               |                |      |            |         |             |              |      |  |
| Venue: TBD                                    |               |                |      |            |         |             |              |      |  |
| Students can sub                              | omit results: | Off            |      |            |         |             |              |      |  |
| TWEET                                         |               |                |      |            |         |             |              |      |  |
| Participants                                  | Details       | Positions      | Jobs | Discipline | Gallery | Performance | Match report | Feed |  |
| ADD PHOTO                                     | ADD           | VIDEO          |      |            |         |             |              |      |  |

Click ADD PHOTO or ADD VIDEO button and you will be able to select a file.

Once a media file has been added it is shown on the event Gallery tab.

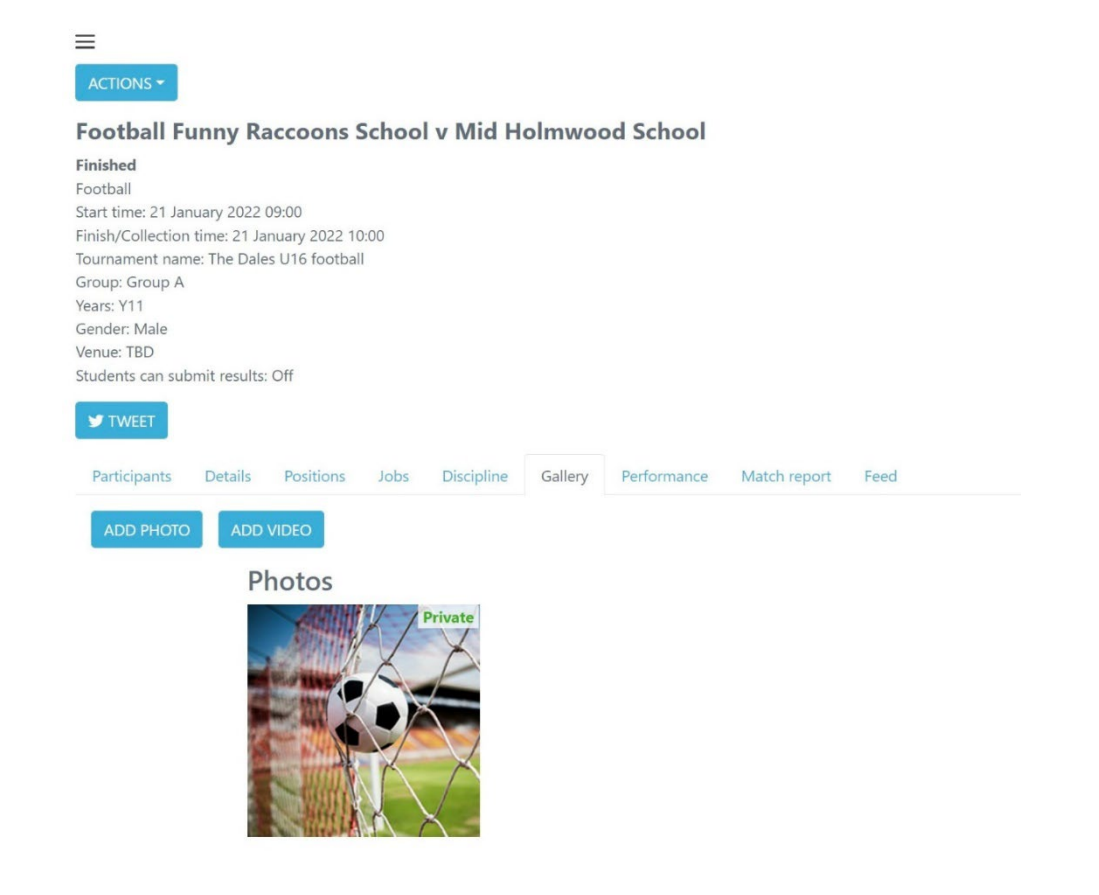

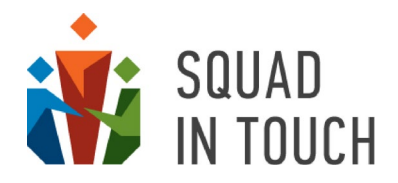

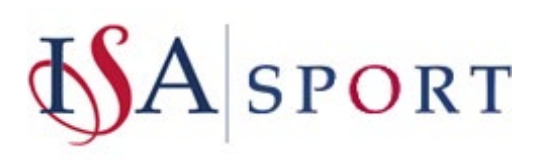

# Following the tournament

Once your tournament is over you can keep the tournament public website on, this will then enable schools to go back and review scores and any photos whenever they like. The public website can be accessed via your booking website by users clicking the 'show results' option.

We do however suggest turning off your tournament TV as use of this is only for during the tournament as you turn off sections once a stage of the tournament has passed.

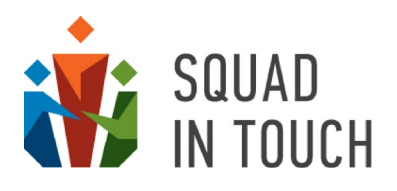

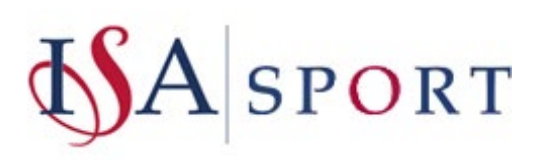

# Tournament Timeline example

## **Team Tournament**

## <u>Day 1:</u>

Create the tournament and choose when you would like it to be sent live for booking

Ensure that you add Auto-enrolment if you are wanting schools to automatically be added to your tournament

Add the tournament to your booking website

#### Booking sent live - term before your tournament:

Schools can book on, send an email notification out to all schools letting them know and send your tournament website link

OR

Send out an invite to all schools who fit the tournament criteria

Week before booking closes - 3 weeks before the tournament:

Send an email notification out to schools letting them know that booking is closing soon

After booking closes - 2 weeks before the tournament:

Send a notification out to schools requesting that they add all their students to their teams

After schools have added students to their teams - 1 week before the tournament:

Add tournament events and let schools know they can now see the tournament programme

#### Day of the tournament:

Add scores to the tournament, tweet the links so schools can view the live results

## **Individual Tournament**

<u>Day 1:</u>

Create the tournament and choose when you would like it to be sent live for booking

Ensure that you add Auto-enrolment if you are wanting schools to automatically be added to your tournament

Add the tournament to your booking website

#### Booking sent live - term before your tournament:

Schools can book on, send an email notification out to all schools letting them know and send your tournament website link

OR

Send out an invite to all schools who fit the tournament criteria

Week before booking closes - 3 weeks before the tournament:

Send an email notification out to schools letting them know that booking is closing soon

After booking closes - 2 weeks before the tournament:

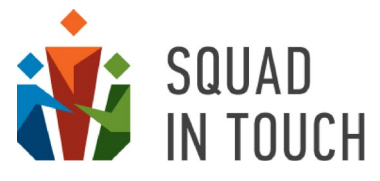

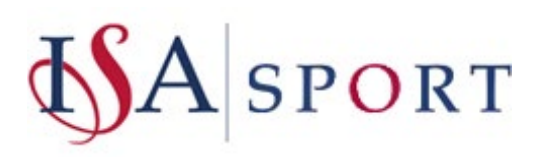

Add tournament events and let schools know via notification that they can now add students to the tournament events

## Day of the tournament:

Add scores to the tournament, tweet the links so schools can view the live results.

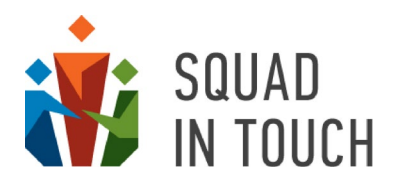

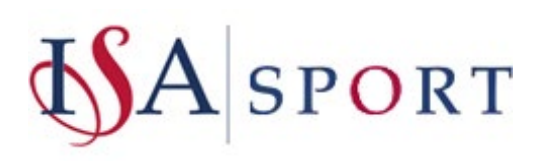

# Upcoming features

We are constantly developing our platform to help schools, parents and students keep connected around school sports and activities. We are also aiming to make your life as easy as possible when being in charge of organising your area tournaments. Our scope of future improvements to the platform includes some new features to make the process clearer and more streamlined for both area coordinators and your schools:

- Moving settings that now require help from Squad In Touch support team (integration with your area twitter account, video streaming etc.) to your admin console so that you can manage them yourself;
- Improving area public websites and tournament public websites and TV;
- Implementing improved payment options so that you can charge your schools with payments sent straight to the hosting schools accounts;
- Adding more notifications to help you and your schools be aware of everything that is happening around the tournaments;
- Adding texts as a communication channel so that you can notify your schools in case of emergency using this extra channel;
- Moving tournament management features for both tournament organisers and participating schools to our mobile apps to give you more flexibility on the go.

We will keep you in the loop as the changes are implemented and will also update this Guide so that you can always find the latest features and their description.

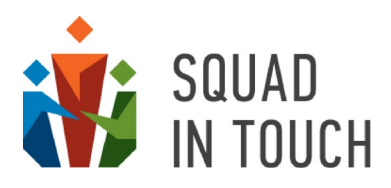

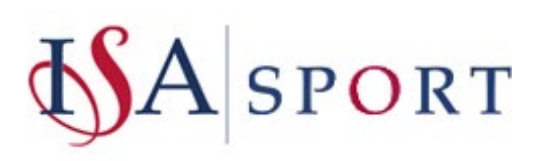

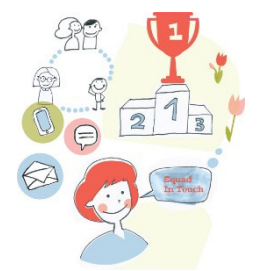

# About Squad In Touch

Squad In Touch is the leading UK web and mobile based platform helping schools manage sports, activities and communication across their community. Except for the tournament management module our products include:

## SQUAD IN TOUCH SPORT

- Any sports, types of events and result masks are supported: team matches and individual competitions; inter-school games, house competitions and internal events;
- Invite other schools and accept their match invitations;
- Maintain your teams database and select your teams for particular events or add participants from scratch;
- Send parental consent requests with your own questions and get their responses;
- Collect availability reports from parents or students;
- Communicate any changes or cancellations via notifications sent automatically to everyone involved;
- Send custom messages to parents and students;
- Specify pitch positions and results, mark attendance, add jobs and tasks, include performance and discipline marks;
- Add photos, videos, match reports, send tweets directly from the events;
- Share your students' achievements and success via sports public website and big screen;
- Get comprehensive reports and statistics.

#### SQUAD IN TOUCH CLUBS AND EXTRACURRICULAR ACTIVITIES

- Any activities are supported;
- Create clubs with weekly or different recurrence;
- Send booking forms with your own questions to parents or students;
- Manage club enrolment based on booking forms and responses
- Accept payments;
- Communicate any changes or cancellations via notifications sent automatically to everyone involved;
- Send custom messages to parents and students;
- Send parental consent requests with your own questions and get their responses;
- Mark attendance, add jobs and tasks;
- Add photos, videos, comments, send tweets directly from the events;
- Get statistics and reports on students' participation.

#### **SQUAD IN TOUCH CHALLENGES**

- Any activities and result types supported;
- Full competition details, text and video instructions;
- Arrange sports days and individual real and virtual competitions;
- Run virtual challenges when students can add their own results, photos and videos;
- Share excitement via a dedicated public website with automatically generated leaderboards;
- Limit the number of leaderboard positions to avoid students becoming discouraged;
- Control over access to media files uploaded by students.

#### SQUAD IN TOUCH LEAGUES & COMPETITIONS

- Add house, team, or individual competitions to your school schedule;
- League tables and leaderboards are generated automatically;
- Separate leagues for particular sports and aggregated house leagues;
- Instant notifications;
- Dedicated league websites;
- Communicate news and updates to the participants.

#### SQUAD IN TOUCH WHOLE SCHOOL COMMUNICATIONS

- School news, announcements and urgent updates;
- Group and personalised messages;
- Communicate to parents, students, members of staff and trustees/governors;
- Emails, SMS and instant mobile notifications;
- Detailed delivery reports;
- Scheduled messages;
- Absence requests management.

# Free mobile app for school staff, parents and students

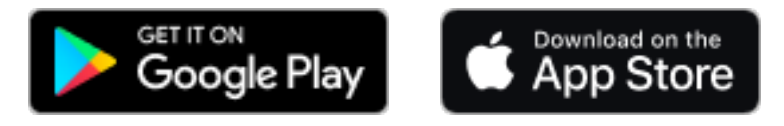

Get Squad In Touch Challenges and Leagues & Competitions modules for FREE for your first subscription year with your Squad In Touch Sports subscription!

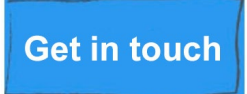